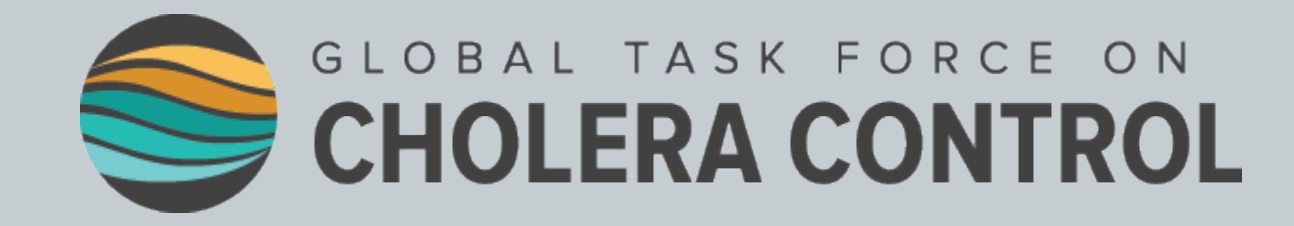

## Identificação de Áreas Prioritárias para Intervenções Multissectoriais (APIM) para a eliminação da cólera

Guia do utilizador

2023

# INTRODUÇÃO

- Este manual do utilizador passo a passo:
  - complementa o <u>Documento de orientação da GTFCC sobre a identificação de áreas</u> prioritárias para intervenções multissectoriais (APIM) para a eliminação da cólera
  - visa fornecer uma orientação passo a passo para a identificação de APIM para a eliminação da cólera usando uma <u>ferramenta em Excel da GTFCC</u>, que automatiza cálculos
- Os utilizadores previstos deste guia são epidemiologistas e analistas de dados envolvidos na identificação da APIM.

## ÍNDICE

6

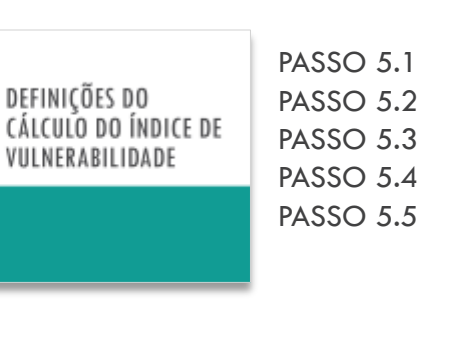

PASSO 8.1

PASSO 8.2

PASSO 9

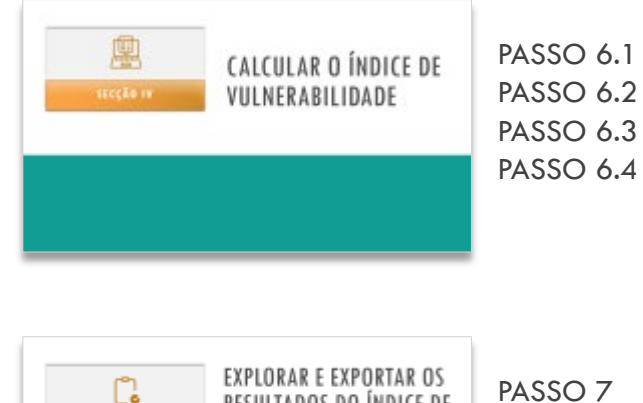

RESULTADOS DO ÍNDICE DE

VULNERABILIDADE

DEFINIÇÕES DO

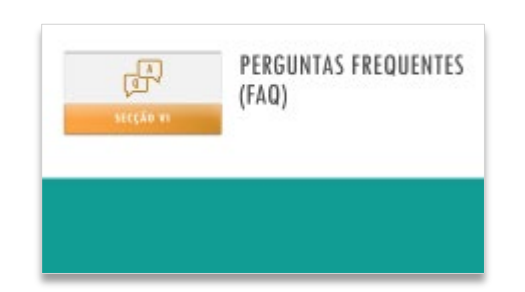

#### Como alterar o peso de um fator de vulnerabilidade?

Como selecionar os fatores de vulnerabilidade incluídos no cálculo do índice?

Como adicionar um fator de vulnerabilidade adicional no modelo de dados?

Como adicionar um fator de vulnerabilidade adicional no cálculo do índice?

Como gerir dados em falta?

Como resolver o erro no separador R.1?

Contacto

## Recomendações gerais Materiais necessários

Introdução

<u>Índice</u>

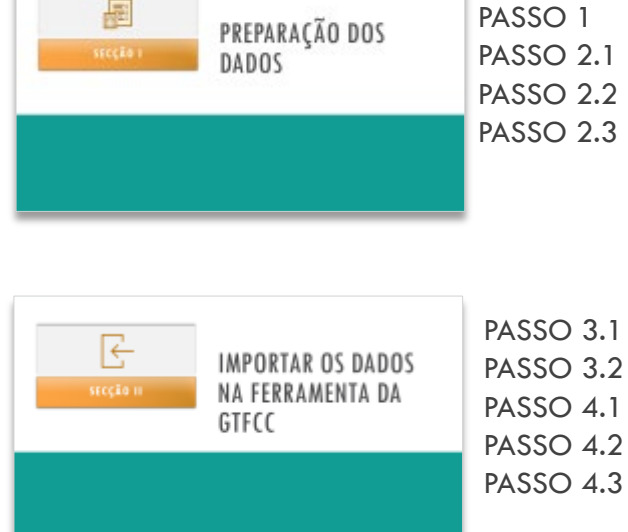

## **RECOMENDAÇÕES GERAIS**

### Recomenda-se:

- a utilização do ficheiro do modelo de dados para preparação dos dados para facilitar a etapa de carregamento na ferramenta da GTFCC, seguindo um modelo de dados normalizado que assegure um cálculo exato do índice de vulnerabilidade
- iniciar cada nova análise com uma versão vazia da ferramenta

 A ferramenta em Excel da GTFCC usou o software de folha de cálculo Microsoft Excel e funciona em sistemas operativos Windows e macOS.

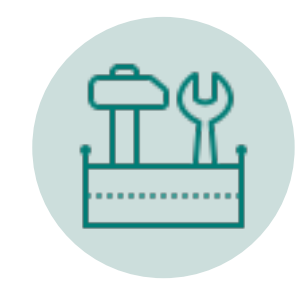

## MATERIAIS NECESSÁRIOS

- Ferramenta em Excel destinada a automatizar o cálculo do índice de vulnerabilidade
- Ficheiro do modelo de dados para preparar os dados segundo um modelo de dados normalizado
- Conjunto de dados de formação corresponde a um conjunto de dados fictício para efeitos de demonstração e para que os utilizadores se familiarizem com o manuseamento da ferramenta em Excel.

#### 1) Carregar os três ficheiros numa pasta

2023-gtfcc-pami-cholera-elimination-excel-tool-pt.xlsx
 2023-gtfcc-pami-cholera-elimination-input-dataset-template-en.xlsx
 2023-gtfcc-pami-cholera-elimination-training-dataset-en.xlsx

### 2) Criar uma cópia da ferramenta e do modelo de dados para a análise

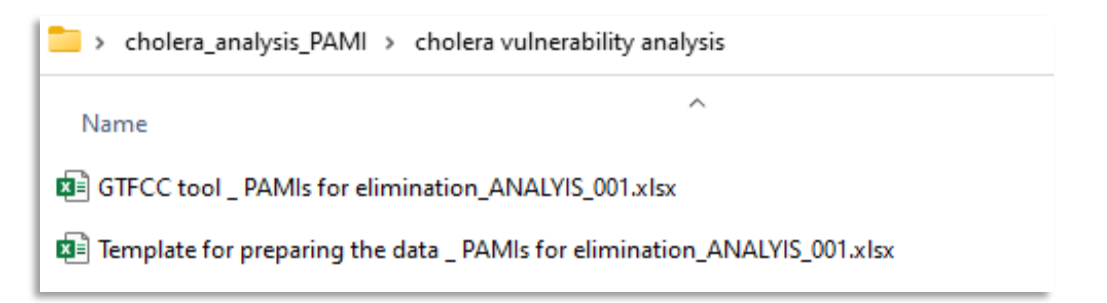

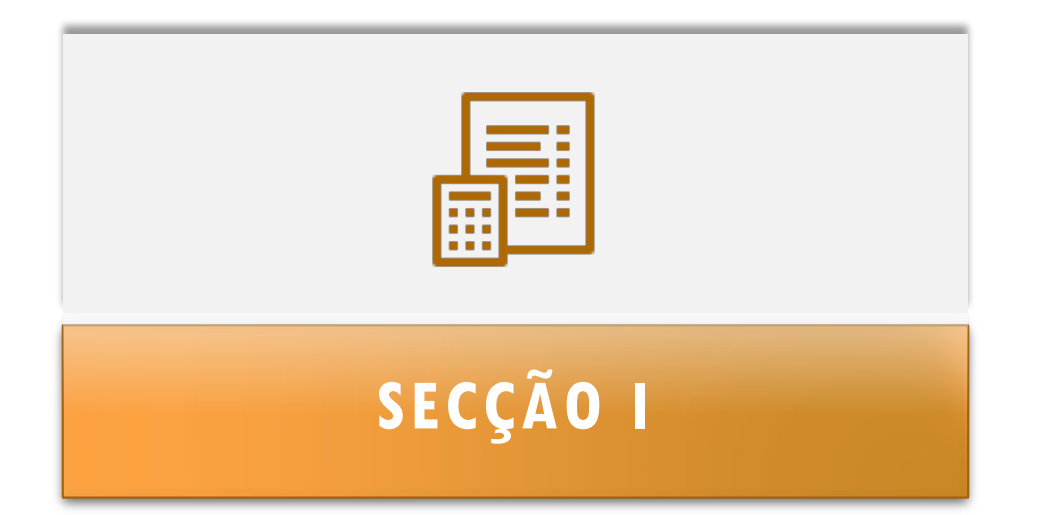

# PREPARAÇÃO DOS Dados

#### Lista de verificação dos dados

PASSO 1

Âmbito: lista de verificação dos dados

- Antes da análise:
- Verificar todos os itens na lista de verificação

 Corrigir/completar a informação conforme necessário

| Itens                                                                                                    | Sim | Não |
|----------------------------------------------------------------------------------------------------|-----|-----|
| Período da análise definido                                                                                                    |     |     |
| Nível da unidade operacional do PCN definido                                                                                                    |     |     |
| Lista de unidades operacionais do PCN (com nomes e identificadores<br>únicos) preenchida                                                                                                    |     |     |
| População de cada unidade operacional do PCN compilada (preferível<br>as estimativas mais recentes da população)                                                                                     |     |     |
| Dados epidemiológicos relativos à cólera recolhidos e verificados:<br>Número de casos de cólera adquiridos localmente por unidades<br>operacionais do PCN e ano (para casos suspeitos e confirmados) |     |     |
| Dados epidemiológicos relativos à cólera recolhidos e verificados:<br>Número de casos confirmados de cólera importados por unidades<br>operacionais do PCN e ano                                     |     |     |
| Seleção dos fatores de vulnerabilidade e justificação para<br>inclusão/exclusão                                                                                                    |     |     |
| Indicador mensurável definido para cada fator de vulnerabilidade<br>selecionado                                                                                                    |     |     |
| Dados para cada indicador mensurável recolhido                                                                                                    |     |     |
| Dados para cada indicador mensurável verificado: verificação da<br>qualidade dos dados (origem, cobertura, verificação de valores<br>atípicos e valores em falta)                                    |     |     |

## **PASSO 2.1**

Âmbito: Preencher o modelo com dados específicos do país

- Linhas: Unidades geográficas operacionais do PCN
- Colunas: Identificadores, população e indicadores mensuráveis

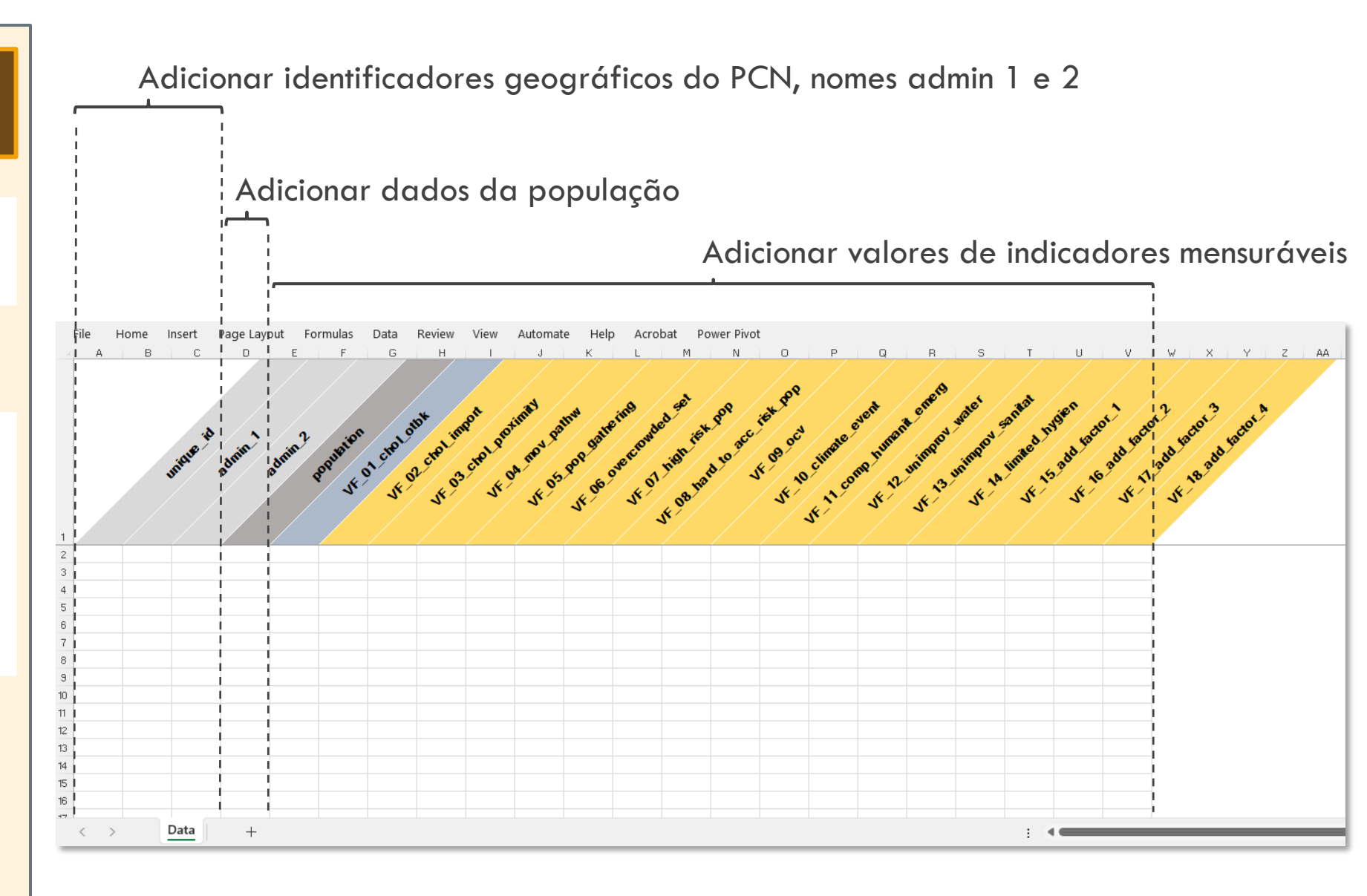

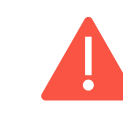

Não altere o cabeçalho da tabela (= nomes da variável) porque é reconhecido automaticamente na ferramenta da GTFCC

## **PASSO 2.2**

Âmbito: Preencher o modelo com dados específicos do país

Siga as regras de validação dos dados:

- População: apenas valor numérico
- Valores do indicador:
  - Sim
  - Não
  - Valor\_em falta
  - Não\_incluído

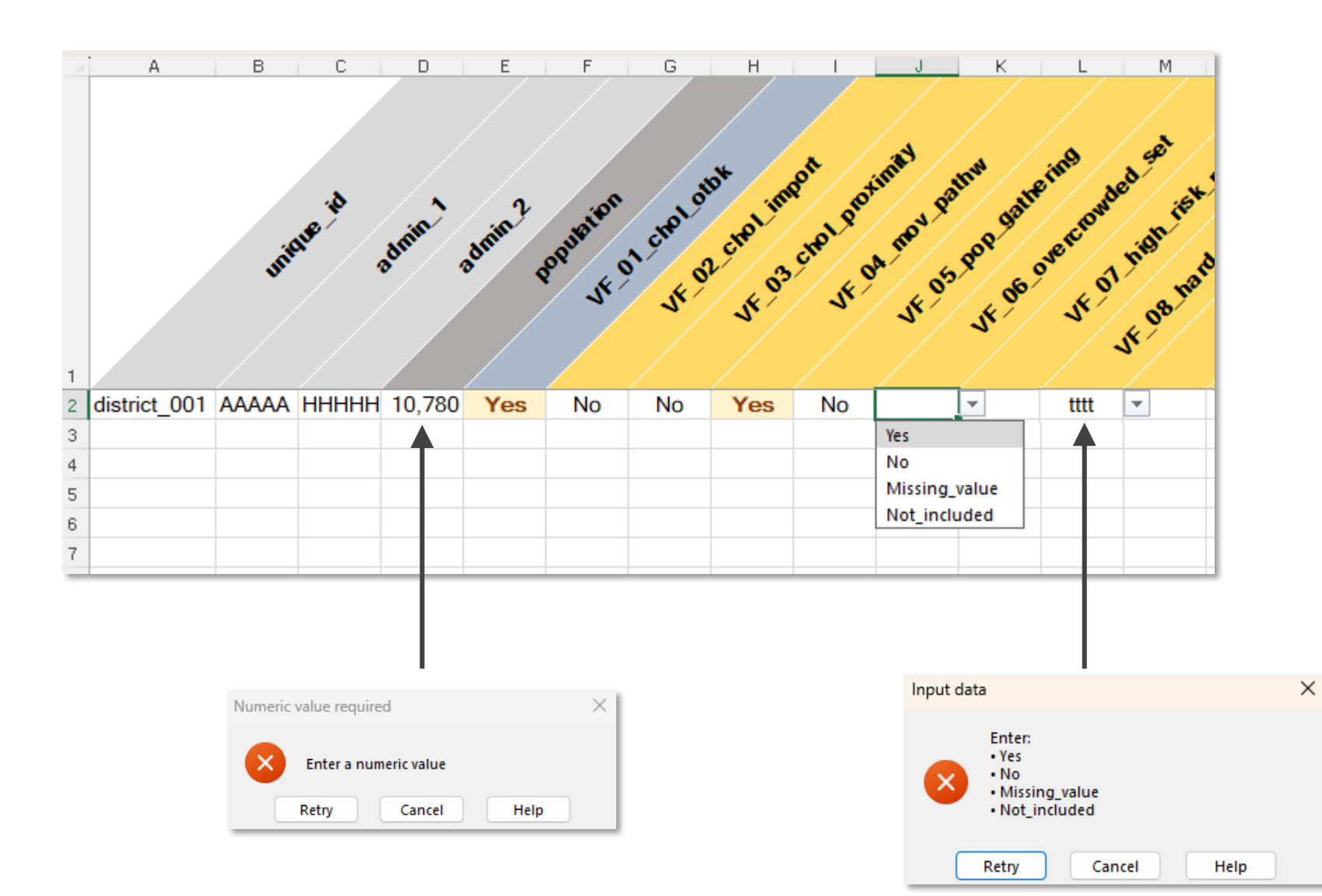

## **PASSO 2.3**

#### Âmbito: Exemplo de dados

#### Seguir a nomenclatura e estrutura da tabela de dados

- VF\_15 a VF\_18:
- são variáveis de espaço reservado para guardar informações para quaisquer fatores de vulnerabilidade adicionais
- estão marcados como «Não incluído» no conjunto de dados da formação

#### Ficheiro:

X

2023-gtfcc-pami-cholera-elimination-training-dataset-en.xlsx

File Home Insert Page Layout Formulas Data Review View Automate Help Acrobat Power Pivot

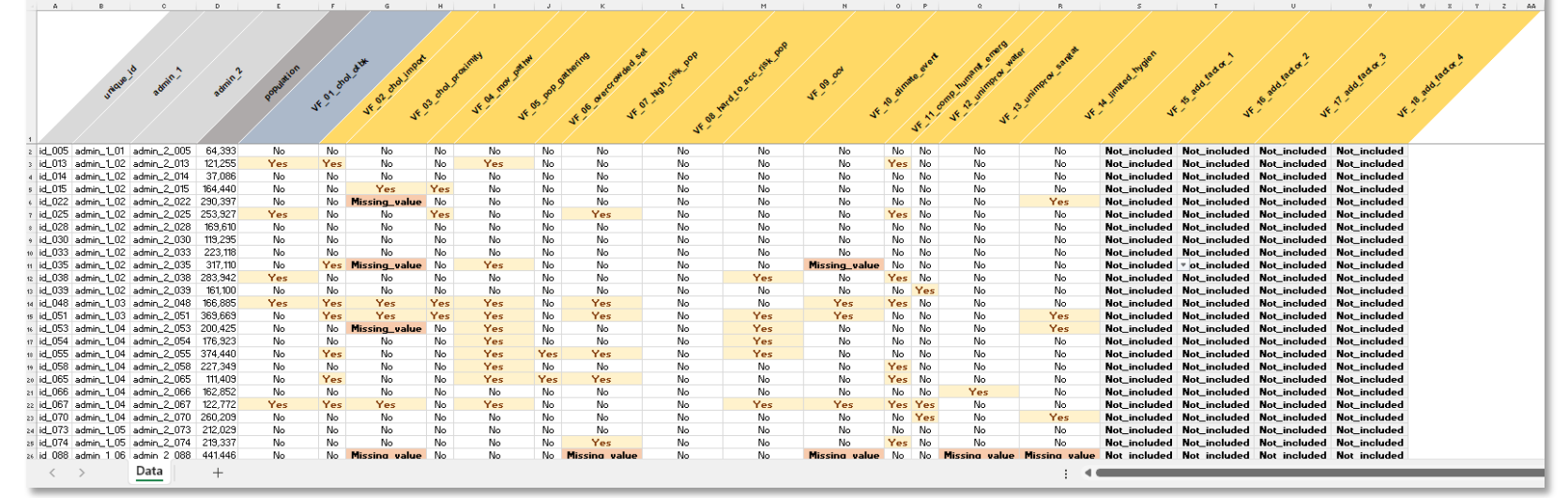

De salientar que o conjunto de dados da formação não contém dados em falta por uma questão de exemplo.

É recomendável importar apenas o conjunto de dados sem dados em falta para evitar preconceitos no cálculo do índice de vulnerabilidade.

Para obter mais informações, consulte a secção « <u>Gestão de dados em falta</u> » na secção orientação e perguntas frequentes abaixo.

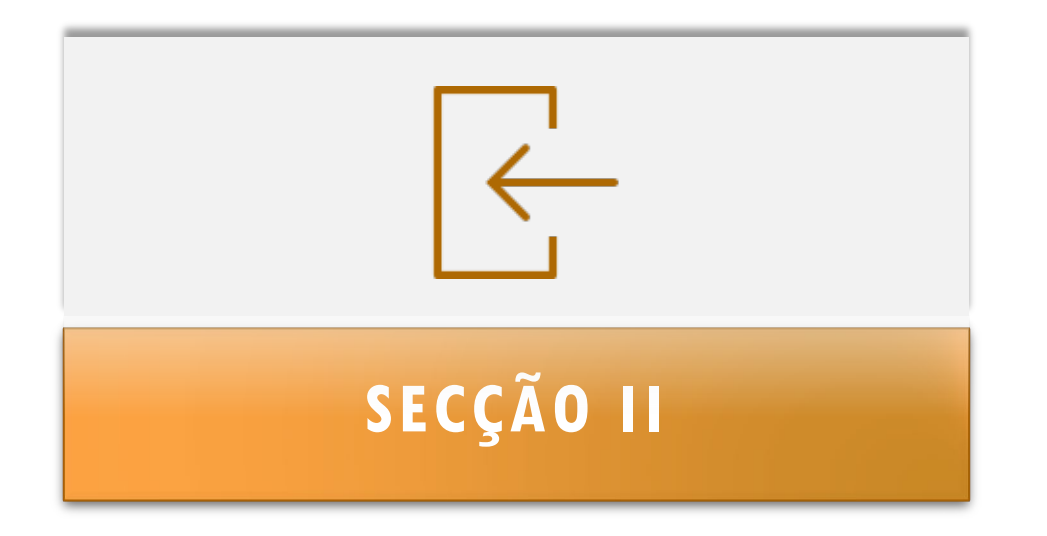

# IMPORTAR OS DADOS Na ferramenta da GTFC

## **PASSO 3.1**

**Âmbito**: Abrir a ferramenta da GTFCC

- Abrir a ferramenta da GTFCC
- As Sugestões da Política na barra de mensagens são apresentadas por defeito
- Carregar em «Ativar Edição» e «Ativar conteúdo» para abrir a ferramenta no Modo de Edição

Page Layout Formulas Data Review View Help Acrobat Power Pivot File Home Insert Automate i PROTECTED VIEW Be careful—files from the Internet can contain viruses. Unless you need to edit, it's safer to stay in Protected View. Enable Editing File Home Insert Page Layout Formulas Data Review View Automate Help Acrobat Power Pivot U SECURITY WARNING External Data Connections have been disabled Enable Content

### **PASSO 3.2**

## **Âmbito**: Abrir a ferramenta da GTFCC

- Abrir a ferramenta da GTFCC
- Selecionar o separador:

Information

- Descrição geral dos recursos disponíveis
- Assinalar ((resumo da instrução)) para obter instruções sobre como usar a ferramenta

 $\langle \rangle$ 

Fichier Accueil Insertion Mise en page Formules Données Révision Affichage Aide Acrobat Power Pivot

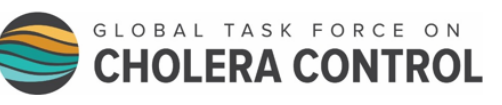

#### Ferramenta em Excel da GTFCC para a Identificação de áreas prioritárias para intervenções multissectoriais para a eliminação da cólera Hiperligações Esta ferramenta em Excel da GTFCC visa automatizar o cálculo dos indicadores e do índice de vulnerabilidade à cólera para a identificação de áreas prioritárias para intervenções Identificação de áreas prioritárias para intervenções multissectoriais para a multissectoriais (APIM) para a eliminação da cólera, conforme descrito no Guia Provisório da GTFCC (2023), disponível em: eliminação da cólera Esta ferramenta deve ser usada em conjunto com o Guia do utilizador Guia do utilizador da APIM da Ferramenta em Excel para a eliminação da cólera Este guia do utilizador vem com um modelo de conjunto de dados para preparação dos dados antes de importar o conjunto de dados para a ferramenta em Excel da GTFCC: Modelo de inserção de dados Conjunto de dados de formação Um conjunto de dados de formação para ajudar os utilizadores a familiarizarem-se com o manuseamento da ferramenta em Excel da GTFCC está disponível em: Contacto: gtfccsecretariat@who.int Descrição geral A ferramenta é organizada com seis folhas da esquerda para a direita: As informações apresentam a ferramenta e os documentos relevantes. -> A Tabela de inserção de dados corresponde à folha de importação de dados para o conjunto de dados de entrada preparado para a análise de acordo com o modelo de dados. -> A Seleção de fator permite ao utilizador selecionar a contribuição e definir a ponderação (se aplicável) para cada indicador de vulnerabilidade para o cálculo do índice. R.1] O Cálculo do índice de vulnerabilidade fornece cálculos automáticos do número de dados em falta e do índice de vulnerabilidade. R.2) O Resumo do índice de vulnerabilidade contém uma tabela dinâmica com os principais parâmetros estratificados por valores do índice de vulnerabilidade. R.3] A descrição geral dos dados em falta apresenta a frequência dos valores em falta por fatores de vulnerabilidade. R.4] A Tabela de exportações de APIM corresponde aos dados do R.1] Cálculo do índice de prioridade disponível para exploração de dados (ordenação/filtro) e pode ser exportada para posterior mapeamento e análise. Resumo da instrução É recomendável usar sempre um modelo de conjunto de dados de entrada vazio e uma ferramenta em Excel da GTFCC vazia para cada nova análise. Para calcular o índice de prioridade, os principais passos são os seguintes: Importar o conjunto de dados de entrada para o separador da -> Tabela de inserção de dados. Os dados devem ser preparados usando o ficheiro 2023-gtfcc-pami-cholera-elimine-input-dataset-template-en.xlsx. A estrutura do conjunto de dados e os nomes das variáveis devem seguir estritamente a nomenclatura descrita no guia do utilizador. Atualize as definições de indicadores mensuráveis para cada fator de vulnerabilidade conforme necessário no separador -> Seleção do fator. Selecione a ponderação relativa (se aplicável) e a contribuição de cada fator de vulnerabilidade para o cálculo do índice de vulnerabilidade. Calcule automaticamente o índice de vulnerabilidade de todas as unidades geográficas operacionais do PNC, selecionando a gama de dados inseridos no separador R.1 | Cálculo do índice de vulnerabilidade Consulte os resultados e a tabela de resumo atualizando a toda pasta de trabalho pressionando Ctrl + Alt + F5. Verifique os valores em falta no separador Descrição geral dos dados em falta e preencha os dados importados conforme necessário (consulte as orientações e o guia do utilizador para as recomendações sobre a gestão da informação em falta). Exporte a informação sobre o fator de vulnerabilidade e os valores do índice de vulnerabilidade utilizando a tabela de dados disponível no separador R.41 Tabela de exportação de APIM. 5 Estão disponíveis instruções detalhadas no Guia do utilizador. O guia do utilizador visa fornecer aos utilizadores uma orientação passo a passo para a identificação de APIM para a eliminação da cólera, em particular explicações sobre como usar a ferramenta em Excel da GTFCC. Este documento destina-se a epidemiologistas e analistas de dados que participam na vigilância da cólera e identificação de APIM Information R.1 Vulnera. index calculation R.2 Vulnera. index summary R.3 Missing data overview R.4 Table PAMIs export +-> Data input table -> Factor selection

#### **PASSO 4.1** File Home Insert Page Layout Formulas Data Review View Automate Help Acrobat Power Pivot Table Design Α D E F G н IJKLMNOPQRSTU В C Paste data here (as values only) Âmbito: Importar dados 3 4 5 6 9 10 11 12 13 14 15 16 17 18 19 20 21 22 23 24 25 26 Abrir primeiro o segundo separador: -> Data input table 27 28 29 30 31 32 33 34 35 36 37 38 39 40 41 42 43 44 -> Data input table -> Factor selection R.1 Vulnera. index calculation R.2 Vulnera. index summary R.3 Missing data overview R.4 Table PAMIs export < > Information +

## **PASSO 4.2**

Âmbito: Selecionar dados a importar

- Abrir o ficheiro de dados formatado de acordo com o modelo de dados utilizado no modelo
- Carregar em «Ativar edição»
- Selecionar todo o intervalo de dados no separador dados
- Copiar o intervalo de dados para a ferramenta

Na prática: selecionar uma célula no intervalo de dados e, em seguida, utilizar o atalho do Excel ((**CTRL + A**)) para selecionar o todo o intervalo (sem linhas vazias) e, em seguida, ((**CTRL + C**)) para copiar a seleção na ferramenta (separador ((Tabela de inserção de dados)))

#### Ficheiro:

(i) PROTECTED VIEW Be careful—files from the Internet can contain viruses. Unless you need to edit, it's safer to stay in Protected View. Enable Editing

e Home Insert Page Layout Formulas Data Review View Automate Help Acrobat Power Pivo

×≞

| A B                      | 0              | D       | E             | F                                       | G             | н    | 1             | J                                     | к             | L                                                                                                    | м             | N             | 0            | Ρ                 | Q             | B                | S               | T             | U            | V            | -    |
|--------------------------|----------------|---------|---------------|-----------------------------------------|---------------|------|---------------|---------------------------------------|---------------|----------------------------------------------------------------------------------------------------|---------------|---------------|--------------|-------------------|---------------|------------------|-----------------|---------------|--------------|--------------|------|
|                          |                |         |               |                                         |               |      |               |                                       |               |                                                                                                    |               |               |              |                   |               |                  |                 |               |              |              |      |
|                          |                |         |               |                                         |               |      |               |                                       |               |                                                                                                    |               |               |              |                   |               |                  |                 |               |              |              |      |
|                          |                |         |               |                                         |               |      |               |                                       |               | . /                                                                                                    |               |               |              |                   |               | . / .            |                 |               |              |              |      |
|                          |                |         |               |                                         |               |      | and the       |                                       |               | e _06                                                                                                    |               |               |              | 3                 | · 676         | set stat         | 700             | 1 N           | 2            | 3            |      |
|                          | .ð 🔨 🔨         | 2       |               |                                         | dian mag      |      | with. Att     |                                       | men de        |                                                                                                    | 18th          | a /           |              | 6 <sup>4</sup> 6  | ant all       | 5 <sup>3</sup> . | mar             | .201          | 201          | 201          | UK.  |
|                          | e'             | 12      | 1011          |                                         | d' d'         |      | \$ AY         |                                       | at on         | and the second second s | acci          |               | 1            | \$ <sup>6</sup> ^ | JAN DEC       | and i            | 6               | Ser /         | . too        | . tou        |      |
| 1 MAL                    | 2017.          | adm     | -oput         | ~~~~~~~~~~~~~~~~~~~~~~~~~~~~~~~~~~~~~~~ | 5             | - AO | M ( Stul      | ~ ~ ~ ~ ~ ~ ~ ~ ~ ~ ~ ~ ~ ~ ~ ~ ~ ~ ~ | , etc.        | 10                                                                                                    | Ser /         | 41            | din          |                   | o me inin.    | dime             | unit."          | ado           | 200          | ado          |      |
| •                        |                |         | 9             | <u> </u>                                | 200 0         | సిగి | 4 94          | ఖి -                                  | 67 0          | s> / .                                                                                                    | aro           | · / .         | <u>و</u> ز ا |                   | on all        | 3                | 18 1 - C        | , &' / · ·    | &1 J         | A1 /         | ~    |
|                          |                |         |               | •                                       | N St          | 2    | Nº St.        | 2                                     | 4 54          | 1 1 3                                                                                                    |               | St.           | · ,          | 1 8               | 1 81 6        |                  | st /            | 2× / 3        | 1 / S        | · / ·        | 54   |
|                          |                |         |               |                                         |               |      |               |                                       | 4.            | Se 1                                                                                                    |               |               | 1.           | \$1               | · · · · ·     |                  |                 |               |              |              |      |
| 1                        |                |         |               |                                         |               |      |               |                                       |               |                                                                                                    |               |               |              |                   |               |                  |                 |               |              |              |      |
| 49 id_151 admin_1_08     | 3 admin_2_151  | 99.362  | No            | No                                      | No            | No   | No            | No                                    | No            | No                                                                                                    | No            | No            | No           | No                | No            | No               | Not_included    | Not_included  | Not_included | Not_include  | d    |
| so id 152 admin 1 08     | 3 admin 2 152  | 120.067 | No            | No                                      | No            | No   | No            | No                                    | No            | No                                                                                                    | No            | No            | No           | No                | No            | No               | Not included    | Not included  | Not included | Not include  | d    |
| st id 153 admin 1.08     | 3 admin 2 153  | 294 437 | Yes           | Yes                                     | Yes           | Yes  | s Yes         | No                                    | Yes           | No                                                                                                    | Yes           | Yes           | Yes          | No                | No            | No               | Not included    | Not included  | Not included | Not include  | a l  |
| wid 155 admin 1.08       | B admin 2 155  | 194 610 | No            | Yes                                     | Yes           | Yes  | Yes           | No                                    | Yes           | No                                                                                                    | No            | No            | Yes          | No                | Yes           | No               | Not included    | Not included  | Not included | Not include  | a    |
| p id 156 admin 1.08      | 3 admin 2 156  | 163,980 | No            | No                                      | No            | No   | No            | No                                    | No            | No                                                                                                    | No            | No            | No           | Yes               | Yes           | Yes              | Not included    | Not included  | Not included | Not include  | a l  |
| wid 158 admin 1 08       | 3 admin 2 158  | 111 712 | No            | No                                      | No            | No   | Yor           | No                                    | No            | No                                                                                                    | No            | No            | Yor          | No                | No            | No               | Not included    | Not included  | Not included | Not include  | ä.   |
| 54 IU_100 aumin00        | 3 aunin (2_100 | 222.114 | No.           | Vee                                     | No.           | V    | V             | NI-                                   | NO Yes        | No.                                                                                                    | No.           | No.           | v            | Vee               | No.           | No.              | Not included    | Net included  | Not included | Not included | - H  |
| 55 Id_ 101 admin_ L03    | 5 admin_2_101  | 322,114 | NO            | Tes                                     | Tes           | Tes  | s tes         | NO                                    | Tes           | NO                                                                                                    | NO            | NO            | Tes          | Tes               | NO            | Tes              | NoCincluded     | Nocincluded   | Nocincluded  | NoCincludeo  | 9    |
| 56 Id_162 admin_1_00     | 3 admin_2_162  | 263,124 | No            | Tes                                     | missing_value | NO   | INO           | NO                                    | NO            | INO                                                                                                    | NO            | INO           | NO           | INO               | NO            | No               | NoCincluded     | Not_included  | Not_included | NoCinclude   | 9    |
| 57 Id_166 admin_103      | d admin_2_166  | 129,388 | No            | Yes                                     | Yes           | Yes  | s Yes         | No                                    | Yes           | No                                                                                                    | No            | No            | Yes          | No                | No            | No               | Not_included    | Not_included  | Not_included | Not_include  | đ    |
| si id_167 admin_1_10     | ) admin_2_167  | 380,144 | No            | No                                      | No            | No   | No            | No                                    | No            | No                                                                                                    | Missing_value | No            | No           | Yes               | No            | Yes              | Not_included    | Not_included  | Not_included | Not_include  | d    |
| 59 id_169 admin_1_10     | ) admin_2_169  | 239,440 | No            | No                                      | No            | No   | No            | No                                    | No            | No                                                                                                    | No            | No            | No           | No                | No            | No               | Not_included    | Not_included  | Not_included | Not_include  | d    |
| 60 id_172 admin_1_10     | ) admin_2_172  | 510,698 | No            | No                                      | No            | No   | No            | No                                    | No            | No                                                                                                    | No            | No            | No           | No                | Yes           | No               | Not_included    | Not_included  | Not_included | Not_include  | d    |
| 61 id_177 admin_1_11     | admin_2_177    | 214,863 | No            | No                                      | No            | No   | Yes           | No                                    | No            | No                                                                                                    | No            | No            | Yes          | Yes               | Yes           | Yes              | Not_included    | Not_included  | Not_included | Not_include  | d    |
| id_178 admin_1_11        | admin_2_178    | 382,985 | Yes           | Yes                                     | Yes           | Yes  | s No          | Yes                                   | Yes           | No                                                                                                    | Yes           | No            | No           | No                | No            | No               | Not_included    | Not_included  | Not_included | Not_include  | d    |
| ↔ id_181 admin_1_11      | admin_2_181    | 199,209 | Yes           | Yes                                     | Yes           | No   | Yes           | No                                    | No            | No                                                                                                    | Yes           | No            | Yes          | No                | No            | No               | Not_included    | Not_included  | Not_included | Not_include  | d    |
| 4 id_183 admin_1_11      | admin_2_183    | 448,663 | Yes           | No                                      | No            | No   | No            | No                                    | No            | No                                                                                                    | Yes           | No            | No           | No                | No            | No               | Not_included    | Not_included  | Not_included | Not_include  | d    |
| (s id_184 admin_1_12     | 2 admin_2_184  | 149,059 | No            | No                                      | Yes           | No   | Yes           | No                                    | No            | No                                                                                                    | No            | No            | Yes          | No                | No            | No               | Not_included    |               | Not_included | Not_include  | d    |
| 66 id 190 admin 1 12     | admin 2 190    | 156.934 | Yes           | Yes                                     | Yes           | Yes  | No            | Yes                                   | Yes           | No                                                                                                    | Yes           | Yes           | No           | No                | No            | No               | Not included    | Not included  | Not included | Not include  | d    |
| 12 id 193 admin 1 12     | admin 2 193    | 102 607 | No            | No                                      | Yes           | No   | No            | No                                    | No            | No                                                                                                    | No            | No            | No           | No                | No            | No               | Not included    | Not included  | Not included | Not include  | a l  |
| (a) id. 198 admin. 1, 13 | admin 2 198    | 182 038 | No            | No                                      | No            | No   | No            | No                                    | No            | No                                                                                                    | No            | No            | No           | No                | No            | No               | Not included    | Not included  | Not included | Not include  | a    |
| (a) id_200_admin_1_13    | admin 2 200    | 273 664 | No            | No                                      | No            | No   | No            | No                                    | No            | No                                                                                                    | No            | No            | No           | Yor               | Yor           | Yor              | Not included    | Not included  | Not included | Not include  | ä.   |
|                          | admin 2 202    | 202,004 | No.           | Van                                     | No.           | N.   | Vee           | N                                     | No.           | No.                                                                                                    | Ne            | No.           | Ni-          | Ma                | Ne            | Ne               | Not included    | Net included  | Not included | Not included | ä -  |
| 10 10_202 aumin10        | aunin_2_202    | 200,430 | No.           | Ne                                      | No.           | NI-  | Ne            | NI-                                   | No.           | No.                                                                                                    | No.           | No.           | NI-          | NI-               | No            | No.              | Not included    | Net le sluded | Not included | Not included | äl – |
| 11 IO_213 admin_ L14     | admin_2_215    | 174,000 | NO            | TNO NO                                  | NO            | NO   | INO           | NO                                    | NO            | NO                                                                                                    | NO            | No            | NO           | INO               | NO            | NO               | NoCincluded     | Nocincluded   | Nocincluded  | NoCincludeo  | 9    |
| 72 Id_210 admin_1.14     | admin_2_210    | 174,623 | Tes           | Tes                                     | tes           | Tes  | s res         | Tes                                   | Tes           | res                                                                                                    | tes           | Tes           | NO           | Tes               | Tes           | Tes              | NoCincluded     | Not_included  | Not_included | NoCinclude   | 9    |
| 73 Id_219 admin_114      | admin_2_219    | 333,735 | No            | No                                      | No            | No   | No            | No                                    | No            | No                                                                                                    | No            | No            | No           | Yes               | Yes           | Yes              | Not_included    | Not_included  | Not_included | Not_include  | a    |
| 14 id_220 admin_1_14     | admin_2_220    | 159,180 | No            | Yes                                     | No            | No   | Yes           | No                                    | No            | No                                                                                                    | No            | No            | No           | Yes               | No            | No               | Not_included    | Not_included  | Not_included | Not_include  | d    |
| 75 id_221 admin_1_14     | admin_2_221    | 78,287  | No            | No                                      | No            | No   | No            | No                                    | No            | No                                                                                                    | No            | No            | Yes          | No                | No            | Yes              | Not_included    | Not_included  | Not_included | Not_include  | d    |
| r6 id_223 admin_1_14     | admin_2_223    | 185,436 | No            | No                                      | No            | No   | No            | No                                    | No            | No                                                                                                    | No            | No            | Yes          | Yes               | Yes           | Yes              | Not_included    | Not_included  | Not_included | Not_include  | d    |
| 77 id_224 admin_1_14     | admin_2_224    | 206,333 | Yes           | Yes                                     | Yes           | Yes  | s Yes         | Yes                                   | Yes           | No                                                                                                    | Yes           | Yes           | No           | No                | No            | No               | Not_included    | Not_included  | Not_included | Not_include  | d    |
| 78 id_225 admin_1_14     | admin_2_225    | 302,607 | Yes           | Yes                                     | No            | No   | Yes           | No                                    | No            | No                                                                                                    | No            | No            | No           | No                | Yes           | Missing_val      | ue Not_included | Not_included  | Not_included | Not_include  | d    |
| 79 id_227 admin_1_14     | admin_2_227    | 605,105 | Yes           | Yes                                     | No            | No   | Yes           | Yes                                   | No            | No                                                                                                    | Yes           | No            | Yes          | No                | No            | No               | Not_included    | Not_included  | Not_included | Not_include  | d    |
| id_231 admin_1_14        | admin_2_231    | 471,185 | Missing_value | Yes                                     | No            | Yes  | s Yes         | No                                    | Yes           | No                                                                                                    | No            | No            | No           | No                | No            | No               | Not_included    | Not_included  | Not_included | Not_include  | d    |
| 1 id_233 admin_1_14      | admin_2_233    | 241,572 | No            | Yes                                     | No            | Yes  | s Yes         | Yes                                   | No            | No                                                                                                    | Yes           | No            | Yes          | Yes               | No            | No               | Not_included    |               | Not_included | Not_include  | d    |
| 2 id 234 admin 1 14      | admin 2 234    | 435.620 | No            | No                                      | No            | No   | No            | No                                    | No            | No                                                                                                    | No            | No            | No           | No                | No            | Yes              | Not included    | Not included  | Not included | Not include  | d    |
| 11 id 239 admin 1 14     | admin 2 239    | 302,215 | No            | No                                      | No            | No   | Yes           | No                                    | Missing value | Missing value                                                                                                    | Missing value | Missing value | No           | No                | Missing value | No               | Not included    | Not included  | Not included | Not include  | d    |
| id 244 admin 1 15        | admin 2 244    | 109,914 | No            | No                                      | No            | No   | No            | No                                    | Missing value | No                                                                                                    | Yes           | No            | No           | No                | No            | Yes              | Not included    | Not included  | Not included | Not include  | a    |
| es id 246 admin 1 15     | admin 2 246    | 151 578 | No            | No                                      | No            | No   | No            | No                                    | No            | No                                                                                                    | Yes           | No            | No           | No                | No            | No               | Not included    | Not included  | Not included | Not include  | a l  |
| v id 250 admin 1 15      | admin 2 250    | 161 781 | Yor           | No                                      | No            | No   | No            | No                                    | No            | No                                                                                                    | Yor           | No            | Yor          | No                | No            | No               | Not included    | Not included  | Not included | Not include  | ä.   |
| id_200 admin[[[]]        | admin 2 256    | 495 540 | Vee<br>Vee    | Vee                                     | No.           | V    | No            | Vee                                   | No.           | No                                                                                                    | Ver Ver       | No            | v            | NI-               | No            | No.              | Not included    | Net included  | Not included | Nocincluded  | äl - |
| 10_200 admin_ [ 10       | admin_2_250    | 404.007 | res           | Tes                                     | NO            | Tes  | S INO         | res                                   | Tes           | NO                                                                                                    | res           | NO            | Tes          | TWO I             | NO            | No               | Nocinciudeo     | Noc_included  | Nocincluded  | Nocincidae   | 9    |
| * 10_200 admin_ [ 15     | admin_2_200    | 404,067 | NO            | 110                                     | NO            | NO   | INO           | INO                                   | NO            | NO                                                                                                    | Tes           | NO            | NO           | Tes               | INO           | NO               | NoCinciudeo     | Noc_included  | NoCincluded  | NoCinciudeo  | •    |
| 10 id_265 admin_1_15     | admin_2_265    | 203,098 | No            | Yes                                     | No            | No   | No            | No                                    | No            | No                                                                                                    | No            | No            | Yes          | Yes               | Yes           | Yes              | Not_included    | Not_included  | Not_included | Not_include  | d    |
| id_277 admin_1_15        | admin_2_277    | 200,897 | Yes           | No                                      | Yes           | Yes  | s Yes         | Yes                                   | No            | No                                                                                                    | Yes           | Yes           | Yes          | Yes               | Yes           | Yes              | Not_included    | Not_included  | Not_included | Not_include  | d    |
| 91 id_281 admin_1_17     | 2 admin_2_281  | 290,025 | Yes           | No                                      | Yes           | Yes  | s No          | No                                    | Yes           | No                                                                                                    | No            | Yes           | Yes          | Yes               | No            | Yes              | Not_included    | Not_included  | Not_included | Not_include  | d    |
| id_282 admin_1_17        | ' admin_2_282  | 395,267 | Yes           | Yes                                     | Yes           | No   | Yes           | Yes                                   | Yes           | No                                                                                                    | No            | Yes           | No           | No                | No            | Yes              | Not_included    | Not_included  | Not_included | Not_include  | d    |
| id_284 admin_1_17        | admin_2_284    | 192,281 | No            | Yes                                     | No            | No   | Yes           | No                                    | No            | No                                                                                                    | No            | No            | Yes          | No                | No            | No               | Not_included    | Not_included  | Not_included | Not_include  | d    |
| 4 id_292 admin_1_18      | 3 admin_2_292  | 111,155 | No            | No                                      | No            | Yes  | s No          | No                                    | No            | No                                                                                                    | No            | No            | No           | No                | No            | No               | Not_included    | Not_included  | Not_included | Not_include  | d    |
| 95 id_300 admin_1_18     | 3 admin_2_300  | 160,347 | No            | No                                      | No            | No   | No            | No                                    | No            | No                                                                                                    | No            | No            | No           | Yes               | Yes           | Yes              | Not_included    | Not_included  | Not_included | Not_include  | d    |
| 96 id_302 admin_1_18     | admin_2_302    | 91,815  | No            | No                                      | No            | No   | No            | Yes                                   | No            | No                                                                                                    | No            | No            | No           | Yes               | No            | No               | Not_included    | Not_included  | Not_included | Not_include  | d    |
| 97 id_304 admin_1_18     | admin_2_304    | 248,003 | No            | No                                      | No            | No   | No            | No                                    | Yes           | No                                                                                                    | Yes           | No            | No           | No                | No            | No               | Not_included    | Not_included  | Not_included | Not_include  | d    |
| * id_305 admin 1 18      | admin_2_305    | 192,050 | No            | No                                      | No            | No   | No            | No                                    | No            | No                                                                                                    | No            | No            | No           | No                | No            | No               | Not_included    | Not_included  | Not_included | Not_include  | d    |
| 44 id 306 admin 1 18     | admin 2 306    | 124,586 | No            | Yes                                     | No            | Yes  | s No          | No                                    | No            | No                                                                                                    | No            | No            | No           | No                | No            | Yes              | Not included    | Not included  | Not included | Not include  | d    |
| id 307 admin 1 18        | admin 2 307    | 127 485 | No            | No                                      | No            | No   | Missing value | Yes                                   | No            | No                                                                                                    | Yes           | No            | No           | No                | Yes           | No               | Not included    | Not included  | Not included | Not include  | d    |
| wid 102 admin 1 07       | 7 admin 2 308  | 278 996 | No            | No                                      | No            | No   | No            | No                                    | No            | No                                                                                                    | No            | No            | No           | No                | No            | Yer              | Not included    | Not included  | Not included | Not include  | a    |
|                          | 000            | 210,000 |               |                                         |               |      |               |                                       |               |                                                                                                    |               |               |              |                   |               |                  | noc_monaded     | monaded       |              | monalder     |      |
| < >                      | Data           | +       |               |                                         |               |      |               |                                       |               |                                                                                                    |               |               |              |                   |               | 1                | 4               |               |              | _            |      |
|                          |                |         |               |                                         |               |      |               |                                       |               |                                                                                                    |               |               |              |                   |               |                  |                 |               |              |              |      |

Selecionar a tabela de dados completa

## **PASSO 4.3**

Âmbito: Colar dados na ferramenta

 Colar o conjunto de dados como valor em:

-> Data input table

 Colar na célula A1 como «Valores (V)» em Página Inicial >> Colar >> Colar Valores >> «123»

Paste Values

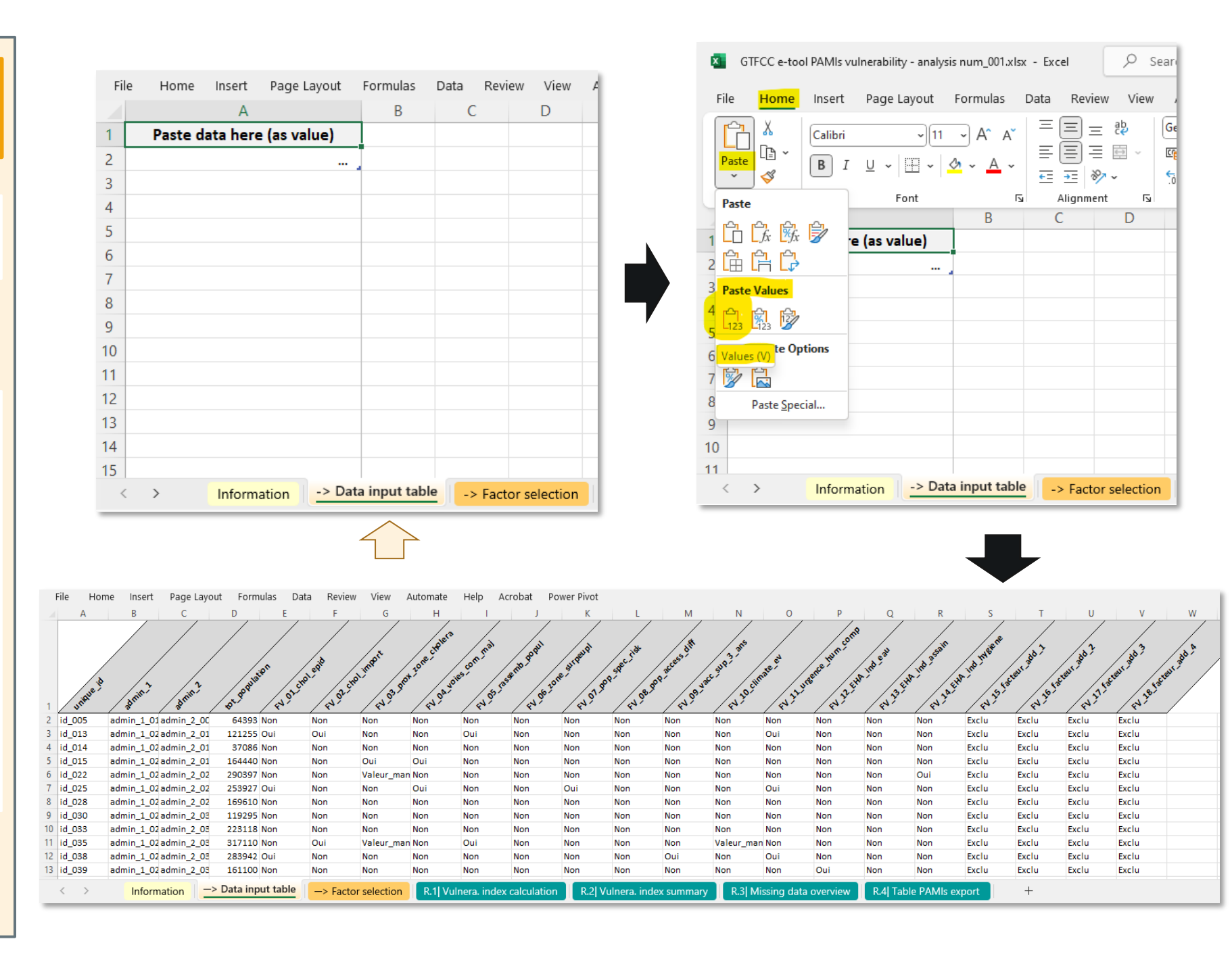

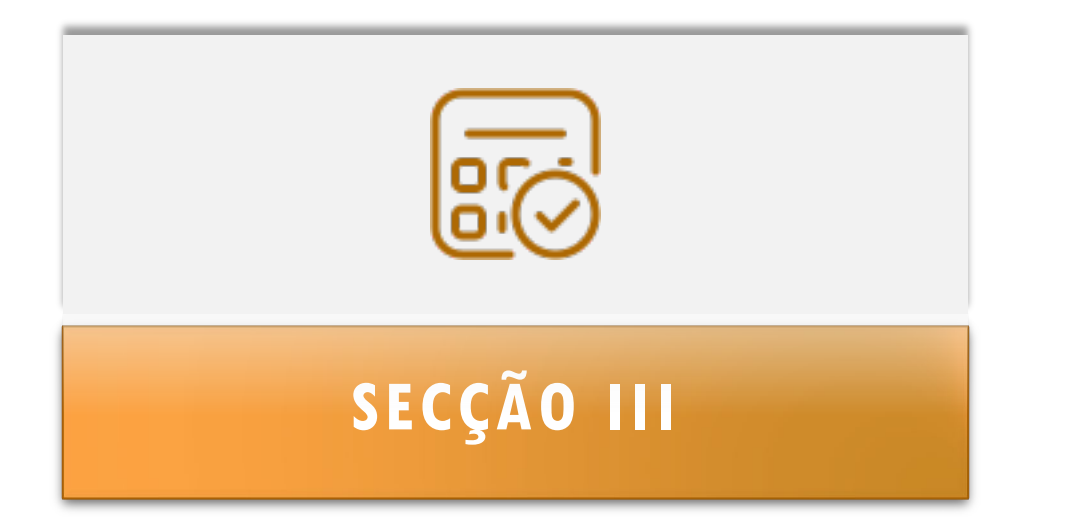

# DEFINIÇÕES DO CÁLCULO DO ÍNDICE DE VULNERABILIDADE

## **PASSO 5.1**

Âmbito: Gerir definições de cálculo do índice de vulnerabilidades

Abrir o separador:

-> Factor selection

- O separador contém vários painéis
- A lista indicativa de fatores de vulnerabilidade
- A definição de cada indicador mensurável
- Um painel para definir o peso de cada fator para o cálculo do índice, se aplicável
- Painel da seleção do fator

| Lista de fatores<br>de<br>vulnerabilidade                                                                            | Lista de<br>indicadores<br>mensuráveis<br>nomes de variá                                                                                                    | e<br>veis                             | Peso no<br>cálculo do<br>índice<br>(se aplicáve                                                                                                    | Seleção de<br>fator para<br>cálculo do<br>el) índice                                                                                                    |
|----------------------------------------------------------------------------------------------------|----------------------------------------------------------------------------------------------------|---------------------------------------|----------------------------------------------------------------------------------------------------|----------------------------------------------------------------------------------------------------|
| List of the                                                                                                    | Update measurable indicator definition                                                                                                    | +                                     | Set the indicator relative                                                                                                    | <ul> <li>Select factors for the vulnerability index calculation</li> </ul>                                                                                                    |
| country-specific vulnerability factors                                                                               | - Outcome of each measurable indicator is expected to be "Yes"/"No"                                                                                                    | - Do not modify the variable<br>names | weigth (if applicable)<br>- By default, unw eighted sum corresponds<br>to weight value of 1<br>- Numeric weight can be modified by the<br>user (e.g., 2, 4,) | -Use the drop menu to select vulnerability factors to be included in the<br>vulnerability index calculation (except for "Confirmed cholera outbreak(s)<br>over the analysis period" already added by default ) |
| Vulnerability factors                                                                                                | Measurable indicators                                                                                                    | Variable names                        | Indicator weight                                                                                                    | Selection of factors in the vulnerability index                                                                                                    |
| Confirmed cholera outbreak(s) over the analysis period                                                               | NCP unit with at least one confirmed cholera outbreak reported over the past five<br>year/analysis period                                                                                                    | VF_01_chol_otbk                       | Not applicable                                                                                                    | If "YES", NCP geo. unit is a PAMI                                                                                                    |
| Confirmed cholera imported case(s) in the NCP operational geographic unit<br>considered                              | NCP unit with at least one confirmed cholera case imported (from another country or<br>another NCP operational geographic unit reported during the analysis period)                                                                                                    | VF_02_chol_import                     | 1                                                                                                    | Included in the vulnerability index                                                                                                    |
| Cross-border areas adjacent to frequently cholera-affected areas or identified<br>PAMIs in neighbouring country(ies) | Cross-border NCP unit adjacent to cross-border areas frequently affected by cholera<br>outbreaks or classified as PAMI in neighbouring countries                                                                                                    | VF_03_chol_proximity                  | 1                                                                                                    | Included in the vulnerability index                                                                                                    |
| Location along major travel routes with transportation hubs                                                          | NCP unit located along transportation pathway(s) with transportation $hub(s)$                                                                                                    | VF_04_mov_pathw                       | 1                                                                                                    | Included in the vulnerability index                                                                                                    |
| Major population gatherings                                                                                          | NCP unit hosting major population gathering(s)                                                                                                    | VF_05_pop_gathering                   | 1                                                                                                    | Included in the vulnerability index                                                                                                    |
| High population density locations or overcrowded settings                                                            | NCP unit with high population density or overcrowded settings                                                                                                    | VF_06_overcrowded_set                 | 1                                                                                                    | Included in the vulnerability index                                                                                                    |
| High-risk populations                                                                                                | NCP unit with high-risk population                                                                                                    | VF_07_high_risk_pop                   | 1                                                                                                    | Included in the vulnerability index                                                                                                    |
| Hard-to-access populations                                                                                           | NCP unit with hard-to-access population                                                                                                    | VF_08_hard_to_acc_risk_pop            | 1                                                                                                    | Included in the vulnerability index                                                                                                    |
| Population that received oral cholera vaccine (OCV) more than three years ago                                        | NCP unit with a population vaccinated more than three years ago (two-doses OCV<br>campaign with a coverage for both round >70%)                                                                                                    | VF_09_ocv                             | 1                                                                                                    | Included in the vulnerability index                                                                                                    |
| High-risk for extreme climate and weather conditions                                                                 | NCP unit exposed to extreme climate and weather conditions                                                                                                    | VF_10_climate_event                   | 1                                                                                                    | Included in the vulnerability index                                                                                                    |
| Complex humanitarian emergency                                                                                       | NCP unit located in an area under a complex humanitarian emergency                                                                                                    | VF_11_comp_humanit_emerg              | 1                                                                                                    | Included in the vulnerability index                                                                                                    |
| Unimproved water                                                                                                    | NCP unit with more than 30% of the population using unimproved water facility type<br>(calculated as sum of % of population with unimproved service level and % of population<br>using surface water) OR more than 15% of the population using surface water                           | VF_12_unimprov_water                  | 1                                                                                                    | Included in the vulnerability index                                                                                                    |
| Unimproved sanitation                                                                                                | NCP unit with more than 50% of the population using unimproved sanitation facility type<br>(calculated as % of population with unimproved sanitation service level and % of<br>population practicing open defecation) OR more than 30% of the population practicing open<br>defecation | VF_13_unimprov_sanitat                | 1                                                                                                    | Included in the vulnerability index                                                                                                    |
| Limited access to hygiene                                                                                            | NCP unit with more than 50% of the population with no handwashing facility on premises                                                                                                    | VF_14_limited_hygien                  | 1                                                                                                    | Included in the vulnerability index                                                                                                    |
| Additionnal country-specifc cholera vulnerability factor (1)                                                         | To be completed if additionnal cholera country-specific factor are selected: "NCP unit<br>with"                                                                                                    | VF_15_add_factor_1                    | 1                                                                                                    | Excluded from the vulnerability index                                                                                                    |
| Additionnal country-specifc cholera vulnerability factor (2)                                                         | To be completed if additionnal cholera country-specific factor are selected: "NCP unit<br>with"                                                                                                    | VF_16_add_factor_2                    | 1                                                                                                    | Excluded from the vulnerability index                                                                                                    |
| Additionnal country-specifc cholera vulnerability factor (3)                                                         | To be completed if additionnal cholera country-specific factor are selected: "NCP unit with"                                                                                                    | VF_17_add_factor_3                    | 1                                                                                                    | Excluded from the vulnerability index                                                                                                    |
| Additionnal country-specifc cholera vulnerability factor (4)                                                         | To be completed if additionnal cholera country-specific factor are selected: "NCP unit with"                                                                                                    | VF_18_add_factor_4                    | 1                                                                                                    | Excluded from the vulnerability index                                                                                                    |
| Information -> Data input table -> Factor select                                                                     | tion R.1  Vulnera. index calculation R.2  Vulnera. index summary                                                                                                    | R.3  Missing data overview            | R.4  Table PAMIs export                                                                                                    | +                                                                                                    |

### **PASSO 5.2**

File

Âmbito: Atualizar a definição de qualquer fator de vulnerabilidade adicional específico do país (se aplicável)

- Verificar a lista de fatores de vulnerabilidade
- Atualizar as definições de indicadores mensuráveis para os fatores de vulnerabilidade adicionais

| List of the<br>country-specific vulnerability factors                                                                | Update measurable indicator definition                                                                                                    | +                                     | Set the indicator relative weigth (if applicable)                                                                                 | Select factors for the vulnerability index calculation                                                                                                    |
|----------------------------------------------------------------------------------------------------|----------------------------------------------------------------------------------------------------|---------------------------------------|----------------------------------------------------------------------------------------------------|----------------------------------------------------------------------------------------------------|
|                                                                                                    | - Outcome of each measurable indicator is expected to be "Yes'!"No"                                                                                                    | - Do not modify the variable<br>names | - By default, unweighted sum corresponds<br>to weight value of 1<br>- Numeric weight can be modified by the<br>user (e.g., 2, 4,) | <ul> <li>Use the drop menu to select vulnerability factors to be included in the<br/>wherability index calculation (except for "Confirmed cholera outbreak(s<br/>over the analysis period" already added by default)</li> </ul> |
| Vulnerability factors                                                                                                | Measurable indicators                                                                                                    | Variable names                        | Indicator weight                                                                                                    | Selection of factors in the vulnerability index                                                                                                    |
| Confirmed cholera outbreak(s) over the analysis period                                                               | NCP unit with at least one confirmed cholera outbreak reported over the past five<br>vear/analysis period                                                                                                    | VF_01_chol_otbk                       | Not applicable                                                                                                    | If "YES", NCP geo. unit is a PAMI                                                                                                    |
| Confirmed cholera imported case(s) in the NCP operational geographic unit<br>considered                              | NCP unit with at least one confirmed cholera case imported (from another country or<br>another NCP operational geographic unit reported during the analysis period)                                                                                                    | VF_02_chol_import                     | 1                                                                                                    | Included in the vulnerability index                                                                                                    |
| Cross-border areas adjacent to frequently cholera-affected areas or identified<br>PAMIs in neighbouring country(ies) | Cross-border NCP unit adjacent to cross-border areas frequently affected by cholera<br>outbreaks or classified as PAMI in neighbouring countries                                                                                                    | VF_03_chol_proximity                  | 1                                                                                                    | Included in the vulnerability index                                                                                                    |
| Location along major travel routes with transportation hubs                                                          | NCP unit located along transportation pathway(s) with transportation $hub(s)$                                                                                                    | VF_04_mov_pathw                       | 1                                                                                                    | Included in the vulnerability index                                                                                                    |
| Major population gatherings                                                                                          | NCP unit hosting major population gathering(s)                                                                                                    | VF_05_pop_gathering                   | 1                                                                                                    | Included in the vulnerability index                                                                                                    |
| High population density locations or overcrowded settings                                                            | NCP unit with high population density or overcrowded settings                                                                                                    | VF_06_overcrowded_set                 | 1                                                                                                    | Included in the vulnerability index                                                                                                    |
| High-risk populations                                                                                                | NCP unit with high-risk population                                                                                                    | VF_07_high_risk_pop                   | 1                                                                                                    | Included in the vulnerability index                                                                                                    |
| Hard-to-access populations                                                                                           | NCP unit with hard-to-access population                                                                                                    | VF_08_hard_to_acc_risk_pop            | 1                                                                                                    | Included in the vulnerability index                                                                                                    |
| Population that received oral cholera vaccine (OCV) more than three years ago                                        | NCP unit with a population vaccinated more than three years ago (two-doses OCV<br>campaign with a coverage for both round >70%)                                                                                                    | VF_09_ocv                             | 1                                                                                                    | Included in the vulnerability index                                                                                                    |
| High-risk for extreme climate and weather conditions                                                                 | NCP unit exposed to extreme climate and weather conditions                                                                                                    | VF_10_climate_event                   | 1                                                                                                    | Included in the vulnerability index                                                                                                    |
| Complex humanitarian emergency                                                                                       | NCP unit located in an area under a complex humanitarian emergency                                                                                                    | VF_11_comp_humanit_emerg              | 1                                                                                                    | Included in the vulnerability index                                                                                                    |
| Unimproved water                                                                                                    | NCP unit with more than 30% of the population using unimproved water facility type<br>(calculated as sum of % of population with unimproved service level and % of population<br>using surface water) OR more than 15% of the population using surface water                           | VF_12_unimprov_water                  | 1                                                                                                    | Included in the vulnerability index                                                                                                    |
| Unimproved sanitation                                                                                                | NCP unit with more than 50% of the population using unimproved sanitation facility type<br>(calculated as % of population with unimproved sanitation service level and % of<br>population practicing open defecation) OR more than 30% of the population practicing open<br>defecation | VF_13_unimprov_sanitat                | 1                                                                                                    | Included in the vulnerability index                                                                                                    |
| Limited access to hygiene                                                                                            | NCP unit with more than 50% of the population with no handwashing facility on premises                                                                                                    | VF_14_limited_hygien                  | 1                                                                                                    | Included in the vulnerability index                                                                                                    |
| Additionnal country-specifc cholera vulnerability factor (1)                                                         | To be completed if additionnal cholera country-specific factor are selected: "NCP unit<br>with"                                                                                                    | VF_15_add_factor_1                    | 1                                                                                                    | Excluded from the vulnerability index                                                                                                    |
| Additionnal country-specifc cholera vulnerability factor (2)                                                         | To be completed if additionnal cholera country-specific factor are selected: "NCP unit<br>with"                                                                                                    | VF_16_add_factor_2                    | 1                                                                                                    | Excluded from the vulnerability index                                                                                                    |
| Additionnal country-specifc cholera vulnerability factor (3)                                                         | To be completed if additionnal cholera country-specific factor are selected: "NCP unit<br>with"                                                                                                    | VF_17_add_factor_3                    | 1                                                                                                    | Excluded from the vulnerability index                                                                                                    |
| Additionnal country-specifc cholera vulnerability factor (4)                                                         | To be completed if additionnal cholera country-specific factor are selected: "NCP unit with"                                                                                                    | VF_18_add_factor_4                    | 1                                                                                                    | Excluded from the vulnerability index                                                                                                    |
| Information —> Data input table —> Factor sele                                                                       | tion R.1  Vulnera, index calculation R.2  Vulnera, index summary                                                                                                    | R.3  Missing data overview            | w R.4  Table PAMIs export                                                                                                    | +                                                                                                    |

Atualizar o fator de vulnerabilidade e as definições do indicador mensurável conforme necessário

Home Insert Page Layout Formulas Data Review View Automate Help Acrobat Power Pivot

#### File Home Insert Page Layout Formulas Data Review View Automate Help Acrobat Power Pivot

## **PASSO 5.3**

#### Âmbito: Verificar informações

- Os nomes das variáveis são predefinidos e não podem ser editados pelo utilizador.
- As células correspondentes são bloqueadas para edição.

| List of the<br>country-specific vulnerability factors                                                                | Update measurable indicator definition                                                                                                    |                                       | <ul> <li>Set the indicator relative<br/>weigth (if applicable)</li> </ul>                                                                                 | Select factors for the vulnerability index calculation                                                                                                    |  |  |
|----------------------------------------------------------------------------------------------------|----------------------------------------------------------------------------------------------------|---------------------------------------|----------------------------------------------------------------------------------------------------|----------------------------------------------------------------------------------------------------|--|--|
|                                                                                                    | - Outcome of each measurable indicator is expected to be "Yes" "No"                                                                                                    | - Do not modify the variable<br>names | <ul> <li>By default, unweighted sum corresponds<br/>to weight value of 1</li> <li>Numeric weight can be modified by the<br/>user (e.g., 2, 4,)</li> </ul> | <ul> <li>Use the drop menu to select vulnerability factors to be included in the<br/>vulnerability index calculation (except for "Confirmed cholera outbreak(s)<br/>over the analysis period" already added by default.)</li> </ul> |  |  |
| Vulnerability factors                                                                                                | Measurable indicators                                                                                                    | Variable names                        | Indicator weight                                                                                                    | Selection of factors in the vulnerability index                                                                                                    |  |  |
| Confirmed cholera outbreak(s) over the analysis period                                                               | NCP unit with at least one confirmed cholera outbreak reported over the past five<br>year/analysis period                                                                                                    | VF_01_chol_otbk                       | Not applicable                                                                                                    | If "YES", NCP geo. unit is a PAMI                                                                                                    |  |  |
| Confirmed cholera imported case(s) in the NCP operational geographic unit<br>considered                              | NCP unit with at least one confirmed cholera case imported (from another country or<br>another NCP operational geographic unit reported during the analysis period)                                                                                                    | VF_02_chol_import                     | 1                                                                                                    | Included in the vulnerability index                                                                                                    |  |  |
| Cross-border areas adjacent to frequently cholera-affected areas or identified<br>PAMIs in neighbouring country(ies) | Cross-border NCP unit adjacent to cross-border areas frequently affected by cholera<br>outbreaks or classified as PAMI in neighbouring countries                                                                                                    | VF_03_chol_proximity                  | 1                                                                                                    | Included in the vulnerability index                                                                                                    |  |  |
| Location along major travel routes with transportation hubs                                                          | NCP unit located along transportation pathway(s) with transportation $hub(s)$                                                                                                    | VF_04_mov_pathw                       | 1                                                                                                    | Included in the vulnerability index                                                                                                    |  |  |
| Major population gatherings                                                                                          | NCP unit hosting major population gathering(s)                                                                                                    | VF_05_pop_gathering                   | 1                                                                                                    | Included in the vulnerability index                                                                                                    |  |  |
| High population density locations or overcrowded settings                                                            | NCP unit with high population density or overcrowded settings                                                                                                    | VF_06_overcrowded_set                 | 1                                                                                                    | Included in the vulnerability index                                                                                                    |  |  |
| High-risk populations                                                                                                | NCP unit with high-risk population                                                                                                    | VF_07_high_risk_pop                   | 1                                                                                                    | Included in the vulnerability index                                                                                                    |  |  |
| Hard-to-access populations                                                                                           | NCP unit with hard-to-access population                                                                                                    | VF_08_hard_to_acc_risk_pop            | 1                                                                                                    | Included in the vulnerability index                                                                                                    |  |  |
| Population that received oral cholera vaccine (OCV) more than three years ago                                        | NCP unit with a population vaccinated more than three years ago (two-doses OCV<br>campaign with a coverage for both round >70%)                                                                                                    | VF_09_ocv                             | 1                                                                                                    | Included in the vulnerability index                                                                                                    |  |  |
| High-risk for extreme climate and weather conditions                                                                 | NCP unit exposed to extreme climate and weather conditions                                                                                                    | VF_10_climate_event                   | 1                                                                                                    | Included in the vulnerability index                                                                                                    |  |  |
| Complex humanitarian emergency                                                                                       | NCP unit located in an area under a complex humanitarian emergency                                                                                                    | VF_11_comp_humanit_emerg              | 1                                                                                                    | Included in the vulnerability index                                                                                                    |  |  |
| Unimproved water                                                                                                    | NCP unit with more than 30% of the population using unimproved water facility type<br>(calculated as sum of % of population with unimproved service level and % of population<br>using surface water) OR more than 15% of the population using surface water                           | VF_12_unimprov_water                  | 1                                                                                                    | Included in the vulnerability index                                                                                                    |  |  |
| Unimproved sanitation                                                                                                | NCP unit with more than 50% of the population using unimproved sanitation facility type<br>(calculated as % of population with unimproved sanitation service level and % of<br>population practicing open defecation) OR more than 30% of the population practicing open<br>defecation | VF_13_unimprov_sanitat                | 1                                                                                                    | Included in the vulnerability index                                                                                                    |  |  |
| Limited access to hygiene                                                                                            | NCP unit with more than 50% of the population with no handwashing facility on premises                                                                                                    | VF_14_limited_hygien                  | 1                                                                                                    | Included in the vulnerability index                                                                                                    |  |  |
| Additionnal country-specifc cholera vulnerability factor (1)                                                         | To be completed if additionnal cholera country-specific factor are selected: "NCP unit<br>with"                                                                                                    | VF_15_add_factor_1                    | 1                                                                                                    | Excluded from the vulnerability index                                                                                                    |  |  |
| Additionnal country-specifc cholera vulnerability factor (2)                                                         | To be completed if additionnal cholera country-specific factor are selected: "NCP unit with $\ldots$ "                                                                                                    | VF_16_add_factor_2                    | 1                                                                                                    | Excluded from the vulnerability index                                                                                                    |  |  |
| Additionnal country-specifc cholera vulnerability factor (3)                                                         | To be completed if additionnal cholera country-specific factor are selected: "NCP unit<br>with"                                                                                                    | VF_17_add_factor_3                    | 1                                                                                                    | Excluded from the vulnerability index                                                                                                    |  |  |
| Additionnal country-specifc cholera vulnerability factor (4)                                                         | To be completed if additionnal cholera country-specific factor are selected: "NCP unit with $\ldots^{\ast}$                                                                                                    | VF_18_add_factor_4                    | 1                                                                                                    | Excluded from the vulnerability index                                                                                                    |  |  |
| < > Information -> Data input table -> Factor sele                                                                   | ction R.1  Vulnera. index calculation R.2  Vulnera. index summary                                                                                                    | R.3  Missing data overv               | iew R.4  Table PAMIs export                                                                                                    | +                                                                                                    |  |  |

Lista de nomes de variáveis

## **PASSO 5.4**

#### Âmbito: Definir peso (opcional)

- Configurações predefinidas para o cálculo do índice de vulnerabilidade:
- Soma não ponderada
- Para todos os fatores de vulnerabilidade selecionados, o valor padrão do peso é igual a 1
- Opcional: aumentar/diminuir manualmente o peso de acordo com a decisão das partes interessadas

File Home Insert Page Layout Formulas Data Review View Automate Help Acrobat Power Pivot

| List of the<br>country-specific vulnerability factors                                                                | Update measurable indicator definition                                                                                                    | -                                     | Set the indicator relative<br>weigth (if applicable)                                                                                                    | Select factors for the vulnerability index calculation                                                                                                    |
|----------------------------------------------------------------------------------------------------|----------------------------------------------------------------------------------------------------|---------------------------------------|----------------------------------------------------------------------------------------------------|----------------------------------------------------------------------------------------------------|
|                                                                                                    | - Outcome of each measurable indicator is expected to be "Yes" "No"                                                                                                    | - Do not modify the variable<br>names | <ul> <li>By default, unweighted sum corresponds<br/>to weight value of 1</li> <li>Numeric weight can be modified by the<br/>user (e.g., 2, 4,)</li> </ul> | <ul> <li>Use the drop menu to select vulnerability factors to be included in the<br/>vulnerability index calculation (except for "Confirmed cholera outbreak(s<br/>over the analysis period" already added by default)</li> </ul> |
| Vulnerability factors                                                                                                | Measurable indicators                                                                                                    | Variable names                        | Indicator weight                                                                                                    | Selection of factors in the vulnerability index                                                                                                    |
| Confirmed cholera outbreak(s) over the analysis period                                                               | NCP unit with at least one confirmed cholera outbreak reported over the past five<br>vear/analysis period                                                                                                    | VF_01_chol_otbk                       | Not applicable                                                                                                    | If "YES", NCP geo. unit is a PAMI                                                                                                    |
| Confirmed cholera imported case(s) in the NCP operational geographic unit<br>considered                              | NCP unit with at least one confirmed cholera case imported (from another country or<br>another NCP operational geographic unit reported during the analysis period)                                                                                                    | VF_02_chol_import                     | 1                                                                                                    | Included in the vulnerability index                                                                                                    |
| Cross-border areas adjacent to frequently cholera-affected areas or identified<br>PAMIs in neighbouring country(ies) | Cross-border NCP unit adjacent to cross-border areas frequently affected by cholera<br>outbreaks or classified as PAMI in neighbouring countries                                                                                                    | VF_03_chol_proximity                  | 1                                                                                                    | Included in the vulnerability index                                                                                                    |
| Location along major travel routes with transportation hubs                                                          | NCP unit located along transportation $pathway(s)$ with transportation $hub(s)$                                                                                                    | VF_04_mov_pathw                       | 1                                                                                                    | Included in the vulnerability index                                                                                                    |
| Major population gatherings                                                                                          | NCP unit hosting major population gathering(s)                                                                                                    | VF_05_pop_gathering                   | 1                                                                                                    | Included in the vulnerability index                                                                                                    |
| ligh population density locations or overcrowded settings                                                            | NCP unit with high population density or overcrowded settings                                                                                                    | VF_06_overcrowded_set                 | 1                                                                                                    | Included in the vulnerability index                                                                                                    |
| ligh-risk populations                                                                                                | NCP unit with high-risk population                                                                                                    | VF_07_high_risk_pop                   | 1                                                                                                    | Included in the vulnerability index                                                                                                    |
| Hard-to-access populations                                                                                           | NCP unit with hard-to-access population                                                                                                    | VF_08_hard_to_acc_risk_pop            | 1                                                                                                    | Included in the vulnerability index                                                                                                    |
| Population that received oral cholera vaccine (OCV) more than three years ago                                        | NCP unit with a population vaccinated more than three years ago (two-doses OCV<br>campaign with a coverage for both round >70%)                                                                                                    | VF_09_ocv                             | 1                                                                                                    | Included in the vulnerability index                                                                                                    |
| ligh-risk for extreme climate and weather conditions                                                                 | NCP unit exposed to extreme climate and weather conditions                                                                                                    | VF_10_climate_event                   | 1                                                                                                    | Included in the vulnerability index                                                                                                    |
| Complex humanitarian emergency                                                                                       | NCP unit located in an area under a complex humanitarian emergency                                                                                                    | VF_11_comp_humanit_emerg              | 1                                                                                                    | Included in the vulnerability index                                                                                                    |
| Jnimproved water                                                                                                    | NCP unit with more than 30% of the population using unimproved water facility type<br>(calculated as sum of % of population with unimproved service level and % of population<br>using surface water) OR more than 15% of the population using surface water                                                                                                    | VF_12_unimprov_water                  | 1                                                                                                    | Included in the vulnerability index                                                                                                    |
| Jnimproved sanitation                                                                                                | NCP unit with more than 50% of the population using unimproved sanitation facility type<br>(calculated as % of population with unimproved sanitation service level and % of<br>population practicing open defecation) OR more than 30% of the population practicing open<br>defecation                                                                                                    | VF_13_unimprov_sanitat                | 1                                                                                                    | Included in the vulnerability index                                                                                                    |
| Limited access to hygiene                                                                                            | NCP unit with more than 50% of the population with no handwashing facility on premises                                                                                                    | VF_14_limited_hygien                  | 1                                                                                                    | Included in the vulnerability index                                                                                                    |
| Additionnal country-specifc cholera vulnerability factor (1)                                                         | To be completed if additionnal cholera country-specific factor are selected: "NCP unit<br>with"                                                                                                    | VF_15_add_factor_1                    | 1                                                                                                    | Excluded from the vulnerability index                                                                                                    |
| Additionnal country-specifc cholera vulnerability factor (2)                                                         | To be completed if additionnal cholera country-specific factor are selected: "NCP unit<br>with"                                                                                                    | VF_16_add_factor_2                    | 1                                                                                                    | Excluded from the vulnerability index                                                                                                    |
| Additionnal country-specifc cholera vulnerability factor (3)                                                         | To be completed if additionnal cholera country-specific factor are selected: "NCP unit<br>with"                                                                                                    | VF_17_add_factor_3                    | 1                                                                                                    | Excluded from the vulnerability index                                                                                                    |
| Additionnal country-specifc cholera vulnerability factor (4)                                                         | To be completed if additionnal cholera country-specific factor are selected: "NCP unit<br>with*                                                                                                    | VF_18_add_factor_4                    | 1                                                                                                    | Excluded from the vulnerability index                                                                                                    |
| < > Information -> Data input table -> Factor sele                                                                   | ction R.11 Vulnera, index calculation R.21 Vulnera, index summary                                                                                                    | R.31 Missing data overvi              | ew R.4I Table PAMIs export                                                                                                    | +                                                                                                    |
|                                                                                                    | The Full of the second of the second of the | and mosting data oreini               |                                                                                                    |                                                                                                    |

Alterar manualmente o valor numérico na célula correspondente

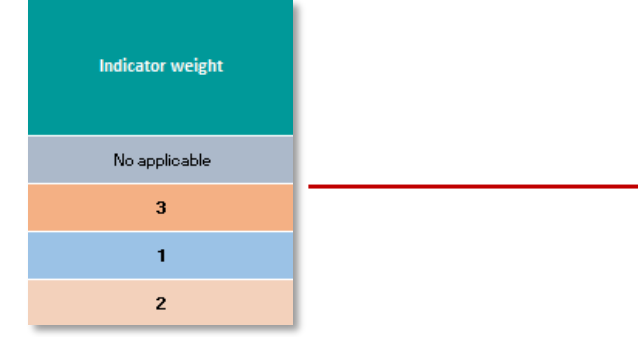

Opcional: Definir o peso no cálculo do índice de vulnerabilidade

## **PASSO 5.5**

Âmbito: Selecionar fatores de vulnerabilidade

- Utilizar o menu suspenso para a inclusão/exclusão de fator(es) de vulnerabilidade no cálculo do índice de vulnerabilidade, conforme relevante no contexto específico do país
- Recurso útil para realizar uma análise de sensibilidade dos valores do índice com diferentes conjuntos de fatores de vulnerabilidade

| File | Home | Insert | Page Layout | Formulas | Data | Review | View | Automate | Help | Acrobat | Power Pivot |
|------|------|--------|-------------|----------|------|--------|------|----------|------|---------|-------------|
|------|------|--------|-------------|----------|------|--------|------|----------|------|---------|-------------|

| List of the country-specific vulnerability factors                                                                   | Update measurable indicator definition                                                                                                    | -                                     | Set the indicator relative<br>weigth (if applicable)                                                                                                    | Select factors for the vulnerability index calculation                                                                                                    |
|----------------------------------------------------------------------------------------------------|----------------------------------------------------------------------------------------------------|---------------------------------------|----------------------------------------------------------------------------------------------------|----------------------------------------------------------------------------------------------------|
|                                                                                                    | - Outcome of each measurable indicator is expected to be "Yes"/TNo"                                                                                                    | - Do not modify the variable<br>names | <ul> <li>By default, unweighted sum corresponds<br/>to weight value of 1</li> <li>Numeric weight can be modified by the<br/>user (e.g., 2, 4,)</li> </ul> | <ul> <li>Use the drop menu to select vulnerability factors to be included in the<br/>vulnerability index calculation (except for "Confirmed cholera outbreak(s)<br/>over the analysis period" already added by default)</li> </ul> |
| Vulnerability factors                                                                                                | Measurable indicators                                                                                                    | Variable names                        | Indicator weight                                                                                                    | Selection of factors in the vulnerability index                                                                                                    |
|                                                                                                    |                                                                                                    |                                       |                                                                                                    |                                                                                                    |
| Confirmed cholera outbreak(s) over the analysis period                                                               | NCP unit with at least one confirmed cholera outbreak reported over the past five<br>year/analysis period                                                                                                    | VF_01_chol_otbk                       | Not applicable                                                                                                    | If "YES", NCP geo. unit is a PAMI                                                                                                    |
| Confirmed cholera imported case(s) in the NCP operational geographic unit<br>considered                              | NCP unit with at least one confirmed cholera case imported (from another country or<br>another NCP operational geographic unit reported during the analysis period)                                                                                                    | VF_02_chol_import                     | 1                                                                                                    | Included in the vulnerability index                                                                                                    |
| Cross-border areas adjacent to frequently cholera-affected areas or identified<br>PAMIs in neighbouring country(ies) | Cross-border NCP unit adjacent to cross-border areas frequently affected by cholera<br>outbreaks or classified as PAMI in neighbouring countries                                                                                                    | VF_03_chol_proximity                  | 1                                                                                                    | Included in the vulnerability index                                                                                                    |
| Location along major travel routes with transportation hubs                                                          | NCP unit located along transportation pathway(s) with transportation hub(s)                                                                                                    | VF_04_mov_pathw                       | 1                                                                                                    | Included in the vulnerability index                                                                                                    |
| Major population gatherings                                                                                          | NCP unit hosting major population gathering(s)                                                                                                    | VF_05_pop_gathering                   | 1                                                                                                    | Included in the vulnerability index                                                                                                    |
| High population density locations or overcrowded settings                                                            | NCP unit with high population density or overcrowded settings                                                                                                    | VF_06_overcrowded_set                 | 1                                                                                                    | Included in the vulnerability index                                                                                                    |
| High-risk populations                                                                                                | NCP unit with high-risk population                                                                                                    | VF_07_high_risk_pop                   | 1                                                                                                    | Included in the vulnerability index                                                                                                    |
| Hard-to-access populations                                                                                           | NCP unit with hard-to-access population                                                                                                    | VF_08_hard_to_acc_risk_pop            | 1                                                                                                    | Included in the vulnerability index                                                                                                    |
| Population that received oral cholera vaccine (OCV) more than three years ago                                        | NCP unit with a population vaccinated more than three years ago (two-doses OCV<br>campaign with a coverage for both round >70%)                                                                                                    | VF_09_ocv                             | 1                                                                                                    | Included in the vulnerability index                                                                                                    |
| High-risk for extreme climate and weather conditions                                                                 | NCP unit exposed to extreme climate and weather conditions                                                                                                    | VF_10_climate_event                   | 1                                                                                                    | Included in the vulnerability index                                                                                                    |
| Complex humanitarian emergency                                                                                       | NCP unit located in an area under a complex humanitarian emergency                                                                                                    | VF_11_comp_humanit_emerg              | 1                                                                                                    | Included in the vulnerability index                                                                                                    |
| Unimproved water                                                                                                    | NCP unit with more than 30% of the population using unimproved water facility type<br>(calculated as sum of % of population with unimproved service level and % of population<br>using surface water) OR more than 15% of the population using surface water                           | VF_12_unimprov_water                  | 1                                                                                                    | Included in the vulnerability index                                                                                                    |
| Unimproved sanitation                                                                                                | NCP unit with more than 50% of the population using unimproved sanitation facility type<br>(calculated as % of population with unimproved sanitation service level and % of<br>population practicing open defecation) OR more than 30% of the population practicing open<br>defecation | VF_13_unimprov_sanitat                | 1                                                                                                    | Included in the vulnerability index                                                                                                    |
| Limited access to hygiene                                                                                            | NCP unit with more than 50% of the population with no handwashing facility on premises                                                                                                    | VF_14_limited_hygien                  | 1                                                                                                    | Included in the vulnerability index                                                                                                    |
| Additionnal country-specifc cholera vulnerability factor (1)                                                         | To be completed if additionnal cholera country-specific factor are selected: "NCP unit<br>with"                                                                                                    | VF_15_add_factor_1                    | 1                                                                                                    | Excluded from the vulnerability index                                                                                                    |
| Additionnal country-specifc cholera vulnerability factor (2)                                                         | To be completed if additionnal cholera country-specific factor are selected: "NCP unit<br>with"                                                                                                    | VF_16_add_factor_2                    | 1                                                                                                    | Excluded from the vulnerability index                                                                                                    |
| Additionnal country-specifc cholera vulnerability factor (3)                                                         | To be completed if additionnal cholera country-specific factor are selected: "NCP unit<br>with"                                                                                                    | VF_17_add_factor_3                    | 1                                                                                                    | Excluded from the vulnerability index                                                                                                    |
| Additionnal country-specifc cholera vulnerability factor (4)                                                         | To be completed if additionnal cholera country-specific factor are selected: "NCP unit<br>with"                                                                                                    | VF_18_add_factor_4                    | 1                                                                                                    | Excluded from the vulnerability index                                                                                                    |
|                                                                                                    |                                                                                                    |                                       |                                                                                                    |                                                                                                    |
| Information —> Data input table —> Factor selection                                                                  | tion R.1 Vulnera. index calculation R.2 Vulnera. index summary                                                                                                    | R.3 Missing data overvi               | ew R.4 Table PAMIs export                                                                                                    | +                                                                                                    |

Included in the vulnerability index

Included in the vulnerability index Excluded from the vulnerability index

Alterar a seleção utilizando a opção do menu suspenso

Seleção do fator de vulnerabilidade

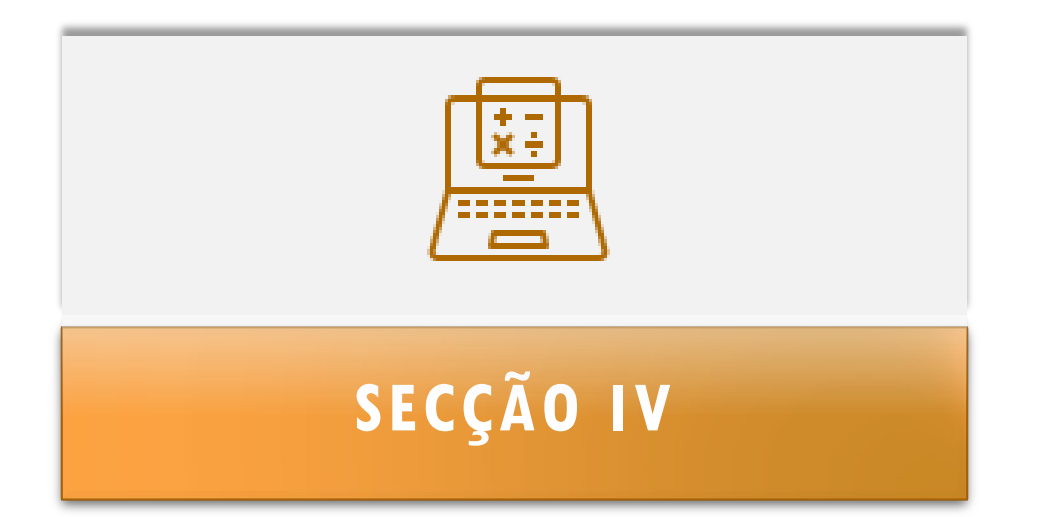

# CALCULAR O ÍNDICE DE VULNERABILIDADE

**Âmbito**: Calcular o índice de vulnerabilidade

Abrir o separador:

R.1 Vulnera. index calculation

 Para expandir o cálculo a todas as unidades geográficas operacionais do PCN em todo o intervalo do conjunto de dados de entrada contido na «Tabela de inserção dados» selecionar primeiro toda a primeira linha (da célula A2 à célula X2)

#### A linha n.º 2 já contém um cálculo automático do índice de prioridade

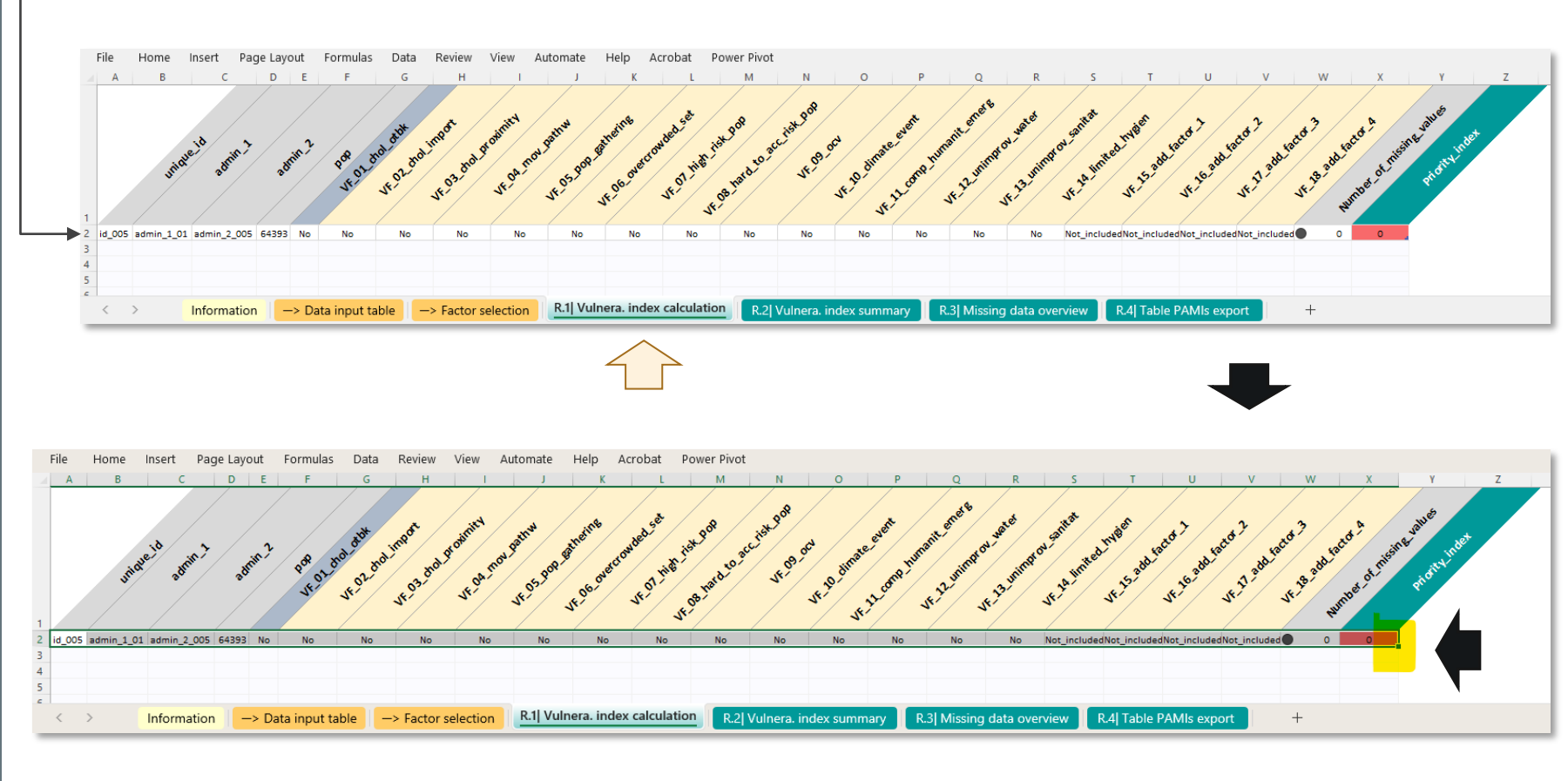

Não alterar os nomes do cabeçalho nem as fórmulas da tabela

**Âmbito**: Calcular o índice de vulnerabilidade

- Selecionar o canto inferior direito da célula «X2»
- Colocar o rato na marca verde (parte verde) e manter o botão esquerdo pressionado
- Em seguida, arrasta a seleção mantendo o botão esquerdo pressionado para preencher as fórmulas até todas as unidades geográficas operacionais do PCN do conjunto de dados de entrada serem incluídas na tabela de dados

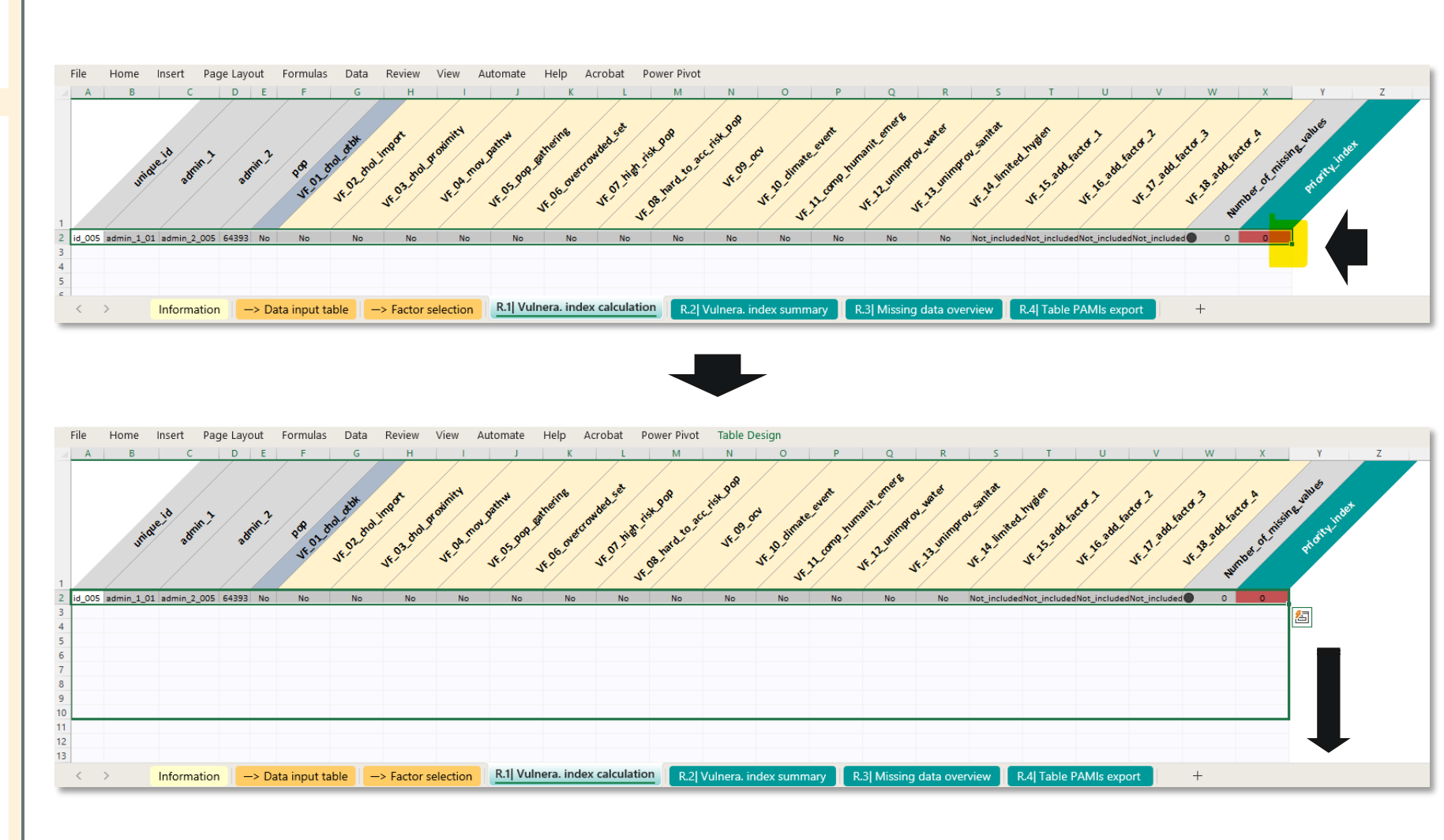

## Âmbito: Calcular o índice de vulnerabilidade

- Verificar se todas as unidades do PCN estão incluídas no intervalo de dados
- Para o conjunto de dados de formação aqui utilizado como exemplo, até à linha 101 para incluir todas as unidades operacionais do PCN (n=100)

| id_2<br>id_2<br>id_2 | 223 admin_1_14<br>224 admin 1 14 | admin_2_22 | 2 2 2 2 2 2 2 2 2 2 |         |     |     |     |               |     |               |               |               |               |     |     |               |               |                                                   | - |             |
|----------------------|----------------------------------|------------|---------------------|---------|-----|-----|-----|---------------|-----|---------------|---------------|---------------|---------------|-----|-----|---------------|---------------|---------------------------------------------------|---|-------------|
| id_2<br>id_2         | 224 admin 1 14                   |            | 5 26403             | No      | No  | No  | No  | No            | No  | No            | No            | No            | No            | Yes | Yes | Yes           | Yes           | Not_includedNot_includedNot_includedO             | 0 | 4           |
| id_2                 |                                  | admin_2_22 | 4 2E+05             | Yes     | Yes | Yes | Yes | Yes           | Yes | Yes           | No            | Yes           | Yes           | No  | No  | No            | No            | Not_includedNot_includedNot_includedOot_includedO | 0 | Initial PAN |
|                      | 225 admin_1_14                   | admin_2_22 | 5 3E+05             | Yes     | Yes | No  | No  | Yes           | No  | Yes           | No            | No            | No            | No  | No  | Yes           | Missing_value | Not_includedNot_includedNot_includedNot_included  | 1 | Initial PAN |
| id_2                 | 227 admin_1_14                   | admin_2_22 | 7 6E+05             | Yes     | Yes | No  | No  | Yes           | Yes | Yes           | No            | Yes           | No            | Yes | No  | No            | No            | Not_includedNot_includedNot_includedO             | 0 | Initial PAI |
| id_2                 | 231 admin_1_14                   | admin_2_23 | 1 5E+05             | sing_va | Yes | No  | Yes | Yes           | No  | Yes           | No            | No            | No            | No  | No  | No            | No            | Not_includedNot_includedNot_includedOt_included   | 1 | 4           |
| id_2                 | 233 admin_1_14                   | admin_2_23 | 3 2E+05             | No      | Yes | No  | Yes | Yes           | Yes | Yes           | No            | Yes           | No            | Yes | Yes | No            | No            | Not_includedNot_includedNot_includedO             | 0 | 8           |
| id_2                 | 234 admin_1_14                   | admin_2_23 | 4 4E+05             | No      | No  | No  | No  | No            | No  | No            | No            | No            | No            | No  | No  | No            | Yes           | Not_includedNot_includedNot_includedO             | 0 | 1           |
| id_2                 | 239 admin_1_14                   | admin_2_23 | 9 3E+05             | No      | No  | No  | No  | Yes           | No  | Yes           | Missing_value | Missing_value | Missing_value | No  | No  | Missing_value | No            | Not_includedNot_includedNot_includedOot_included  | 4 | 2           |
| id_2                 | 244 admin_1_15                   | admin_2_24 | 4 1E+05             | No      | No  | No  | No  | No            | No  | No            | No            | Yes           | No            | No  | No  | No            | Yes           | Not_includedNot_includedNot_includedO             | 0 | 2           |
| id_2                 | 246 admin_1_15                   | admin_2_24 | 6 2E+05             | No      | No  | No  | No  | No            | No  | No            | No            | Yes           | No            | No  | No  | No            | No            | Not_includedNot_includedNot_includedOot_includedO | 0 | 1           |
| id_2                 | 250 admin_1_15                   | admin_2_25 | 0 2E+05             | Yes     | No  | No  | No  | No            | No  | No            | No            | Yes           | No            | Yes | No  | No            | No            | Not_includedNot_includedNot_includedOot_includedO | 0 | Initial PA  |
| id_2                 | 256 admin_1_15                   | admin_2_25 | 6 5E+05             | Yes     | Yes | No  | Yes | No            | Yes | No            | No            | Yes           | No            | Yes | No  | No            | No            | Not_includedNot_includedNot_includedOot_includedO | 0 | Initial PA  |
| id_2                 | 260 admin_1_15                   | admin_2_26 | 0 4E+05             | No      | No  | No  | No  | No            | No  | No            | No            | Yes           | No            | No  | Yes | No            | No            | Not_includedNot_includedNot_includedOot_includedO | 0 | 2           |
| id_2                 | 265 admin_1_15                   | admin_2_26 | 5 2E+05             | No      | Yes | No  | No  | No            | No  | No            | No            | No            | No            | Yes | Yes | Yes           | Yes           | Not_includedNot_includedNot_includedNot_included〇 | 0 | 5           |
| id_2                 | 277 admin_1_15                   | admin_2_27 | 7 2E+05             | Yes     | No  | Yes | Yes | Yes           | Yes | Yes           | No            | Yes           | Yes           | Yes | Yes | Yes           | Yes           | Not_includedNot_includedNot_includedNot_included〇 | 0 | Initial PA  |
| id_2                 | 281 admin_1_17                   | admin_2_28 | 1 3E+05             | Yes     | No  | Yes | Yes | No            | No  | No            | No            | No            | Yes           | Yes | Yes | No            | Yes           | Not_includedNot_includedNot_includedO             | 0 | Initial PA  |
| id_2                 | 282 admin_1_17                   | admin_2_28 | 2 4E+05             | Yes     | Yes | Yes | No  | Yes           | Yes | Yes           | No            | No            | Yes           | No  | No  | No            | Yes           | Not_includedNot_includedNot_includedO             | 0 | Initial PA  |
| id_2                 | 284 admin_1_17                   | admin_2_28 | 4 2E+05             | No      | Yes | No  | No  | Yes           | No  | Yes           | No            | No            | No            | Yes | No  | No            | No            | Not_includedNot_includedNot_includedNot_included〇 | 0 | 4           |
| id_2                 | 292 admin_1_18                   | admin_2_29 | 2 1E+05             | No      | No  | No  | Yes | No            | No  | No            | No            | No            | No            | No  | No  | No            | No            | Not_includedNot_includedNot_includedNot_included〇 | 0 | 1           |
| id_3                 | 300 admin_1_18                   | admin_2_30 | 0 2E+05             | No      | No  | No  | No  | No            | No  | No            | No            | No            | No            | No  | Yes | Yes           | Yes           | Not_includedNot_includedNot_includedNot_included〇 | 0 | 3           |
| id_3                 | 302 admin_1_18                   | admin_2_30 | 2 91819             | No      | No  | No  | No  | No            | Yes | No            | No            | No            | No            | No  | Yes | No            | No            | Not_includedNot_includedNot_includedNot_included〇 | 0 | 2           |
| id_3                 | 304 admin_1_18                   | admin_2_30 | 4 2E+05             | No      | No  | No  | No  | No            | No  | No            | No            | Yes           | No            | No  | No  | No            | No            | Not_includedNot_includedNot_includedNot_included〇 | 0 | 1           |
| id_3                 | 305 admin_1_18                   | admin_2_30 | 5 2E+05             | No      | No  | No  | No  | No            | No  | No            | No            | No            | No            | No  | No  | No            | No            | Not_includedNot_includedNot_includedOot_includedO | 0 | 0           |
| id_3                 | 306 admin_1_18                   | admin_2_30 | 6 1E+05             | No      | Yes | No  | Yes | No            | No  | No            | No            | No            | No            | No  | No  | No            | Yes           | Not_includedNot_includedNot_includedO             | 0 | з           |
| id_3                 | 307 admin_1_18                   | admin_2_30 | 7 1E+05             | No      | No  | No  | No  | Missing value | Yes | Missing_value | No            | Yes           | No            | No  | No  | Yes           | No            | Not_includedNot_includedNot_includedNot_included  | 2 | з           |
| id_1                 | 102 admin_1_07                   | admin_2_30 | 8 3E+05             | No      | No  | No  | No  | No            | No  | No            | No            | No            | No            | No  | No  | No            | Yes           | Not_includedNot_includedNot_includedO             | 0 | 1           |
| _                    |                                  |            |                     |         |     |     |     |               |     |               |               |               |               |     |     |               |               |                                                   |   |             |
|                      |                                  |            |                     |         |     |     |     |               |     |               |               |               |               |     |     |               |               |                                                   |   |             |

Os valores do índice de vulnerabilidade são calculado automaticamente

O número de valores em

falta é

calculado

automaticamente

Âmbito: Interpretar o índice de vulnerabilidade

De acordo com o algoritmo de classificação da APIM:

Id\_014: Todos os fatores = «Não» ⇔
valor do índice = 0 ⇔ Não é uma
APIM

Id\_038: Unidade do PCN com, pelo menos, um surto confirmado de cólera comunicado nos últimos cinco anos = ((Sim)) ⇒ valor do índice = APIM

Id\_055: Cinco fatores = «Sim» ⇒ valor do índice = 5 ⇒ verificar o limiar do índice para classificar ou não como APIM

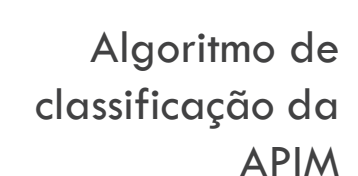

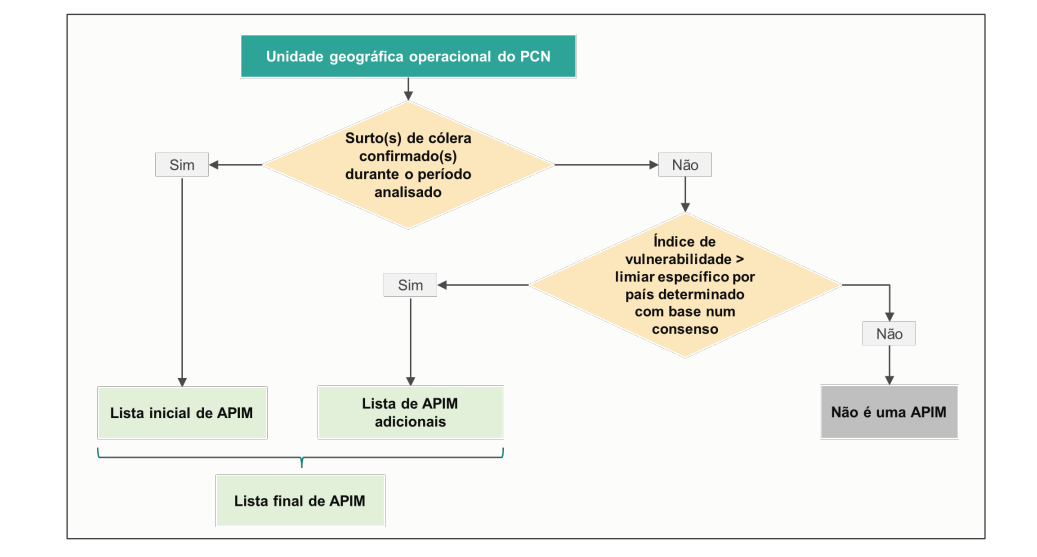

File Home Insert Page Layout Formulas Data Review View Automate Help Acrobat Power Pivot

| A D                  | C             | D E       | F        | 6            | п        | 1           | ,          | N                         | L          | IVI       | IN           | 0              | ۳         | Q          | ĸ       | 5 I U                                                                                                    | V V                                                                                                    | V A          | T          | 2     |   |
|----------------------|---------------|-----------|----------|--------------|----------|-------------|------------|---------------------------|------------|-----------|--------------|----------------|-----------|------------|---------|----------------------------------------------------------------------------------------------------|----------------------------------------------------------------------------------------------------|--------------|------------|-------|---|
| I                    | id admin.1    | admin 2   | POR OT   | W. D. D.     | Lingot . | Prostrict V | 1.585 POR. | patheine<br>F.D.S. Overar | uted set   | ist pop   | acciex poly  | ocd UF. D. dim | ate event | unont ones | 04-vete | We with the transfer with the second of the second second | Jaco 2 Jaco 2 Ja | 3 add safe A | nisine out | Indet |   |
| 2 id_005 admin_1_01  | admin_2_005 6 | 54393 No  | No       | No           | No       | No          | No         | No                        | No         | No        | No           | No             | No        | No         | No      | lot_include.lot_include.lot_include                                                                                                    | lot_include 🔿                                                                                                    | 0 0          |            |       |   |
| 3 id_013 admin_1_02  | admin_2_013 1 | 1E+05 Yes | Yes      | No           | No       | Yes         | No         | Yes                       | No         | No        | No           | Yes            | No        | No         | No      | lot_include.lot_include.lot_include                                                                                                    | lot_include 🔿                                                                                                    | 0 Initial F  | AMI        |       |   |
| 4 id_014 admin_1_02  | admin_2_014 3 | 37086 No  | No       | No           | No       | No          | No         | No                        | No         | No        | No           | No             | No        | No         | No      | lot_include.lot_include.lot_include                                                                                                    | lot_include                                                                                                    | 0 0          |            | d 014 |   |
| 5 id_015 admin_1_02  | admin_2_015   | 2E+05 No  | No       | Yes          | Yes      | No          | No         | No                        | No         | No        | No           | No             | No        | No         | No      | lot_include.lot_include.lot_include                                                                                                    | lot_include 🔿                                                                                                    | 0 2          |            |       |   |
| 6 id_022 admin_1_02  | admin_2_022   | 3E+05 No  | No       | lissing_valu | No       | No          | No         | No                        | No         | No        | No           | No             | No        | No         | Yes     | lot_include.lot_include.lot_include                                                                                                    | lot_include                                                                                                    | 1 1          |            |       |   |
| 7 id_025 admin_1_02  | admin_2_025   | 3E+05 Yes | No       | No           | Yes      | No          | No         | No                        | No         | No        | No           | Yes            | No        | No         | No      | lot_include.lot_include.lot_include                                                                                                    | lot_include 🔿                                                                                                    | 0 Initial F  | AMI        |       |   |
| 8 id_028 admin_1_02  | admin_2_028   | 2E+05 No  | No       | No           | No       | No          | No         | No                        | No         | No        | No           | No             | No        | No         | No      | lot_include.lot_include.lot_include                                                                                                    | lot_include 🔿                                                                                                    | 0 0          |            |       |   |
| 9 id_030 admin_1_02  | admin_2_030 1 | 1E+05 No  | No       | No           | No       | No          | No         | No                        | No         | No        | No           | No             | No        | No         | No      | lot_include.lot_include.lot_include                                                                                                    | elot_include                                                                                                    | 0 0          |            |       |   |
| 10 id_033 admin_1_02 | admin_2_033 2 | 2E+05 No  | No       | No           | No       | No          | No         | No                        | No         | No        | No           | No             | No        | No         | No      | lot_include lot_include lot_include                                                                                                    | lot_include ()                                                                                                    | 0 0          |            |       |   |
| 11 id_035 admin_1_02 | admin_2_035   | 3E+05 No  | Yes      | lissing_valu | No       | Yes         | No         | Yes                       | No         | No        | lissing_valu | No             | No        | No         | No      | lot_include lot_include lot_include                                                                                                    | lot_include                                                                                                    | 2 3          |            |       |   |
| 12 id_038 admin_1_02 | admin_2_038   | 3E+05 Yes | No       | No           | No       | No          | No         | No                        | No         | Yes       | No           | Yes            | No        | No         | No      | lot_include lot_include lot_include                                                                                                    | lot_include 🔿                                                                                                    | 0 Initial P  |            | d 038 |   |
| 13 id_039 admin_1_02 | admin_2_039   | 2E+05 No  | No       | No           | No       | No          | No         | No                        | No         | No        | No           | No             | Yes       | No         | No      | lot_include lot_include lot_include                                                                                                    | elot_include 🔿                                                                                                    | 0 1          |            | _     |   |
| 14 id_048 admin_1_03 | admin_2_048 2 | 2E+05 Yes | Yes      | Yes          | Yes      | Yes         | No         | Yes                       | No         | No        | Yes          | Yes            | No        | No         | No      | lot_include.lot_include.lot_include                                                                                                    | lot_include()                                                                                                    | 0 Initial P  | AMI        |       |   |
| 15 id_051 admin_1_03 | admin_2_051 4 | 4E+05 No  | Yes      | Yes          | Yes      | Yes         | No         | Yes                       | No         | Yes       | Yes          | No             | No        | No         | Yes     | lot_include.lot_include.lot_include                                                                                                    | elot_include()                                                                                                    | 0 8          |            |       |   |
| 16 id_053 admin_1_04 | admin_2_053   | 2E+05 No  | No       | lissing_valu | No       | Yes         | No         | Yes                       | No         | Yes       | No           | No             | No        | No         | Yes     | lot_include.lot_include.lot_include                                                                                                    | elot_include                                                                                                    | 1 4          |            |       |   |
| 17 id_054 admin_1_04 | admin_2_054   | 2E+05 No  | No       | No           | No       | Yes         | No         | Yes                       | No         | Yes       | No           | No             | No        | No         | No      | lot_include.lot_include.lot_include                                                                                                    | elot_include()                                                                                                    | 0 3          |            |       |   |
| 18 id_055 admin_1_04 | admin_2_055 4 | 4E+05 No  | Yes      | No           | No       | Yes         | Yes        | Yes                       | No         | Yes       | No           | No             | No        | No         | No      | lot_include.lot_include.lot_include                                                                                                    | elot_include 🔘                                                                                                    | 0 5          |            | d 055 | , |
| 19 id_058 admin_1_04 | admin_2_058   | 2E+05 No  | No       | No           | No       | Yes         | No         | Yes                       | No         | No        | No           | Yes            | No        | No         | No      | lot_include.lot_include.lot_include                                                                                                    | lot_include 🔿                                                                                                    | 0 3          |            |       |   |
| 20 id_065 admin_1_04 | admin_2_065 1 | 1E+05 No  | Yes      | No           | No       | Yes         | Yes        | Yes                       | No         | No        | No           | Yes            | No        | No         | No      | lot_include.lot_include.lot_include                                                                                                    | lot_include                                                                                                    | 0 5          |            |       |   |
| 21 id_066 admin_1_04 | admin_2_066   | 2E+05 No  | No       | No           | No       | No          | No         | No                        | No         | No        | No           | No             | No        | Yes        | No      | lot_include.lot_include.lot_include                                                                                                    | lot_include 🔿                                                                                                    | 0 1          |            |       |   |
| 22 id 067 admin 1 04 | admin 2 067 1 | 1E+05 Yes | Yes      | Yes          | No       | Yes         | No         | Yes                       | No         | Yes       | Yes          | Yes            | Yes       | No         | No      | lot include lot include lot include                                                                                                    | lot include ()                                                                                                    | 0 Initial P  | AMI        |       |   |
| < >                  | Information   | -> Dat    | ta input | table        | -> Facto | or selectio | n R.       | 1  Vulnera                | a. index ( | calculati | on R.        | 2 Vulner       | ra. index | summary    | R.      | .3  Missing data overview                                                                                                    | R.4 Table P.                                                                                                    | AMIs expor   | - 1        | F     |   |

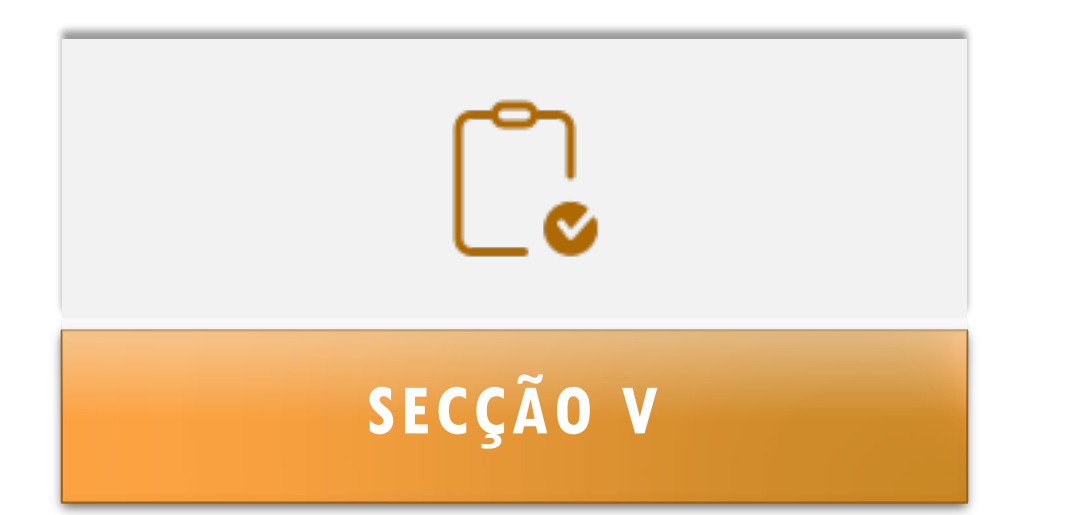

# EXPLORAR E EXPORTAR OS Resultados do índice de Vulnerabilidade

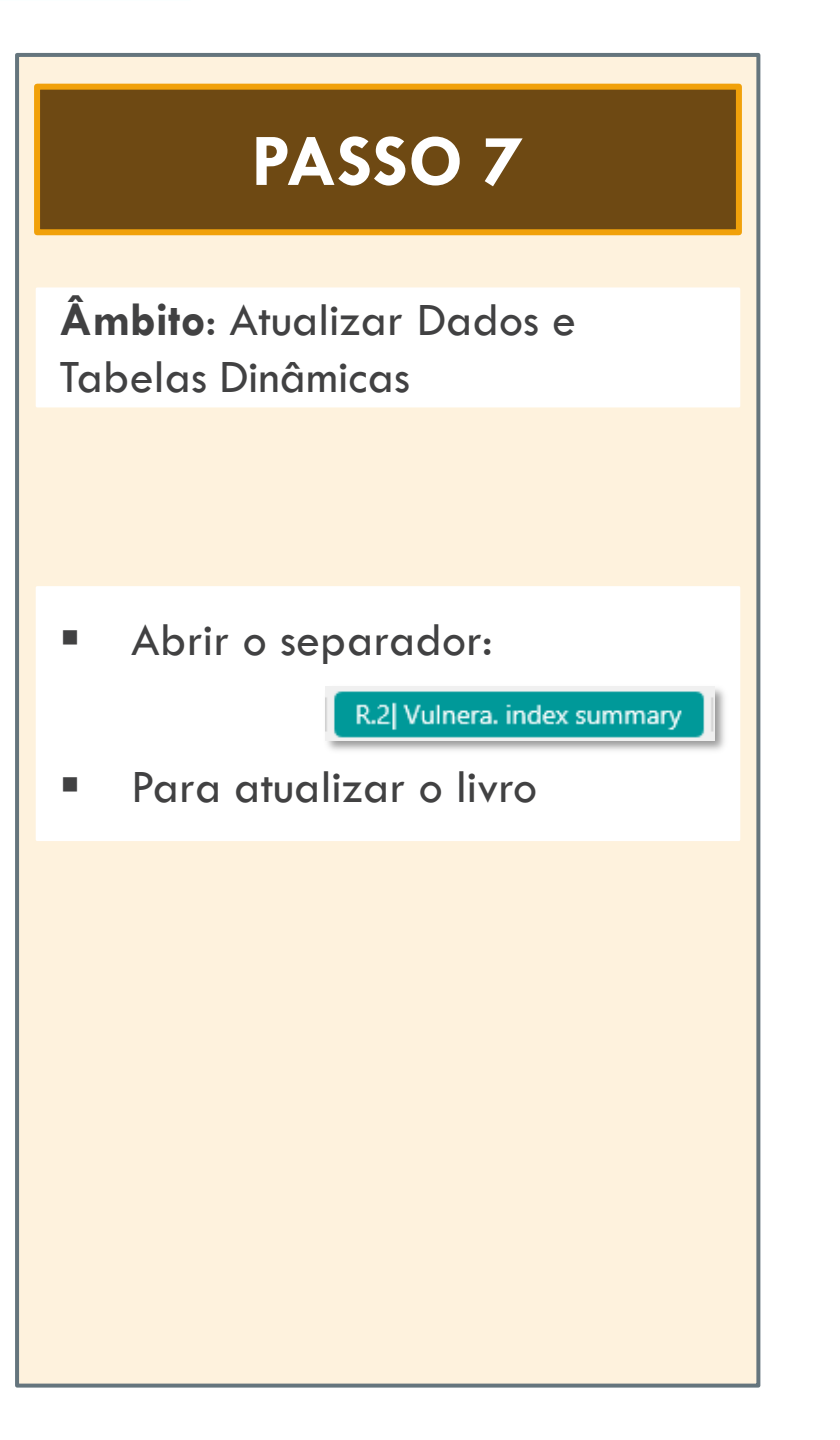

To refresh the table, type CTRL + ALT + F5 or open tab Data, then select the drop-down menu "Refresh all" and click on "Refresh all"

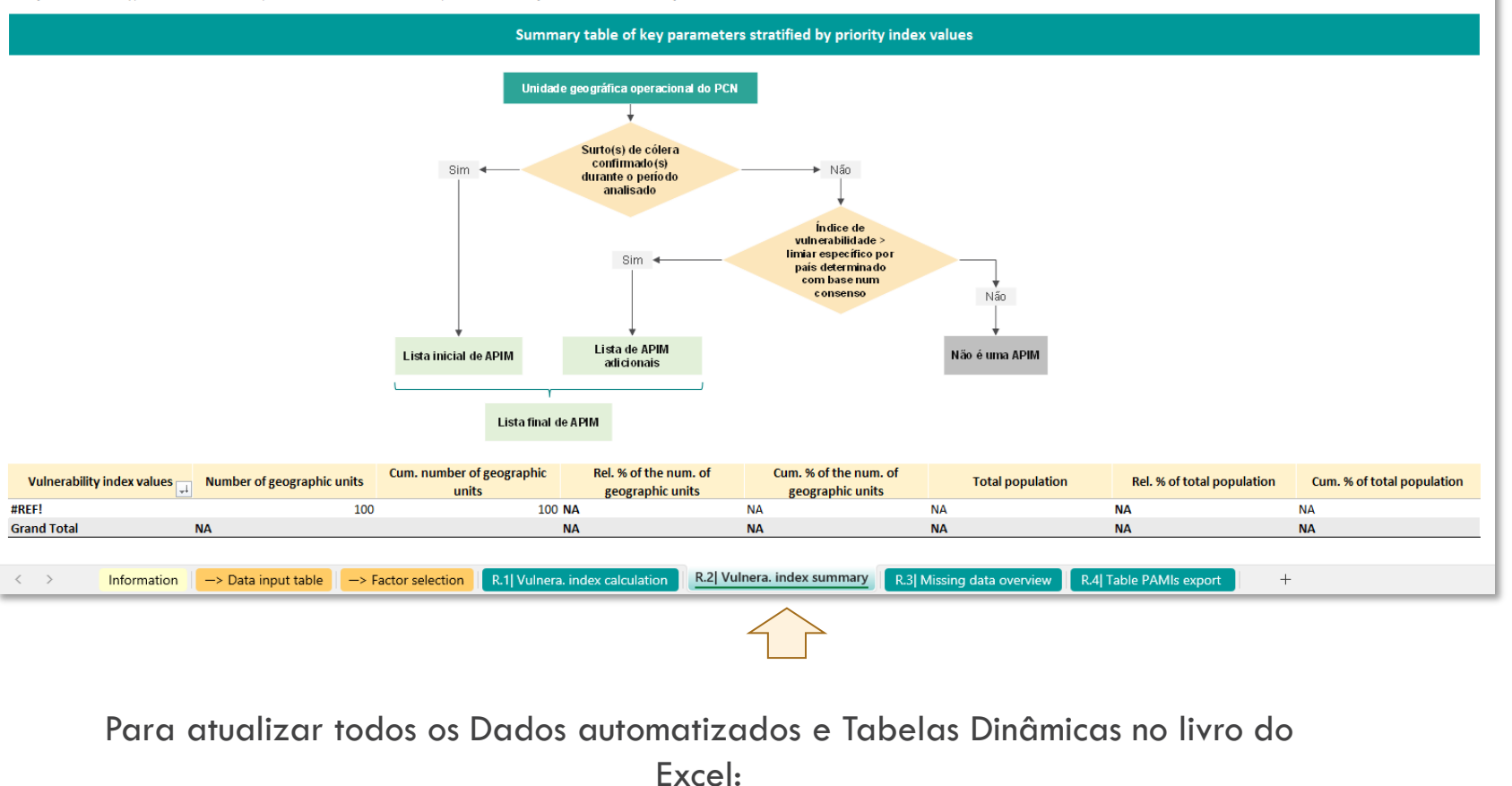

#### Opção 1: Carregar em CTRL + ALT + F5

**Opção 2:** Abrir o separador Dados, selecionar o menu suspenso «Atualizar tudo» e carregar em «Atualizar tudo»

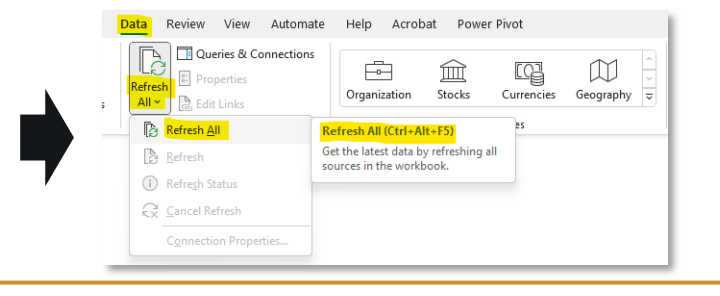

## **PASSO 8.1**

Âmbito: Explorar a tabela do resumo

- A tabela dinâmica contém parâmetros chave (ou seja, número de unidades geográficas operacionais do PCN, população alvo) estratificados por valores do índice de vulnerabilidade
- Para fins de ilustração, o limiar do valor do índice é igual a 6

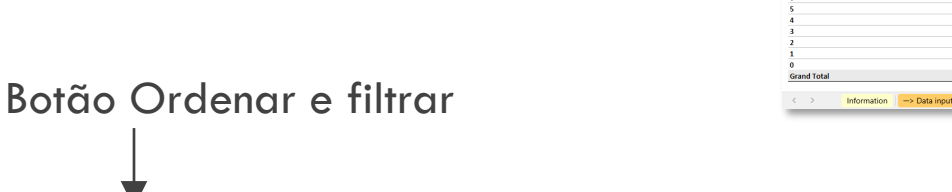

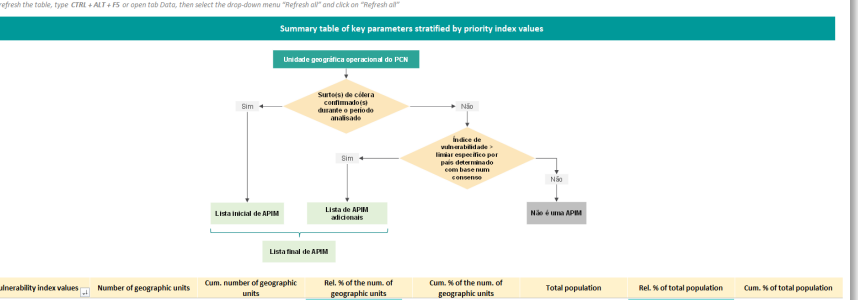

| Vulnerability index values | Number of geographic units | Cum. number of geographic<br>units | Rel. % of the num. of<br>geographic units | Cum. % of the num. of<br>geographic units | Total population             | Rel. % of total population | Cum. % of total population |
|----------------------------|----------------------------|------------------------------------|-------------------------------------------|-------------------------------------------|------------------------------|----------------------------|----------------------------|
| Initial PAMI               | 20                         | 20                                 | 20                                        | 0% 20.01                                  | 6 5,439,221                  | 22.7%                      | 22.7%                      |
| 8                          | 3                          | 23                                 | 3                                         | .0% 23.0%                                 | N 933,355                    | 3.9%                       | 26.6%                      |
| 7                          | 1                          | 24                                 | 1                                         | .0% 24.09                                 | % 194,610                    | 0.8%                       | 27.4%                      |
| 6                          | 3                          | 27                                 |                                           | .0% 27.09                                 | % 619,740                    | 2.6%                       | 30.0%                      |
| 5                          | 5                          | 32                                 | 5                                         | .0% 32.01                                 | % 1,016,472                  | 4.2%                       | 34.2%                      |
| 4                          | 7                          | 39                                 | 3                                         | .0% 39.01                                 | 6 1,708,930                  | 7.1%                       | 41.3%                      |
| 3                          | 14                         | 53                                 | 14                                        | .0% 53.09                                 | 6 3,421,821                  | 14.3%                      | 55.6%                      |
| 2                          | 12                         | 65                                 | 17                                        | .0% 65.09                                 | % 2,949,457                  | 12.3%                      | 67.9%                      |
| 1                          | 13                         | 78                                 | 13                                        | .0% 78.09                                 | % 3,046,057                  | 12.7%                      | 80.6%                      |
| 0                          | 22                         | 100                                | 22                                        | .0% 100.09                                | N 4,662,895                  | 19.4%                      | 100.0%                     |
| Grand Total                | 100                        |                                    | 100                                       | .0%                                       | 23,992,558                   | 100.00%                    |                            |
|                            |                            |                                    |                                           |                                           |                              |                            |                            |
| < > Information            | -> Data input table -> Fa  | ctor selection R.1  Vulnera.       | index calculation                         | Vulnera. index summary R.3                | Missing data overview R.4  T | able PAMIs export +        |                            |

| Initial PAMI         20         20         20.0%         20.0%         5,439,221         22.7%           8         3         23         3.0%         23.0%         933,355         3.9% | 22.7%  |
|----------------------------------------------------------------------------------------------------|--------|
| 8 3 23 <b>3.0%</b> 23.0% 933,355 <b>3.9%</b>                                                                                                    | 26.6%  |
|                                                                                                    | 20.0%  |
| <u>7 1 24 1.0% 24.0% 194,610 0.8%</u>                                                                                                    | 27.4%  |
| 6 3 27 <b>3.0%</b> 27.0% 619,740 <b>2.6%</b>                                                                                                    | 30.0%  |
| 5 5 32 5.0% 32.0% 1,016,472 4.2%                                                                                                    | 34.2%  |
| 4 7 39 <b>7.0%</b> 39.0% 1,708,930 <b>7.1%</b>                                                                                                    | 41.3%  |
| <b>3</b> 14 53 <b>14.0%</b> 53.0% 3,421,821 <b>14.3%</b>                                                                                                    | 55.6%  |
| 2 12 65 12.0% 65.0% 2,949,457 12.3%                                                                                                    | 67.9%  |
| <b>1</b> 13 78 <b>13.0%</b> 78.0% 3,046,057 <b>12.7%</b>                                                                                                    | 80.6%  |
| 0 22 100 <b>22.0%</b> 100.0% 4,662,895 <b>19.4%</b>                                                                                                    | 100.0% |
| Grand Total         100         100.0%         23,992,558         100.00%                                                                                                    |        |

Assumindo-se o limiar do índice de vulnerabilidade > 6,

**24 unidades operacionais do PCN**, que representam **27,4 % da população total**, são classificadas como APIM:

- 20 inicialmente classificadas como APIM devido a transmissão anterior da cólera
- 4 classificadas como APIM devido ao valor do índice > 6

## **PASSO 8.2**

#### Âmbito: Verificar dados em falta

Abrir o separador:

R.3 Missing data overview

- Verificar a frequência de dados em falta
- Devem ser recolhidos dados sobre indicadores de vulnerabilidade mensuráveis para todas as unidades geográficas operacionais do PCN para evitar preconceções no cálculo do índice de vulnerabilidade

| The field for the formation of the second formation of the second for the second for the second | File | Home | Insert | Page Layout | Formulas | Data | Review | View | Automate | Help | Acrobat | Power Pivo |
|----------------------------------------------------------------------------------------------------|------|------|--------|-------------|----------|------|--------|------|----------|------|---------|------------|
|----------------------------------------------------------------------------------------------------|------|------|--------|-------------|----------|------|--------|------|----------|------|---------|------------|

| Vulnerability factors                                                                                                    | Nun         | n. of c  | observ  | ations     |       | Relative percentage |       |       |        |
|----------------------------------------------------------------------------------------------------|-------------|----------|---------|------------|-------|---------------------|-------|-------|--------|
|                                                                                                    | Missing val | ues      | "No"    | "Yes"      | Total | Missing values      | "No"  | "Yes" | Total  |
| Confirmed cholera outbreak(s) over the analysis period                                                                            |             | 1        | 79      | 20         | 100   | 1.0%                | 79.0% | 20.0% | 100.0% |
| Confirmed cholera imported case(s) in the NCP operational geographic unit considered                                              | -           | 0        | 68      | 32         | 100   | 0.0%                | 68.0% | 32.0% | 100.0% |
| Cross-border areas adjacent to frequently cholera-affected areas or identified PAMIs in neighbouring country(ies)                 |             | 7        | 73      | 20         | 100   | 7.0%                | 73.0% | 20.0% | 100.0% |
| Location along major travel routes with transportation hubs                                                                       |             | 0        | 80      | 20         | 100   | 0.0%                | 80.0% | 20.0% | 100.0% |
| Major population gatherings                                                                                                    |             | 2        | 66      | 32         | 100   | 2.0%                | 66.0% | 32.0% | 100.0% |
| High population density locations or overcrowded settings                                                                         |             | 0        | 84      | 16         | 100   | 0.0%                | 84.0% | 16.0% | 100.0% |
| High-risk populations                                                                                                    |             | 2        | 66      | 32         | 100   | 2.0%                | 66.0% | 32.0% | 100.0% |
| Hard-to-access populations                                                                                                    |             | 1        | 93      | 6          | 100   | 1.0%                | 93.0% | 6.0%  | 100.0% |
| Population that received oral cholera vaccine (OCV) more than three years ago                                                     |             | 2        | 75      | 23         | 100   | 2.0%                | 75.0% | 23.0% | 100.0% |
| High-risk for extreme climate and weather conditions                                                                              |             | 4        | 83      | 13         | 100   | 4.0%                | 83.0% | 13.0% | 100.0% |
| Complex humanitarian emergency                                                                                                    |             | 0        | 73      | 27         | 100   | 0.0%                | 73.0% | 27.0% | 100.0% |
| Unimproved water                                                                                                    |             | 0        | 75      | 25         | 100   | 0.0%                | 75.0% | 25.0% | 100.0% |
| Unimproved sanitation                                                                                                    |             | 3        | 79      | 18         | 100   | 3.0%                | 79.0% | 18.0% | 100.0% |
| Limited access to hygiene                                                                                                    |             | 2        | 70      | 28         | 100   | 2.0%                | 70.0% | 28.0% | 100.0% |
| Additionnal country-specifc cholera vulnerability factor (1)                                                                      |             | 0        | 0       | 0          | 0     |                     |       |       |        |
| Additionnal country-specifc cholera vulnerability factor (2)                                                                      |             | 0        | 0       | 0          | 0     |                     |       |       |        |
| Additionnal country-specifc cholera vulnerability factor (3)                                                                      |             | 0        | 0       | 0          | 0     |                     |       |       |        |
| Additionnal country-specifc cholera vulnerability factor (4)                                                                      |             | 0        | 0       | 0          | 0     |                     |       |       |        |
|                                                                                                    |             |          |         |            |       |                     |       |       |        |
| Information -> Data input table -> Factor selection R.1  Vulnera. index calculation R.2  Vulnera. index summary R.3  Missing data | a overview  | R.4  Tab | ole PAN | lls export |       | +                   |       |       |        |

De salientar que o conjunto de dados da formação não contém dados em falta por uma questão de exemplo.

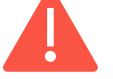

É recomendável importar apenas o conjunto de dados sem dados em falta para evitar preconceitos no cálculo do índice de vulnerabilidade. Para obter mais informações, consulte a secção « <u>Gestão de dados em falta</u> » na secção orientação e perguntas frequentes abaixo.

## PASSO 9

Âmbito: Explorar a tabela de exportação de APIM

Abrir o separador:

R.4 Table PAMIs export

- Os botões de ordenação e filtro permitem explorar unidades geográficas de acordo com o valor do índice selecionado
- Esta tabela pode ser usada e exportada para análise e mapeamento adicionais

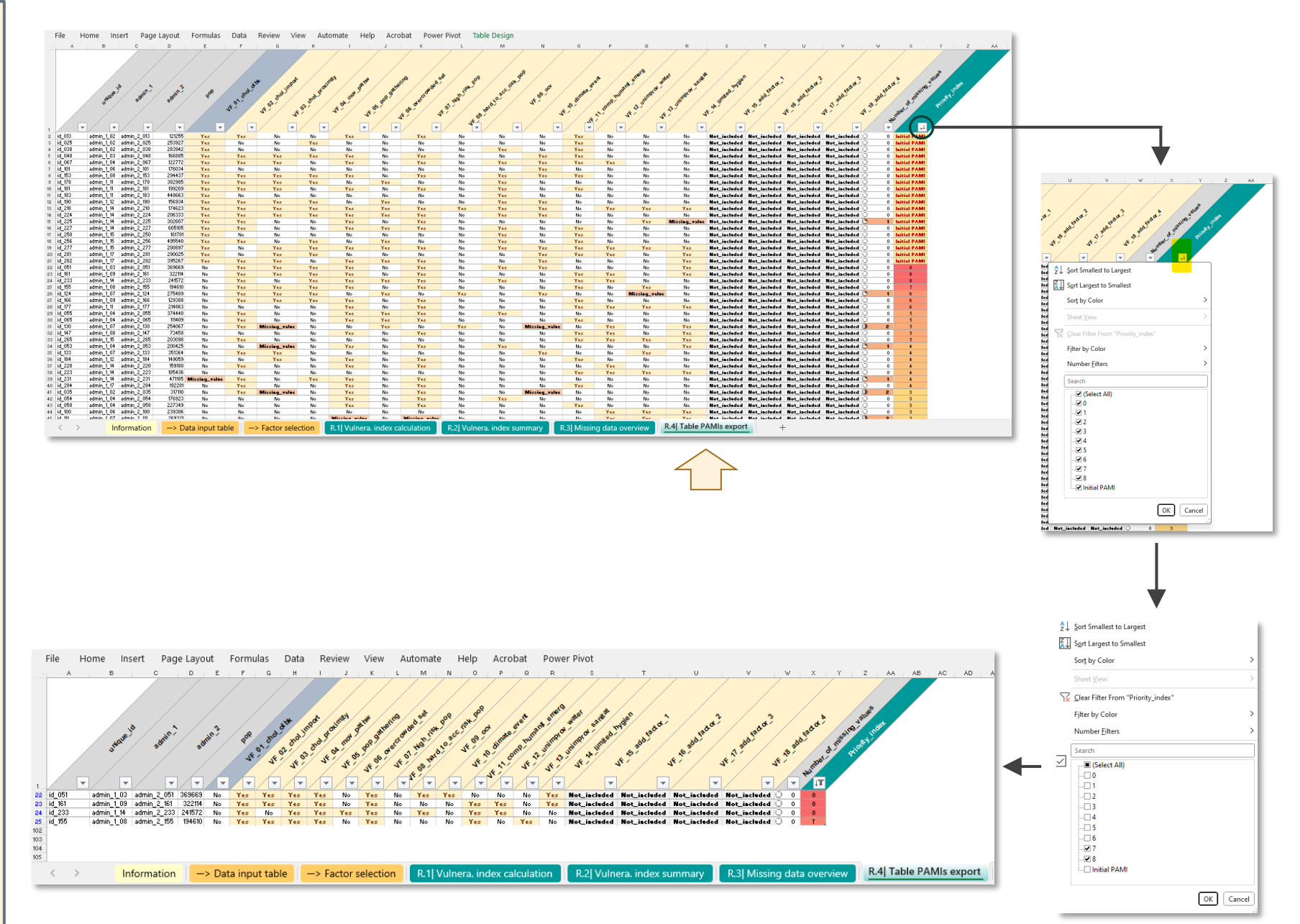

Valores do índice 7 e 8 selecionados

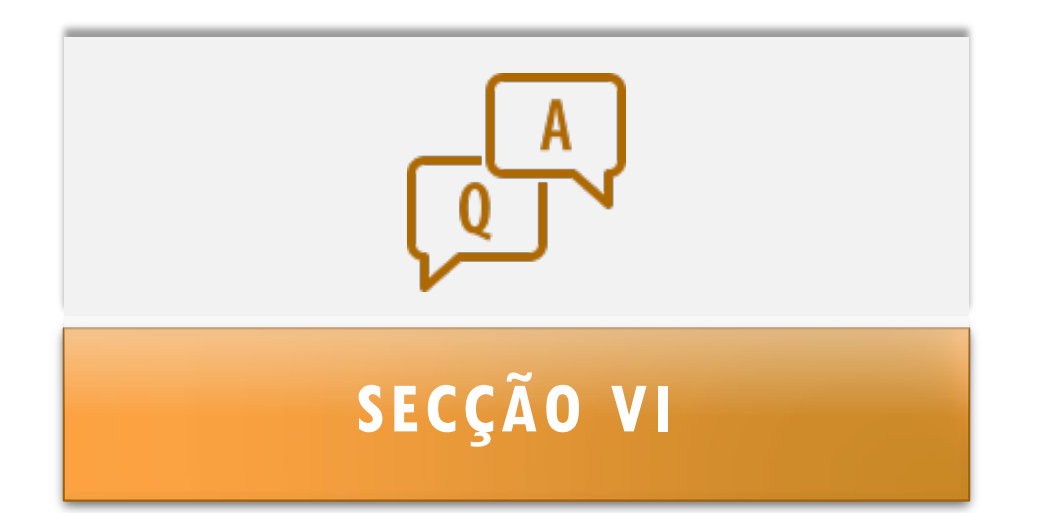

# PERGUNTAS FREQUENTES (FAQ)

## LISTA DE FAQ

Esta secção apresenta informações adicionais sobre tópicos específicos e procedimentos de resolução de problemas:

- Como alterar o peso de um fator de vulnerabilidade?
- Como selecionar os fatores de vulnerabilidade incluídos no cálculo do índice?
- Como adicionar um fator de vulnerabilidade adicional no modelo de dados?
- Como adicionar um fator de vulnerabilidade adicional no cálculo do índice?
- Como gerir **dados em falta**?
- Como eliminar erros no separador R.1?

### Como alterar o peso de um fator de vulnerabilidade? (1)

## Âmbito: ponderação do fator de vulnerabilidade

- Como princípio geral, o índice de vulnerabilidade para cada unidade geográfica operacional do PCN é calculado pela soma aritmética não ponderada dos pontos de todos os fatores de vulnerabilidade à cólera selecionados
- É possível dar mais importância a um ou mais fatores de vulnerabilidade multiplicando a classificação do fator (1 ou 0) por um valor numérico que representa a importância relativa do fator correspondente

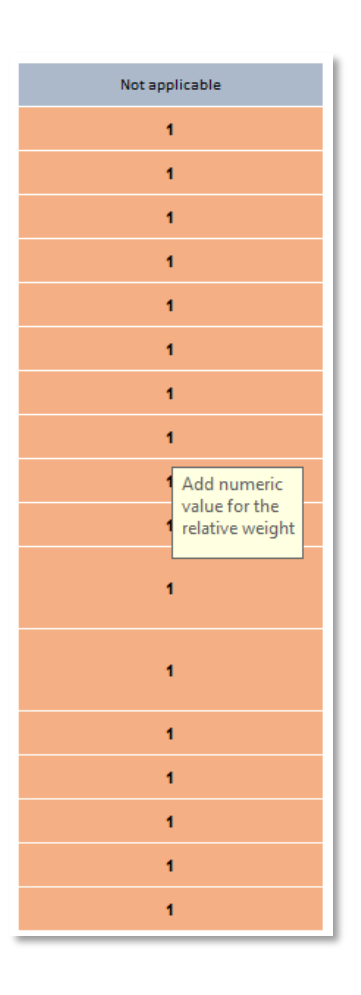

#### 1- Abrir o separador

The Hanne based Development Describer Date Devices Mine Astronomy Hale Astrophys.

-> Factor selection

| List of the<br>country-specific vulnerability factors                                                                | Update measurable indicator definition                                                                                                    | -                                     | Set the indicator relative<br>weigth (if applicable)                                                                              | <ul> <li>Select factors for the vulnerability index calculation</li> </ul>                                                                                                    |
|----------------------------------------------------------------------------------------------------|----------------------------------------------------------------------------------------------------|---------------------------------------|----------------------------------------------------------------------------------------------------|----------------------------------------------------------------------------------------------------|
|                                                                                                    | -Outcome of each measurable indicator is expected to be "Yes" ("No"                                                                                                    | - Do not modify the variable<br>names | - By default, unweighted sum corresponds<br>to veight value of 1<br>- Numeric veight can be modified by the<br>user (e.g., 2, 4,) | <ul> <li>Use the dop menuto select volnerability factors to be included in the<br/>vulnerability index calculation (except for "Confirmed cholera outbreak<br/>over the analysis period" already added by default (</li> </ul> |
| Vulnerability factors                                                                                                | Measurable indicators                                                                                                    | Variable names                        | Indicator weight                                                                                                    | Selection of factors in the vulnerability index                                                                                                    |
| Confirmed cholera outbreak(s) over the analysis period                                                               | NCP unit with at least one confirmed cholera outbreak reported over the past five<br>year/analysis period                                                                                                    | VF_01_chol_otbk                       | Not applicable                                                                                                    | If "YES", NCP geo. unit is a PAMI                                                                                                    |
| Confirmed cholera imported case(s) in the NCP operational geographic unit                                            | NCP unit with at least one confirmed cholera case imported (from another country or<br>another NCP operational geographic unit reported during the analysis period).                                                                                                    | VF_02_chol_import                     | 1                                                                                                    | Included in the vulnerability index                                                                                                    |
| Cross-border areas adjacent to frequently cholera-affected areas or identified<br>PAMIs in neighbouring country(ies) | Cross-border NCP unit adjacent to cross-border areas frequently affected by cholera<br>outbreaks or classified as PAMI in neighbouring countries                                                                                                    | VF_03_chol_proximity                  | 1                                                                                                    | Included in the vulnerability index                                                                                                    |
| ocation along major travel routes with transportation hubs                                                           | NCP unit located along transportation pathway(s) with transportation $hub(s)$                                                                                                    | VF_04_mov_pathw                       | 1                                                                                                    | Included in the vulnerability index                                                                                                    |
| Major population gatherings                                                                                          | NCP unit hosting major population gathering(s)                                                                                                    | VF_05_pop_gathering                   | 1                                                                                                    | Included in the vulnerability index                                                                                                    |
| ligh population density locations or overcrowded settings                                                            | NCP unit with high population density or overcrowded settings                                                                                                    | VF_06_overcrowded_set                 | 1                                                                                                    | Included in the vulnerability index                                                                                                    |
| ligh-risk populations                                                                                                | NCP unit with high-risk population                                                                                                    | VF_07_high_risk_pop                   | 1                                                                                                    | Included in the vulnerability index                                                                                                    |
| lard-to-access populations                                                                                           | NCP unit with hard-to-access population                                                                                                    | VF_08_hard_to_acc_risk_pop            | 1                                                                                                    | Included in the vulnerability index                                                                                                    |
| Population that received oral cholera vaccine (OCV) more than three years ago                                        | NCP unit with a population vaccinated more than three years ago (two-doses OCV<br>campaign with a coverage for both round >70%)                                                                                                    | VF_09_ocv                             | 1                                                                                                    | Included in the vulnerability index                                                                                                    |
| ligh-risk for extreme climate and weather conditions                                                                 | NCP unit exposed to extreme climate and weather conditions                                                                                                    | VF_10_climate_event                   | 1                                                                                                    | Included in the vulnerability index                                                                                                    |
| Complex humanitarian emergency                                                                                       | NCP unit located in an area under a complex humanitarian emergency                                                                                                    | VF_11_comp_humanit_emerg              | 1                                                                                                    | Included in the vulnerability index                                                                                                    |
| Jnimproved water                                                                                                    | NCP unit with more than 30% of the population using unimproved water facility type<br>(calculated as sum of % of population with unimproved service level and % of population<br>using surface water) OR more than 15% of the population using surface water                           | VF_12_unimprov_water                  | 4                                                                                                    | Included in the vulnerability index                                                                                                    |
| Inimproved sanitation                                                                                                | NCP unit with more than 50% of the population using unimproved sanitation facility type<br>(calculated as % of population with unimproved sanitation service level and % of<br>population practicing open defecation) OR more than 30% of the population practicing open<br>defecation | VF_13_unimprov_sanitat                | 1                                                                                                    | Included in the vulnerability index                                                                                                    |
| imited access to hygiene                                                                                             | NCP unit with more than 50% of the population with no handwashing facility on premises                                                                                                    | VF_14_limited_hygien                  | 1                                                                                                    | Included in the vulnerability index                                                                                                    |
| Additionnal country-specifc cholera vulnerability factor (1)                                                         | To be completed if additionnal cholera country-specific factor are selected: "NCP unit<br>with"                                                                                                    | VF_15_add_factor_1                    | 1                                                                                                    | Excluded from the vulnerability index                                                                                                    |
| Additionnal country-specifc cholera vulnerability factor (2)                                                         | To be completed if additionnal cholera country-specific factor are selected: "NCP unit<br>with"                                                                                                    | VF_16_add_factor_2                    | 1                                                                                                    | Excluded from the vulnerability index                                                                                                    |
| Additionnal country-specifc cholera vulnerability factor (3)                                                         | To be completed if additionnal cholera country-specific factor are selected: "NCP unit<br>with*                                                                                                    | VF_17_add_factor_3                    | 1                                                                                                    | Excluded from the vulnerability index                                                                                                    |
| Additionnal country-specifc cholera vulnerability factor (4)                                                         | To be completed if additionnal cholera country-specific factor are selected: "NCP unit<br>with"                                                                                                    | VF_18_add_factor_4                    | 1                                                                                                    | Excluded from the vulnerability index                                                                                                    |
| < > Information -> Data input table -> Factor selection                                                              | tion R 11 Vulnera index calculation R 21 Vulnera index summary                                                                                                    | P 31 Missing data overvie             | w P.4I Table ( AMIs evport                                                                                                    | +                                                                                                    |

2 - Alterar o valor numérico do peso do fator de interesse

#### Como alterar o peso de um fator de vulnerabilidade? (2)

## Âmbito: ponderação do fator de vulnerabilidade

- Neste exemplo à direita, o valor da classificação do fator (1 ou 0) de
- . «Unidade transfronteiriça do PCN adjacente a zonas transfronteiriças frequentemente afetadas por surtos de cólera ou classificadas como APIM em países vizinhos» é definida com **peso relativo de 2**

. «Unidade do PCN que acolhe grandes concentrações populacionais» é definida com **peso relativo de 3** 

. «Unidade do PCN com população de difícil acesso» é definida com **peso relativo de 2** 

| File Home Insert Page Layout Formulas Data Review Vie                                                                | w Automate Help Acrobat Power Pivot                                                                                                    |                                       |                                                                                                    |
|----------------------------------------------------------------------------------------------------|----------------------------------------------------------------------------------------------------|---------------------------------------|----------------------------------------------------------------------------------------------------|
| List of the country-specific vulnerability factors                                                                   | Update measurable indicator definition                                                                                                    | •                                     | Set the indicator relative<br>weigth (if applicable)                                                                              |
|                                                                                                    | - Outcome of each measurable indicator is expected to be "Yes"/"No"                                                                                                 | - Do not modify the variable<br>names | - By default, unweighted sum corresponds<br>to weight value of 1<br>- Numeric weight can be modified by the<br>user (e.g., 2, 4,) |
| Vulnerability factors                                                                                                | Measurable indicators                                                                                                    | Variable names                        | Indicator weight                                                                                                    |
| Confirmed cholera outbreak(s) over the analysis period                                                               | NCP unit with at least one confirmed cholera outbreak reported over the past five<br>year/analysis period                                                           | VF_01_chol_otbk                       | Not applicable                                                                                                    |
| Confirmed cholera imported case(s) in the NCP operational geographic unit<br>considered                              | NCP unit with at least one confirmed cholera case imported (from another country or<br>another NCP operational geographic unit reported during the analysis period) | VF_02_chol_import                     | 1                                                                                                    |
| Cross-border areas adjacent to frequently cholera-affected areas or identified<br>PAMIs in neighbouring country(ies) | Cross-border NCP unit adjacent to cross-border areas frequently affected by cholera<br>outbreaks or classified as PAMI in neighbouring countries                    | VF_03_chol_proximity                  | 2                                                                                                    |
| Location along major travel routes with transportation hubs                                                          | NCP unit located along transportation pathway(s) with transportation $hub(s)$                                                                                       | VF_04_mov_pathw                       | 1                                                                                                    |
| Major population gatherings                                                                                          | NCP unit hosting major population gathering(s)                                                                                                    | VF_05_pop_gathering                   | 3                                                                                                    |
| High population density locations or overcrowded settings                                                            | NCP unit with high population density or overcrowded settings                                                                                                    | VF_06_overcrowded_set                 | 1                                                                                                    |
| High-risk populations                                                                                                | NCP unit with high-risk population                                                                                                    | VF_07_high_risk_pop                   | 1                                                                                                    |
| Hard-to-access populations                                                                                           | NCP unit with hard-to-access population                                                                                                    | VF_08_hard_to_acc_risk_pop            | 2                                                                                                    |
| Population that received oral cholera vaccine (OCV) more than three years ago                                        | NCP unit with a population vaccinated more than three years ago (two-doses OCV<br>campaign with a coverage for both round >70%)                                     | VF_09_ocv                             | 1                                                                                                    |
| High-risk for extreme climate and weather conditions                                                                 | NCP unit exposed to extreme climate and weather conditions                                                                                                    | VF_10_climate_event                   | 1                                                                                                    |
| Complex humanitarian emergency                                                                                       | NCP unit located in an area under a complex humanitarian emergency                                                                                                  | VF_11_comp_humanit_emerg              | 1                                                                                                    |

Os novos valores de peso são automaticamente aplicados no cálculo do índice

Atualizar sempre o livro para atualizar as tabelas de resultados utilizando o atalho do livro: Ctrl+Alt+F5 Como selecionar os fatores de vulnerabilidade incluídos no cálculo do índice?

Âmbito: gestão do fator de vulnerabilidade

- A ferramenta fornece ao utilizador a capacidade de selecionar/desmarcar fatores de vulnerabilidade incluídos no cálculo do índice
- O cálculo do índice é automaticamente atualizado com a lista de fatores selecionados

#### Selection of factors in the vulnerability index

If "YES", NCP geo. unit is a PAMI Included in the vulnerability index Included in the vulnerability index Excluded from the vulnerability index Included in the vulnerability index Included in the vulnerability index Included in the vulnerability index Included in the vulnerability index Included in the vulnerability index Included in the vulnerability index Included in the vulnerability index Included in the vulnerability index Included in the vulnerability index Included in the vulnerability index Included in the vulnerability index Excluded from the vulnerability index Excluded from the vulnerability index Excluded from the vulnerability index Excluded from the vulnerability index

#### 1- Abrir o separador

-> Factor selection

File Home Insert Page Layout Formulas Data Review View Automate Help Acrobat Power Pivot

| List of the<br>country-specific vulnerability factors                                                                | Update measurable indicator definition                                                                                                    |                                                          | Set the indicator relative weigth (if applicable)                                                                                                    | • Select factors for the vulnerability index calculation                                                                                                    |
|----------------------------------------------------------------------------------------------------|----------------------------------------------------------------------------------------------------|----------------------------------------------------------|----------------------------------------------------------------------------------------------------|----------------------------------------------------------------------------------------------------|
|                                                                                                    | Outcome of each meanurable indicator is expected to be "Ver" No"                                                                                                    | <ul> <li>Do not modify the variable<br/>names</li> </ul> | <ul> <li>By default, unweighted num convesponde<br/>to weight value of 1</li> <li>Numerio weight can be modified by the<br/>user (e.g., 2, 4, _)</li> </ul> | <ul> <li>Use the dop-mess to reliev outerably/stature to be included in the<br/>vulnerability index calculation (neargo for "Conditioned choilers a outbreak(s)<br/>over the analysis period" already added by default [</li> </ul> |
| Vulnerability factors                                                                                                | Measurable indicators                                                                                                    | Variable names                                           | Indicator weight                                                                                                    | Selection of factors in the vulnerability index                                                                                                    |
| Confirmed cholera outbreak(s) over the analysis period                                                               | NCP unit with at least one confirmed cholera outbreak reported over the past five<br>year/analysis period                                                                                                    | VF_01_chol_otbk                                          | Not applicable                                                                                                    | If "YES", NCP geo. unit is a PAMI                                                                                                    |
| Confirmed cholera imported case(s) in the NCP operational geographic unit<br>considered                              | NCP unit with at least one confirmed cholera case imported (from another country or<br>another NCP operational geographic unit reported during the analysis period)                                                                                                    | VF_02_chol_import                                        | 4                                                                                                    | Included in the vulnerability index                                                                                                    |
| Cross-border areas adjacent to frequently cholera-affected areas or identified<br>PAMIs in neighbouring country(ies) | Cross-border NCP unit adjacent to cross-border areas frequently affected by cholera<br>outbreaks or classified as PAMI in neighbouring countries                                                                                                    | VF_03_chol_proximity                                     | 4                                                                                                    | Included in the vulnerability index                                                                                                    |
| Location along major travel routes with transportation hubs                                                          | NCP unit located along transportation pathway(s) with transportation hub(s)                                                                                                    | VF_04_mov_pathw                                          | 4                                                                                                    | Included in the vulnerability index                                                                                                    |
| Major population gatherings                                                                                          | NCP unit hosting major population gathering(s)                                                                                                    | VF_05_pop_gathering                                      | 4                                                                                                    | Included in the vulnerability index                                                                                                    |
| High population density locations or overcrowded settings                                                            | NCP unit with high population density or overcrowided settings                                                                                                    | VF_06_overcrowded_set                                    | 1                                                                                                    | Included in the vulnerability index                                                                                                    |
| High-risk populations                                                                                                | NCP unit with high-risk population                                                                                                    | VF_07_high_risk_pop                                      | 4                                                                                                    | Included in the vulnerability index                                                                                                    |
| Hard-to-access populations                                                                                           | NCP unit with hard-to-access population                                                                                                    | VF_00_hard_to_acc_risk_pop                               | 4                                                                                                    | Included in the vulnerability index                                                                                                    |
| Population that received oral cholera vaccine (OCV) more than three years ago                                        | NCP unit with a population vaccinated more than three years ago (two-doses OCV<br>campaign with a coverage for both round >70%)                                                                                                    | VF_09_ocv                                                | 4                                                                                                    | Included in the vulnerability index                                                                                                    |
| High-risk for extreme climate and weather conditions                                                                 | NCP unit exposed to extreme climate and weather conditions                                                                                                    | VF_10_climate_event                                      | 4                                                                                                    | Included in the vulnerability index                                                                                                    |
| Complex humanitarian emergency                                                                                       | NCP unit located in an area under a complex humanitarian emergency                                                                                                    | VF_11_comp_humanit_emerg                                 | 4                                                                                                    | Included in the vulnerability index                                                                                                    |
| Unimproved water                                                                                                    | NCP unit with more than 36% of the population using unimproved water facility type<br>(calculated as sum of % of population with unimproved service level and % of population<br>using surface water) OR more than 15% of the population using surface water                           | VF_12_unimprov_water                                     |                                                                                                    | Included in the vulnerability index                                                                                                    |
| Unimproved sanitation                                                                                                | NCP unit with more than 50% of the population using unimproved sanitation facility type<br>(calculated as % of population with unimproved sanitation service level and % of<br>population practicing open defecation) OR more than 30% of the population practicing open<br>defecation | VF_13_unimprov_sanitat                                   | 1                                                                                                    | Included in the vulnerability index                                                                                                    |
| Limited access to hygiene                                                                                            | NCP unit with more than 50% of the population with no handwashing facility on premises                                                                                                    | VF_14_limited_hygien                                     | 4                                                                                                    | Included in the vulnerability index                                                                                                    |
| Additionnal country-specifc cholera vulnerability factor (1)                                                         | To be completed if additionnal cholera country-specific factor are selected. "NCP unit<br>with"                                                                                                    | VF_15_add_factor_1                                       | 4                                                                                                    | Excluded from the vulnerability index                                                                                                    |
| Additionnal country-specific cholera vulnerability factor (2)                                                        | To be completed if additionnal cholera country-specific factor are selected: "NCP unit<br>with"                                                                                                    | VF_16_add_factor_2                                       | 1                                                                                                    | Excluded from the vulnerability index                                                                                                    |
| Additionnal country-specifc cholera vulnerability factor (3)                                                         | To be completed if additionnal cholera country-specific factor are selected. "NCP unit<br>with"                                                                                                    | VF_17_add_factor_3                                       | 4                                                                                                    | Excluded from the vulnerability index                                                                                                    |
| Additionnal country-specifc cholera vulnerability factor (4)                                                         | To be completed if additionnal cholera country-specific factor are selected: "WCP unit with"                                                                                                    | VF_18_add_factor_4                                       | 1                                                                                                    | Excluded from the vulnerability index                                                                                                    |
| Information -> Data input table -> Factor sele                                                                       | ction R.1  Vulnera. index calculation R.2  Vulnera. index summary                                                                                                    | R.3  Missing data overv                                  | ew R.4  Table PAMIs export                                                                                                    | +                                                                                                    |

2 - Utilizar a lista suspensa para incluir ou excluir no cálculo do índice de vulnerabilidade o fator de vulnerabilidade localizado na mesma linha

Nota: o fator «Surto(s) de cólera confirmado(s) durante o período da análise» é sempre incluído no cálculo do índice

Atualizar sempre o livro para atualizar as tabelas de resultados utilizando o atalho do livro: Ctrl+Alt+F5

Como adicionar um fator de vulnerabilidade adicional no modelo de dados?

Âmbito: gestão dos dados do fator de vulnerabilidade

- O modelo de dados permite acrescentar quatro fatores adicionais específicos do país
- A título de exemplo, é considerado um fator de vulnerabilidade adicional específico do país «Zonas com porto(s) e mercado de peixe»
- Dados acrescentados em «VF\_15\_adicionar\_fator\_1»

Espaço reservado para guardar informação do indicador mensurável (Sim/Não)

VF\_15\_add\_factor\_1 VF\_16 \_add\_factor\_2 VF\_17 \_add\_factor\_3 VF\_18 \_add\_factor\_4

|    |          |                |                            |          |            |          |                       |           |               |          |                     |             |               |               |           |          |                        |                | 1        |                                                                                                    |
|----|----------|----------------|----------------------------|----------|------------|----------|-----------------------|-----------|---------------|----------|---------------------|-------------|---------------|---------------|-----------|----------|------------------------|----------------|----------|----------------------------------------------------------------------------------------------------|
|    |          |                |                            |          |            |          |                       |           |               |          |                     |             |               |               |           |          |                        |                | 1        |                                                                                                    |
|    | Hom      | a In           | nsort D                    | ade Lavo | ut Form    | ulac I   | ata Review            | View      | / Automa      | to H     | lelo Acrobat        | Power Divot |               |               |           |          |                        |                | i.       |                                                                                                    |
|    | nom      | e 111          | isen r                     | age Layo | at ronn    | ulas L   | ata neview            | view      | Automa        | ite iii  | ieip Acrobac        | FOWER FIVOL |               |               |           |          |                        |                | ÷ .      |                                                                                                    |
|    | В        |                | 0                          | D        | E          | F        | G                     | н         | 1             | J        | к                   | L           | м             | N             | 0         | P        | 0                      | R              | 1        | S T U V W X                                                                                                    |
|    |          |                |                            |          |            |          |                       |           |               | Text     | time des            | , BOB       | at pop        |               |           | iett     | energy and             | A BRAN         |          | x 2 2 2 2                                                                                                    |
|    | uŕ       | aue 10         | admin.1                    | admin ?  | population | JE ON O  | od der 92 obd into    | 03 dool p | out on not of | 1 05 POP | Sates of overcondee | her int     | rd 10 acc, ft | VF 09 004     | 10 dimate | o ex     | Dung Industry industry | Junimer of St. | Alimited | in the set of the set of the set |
|    |          |                |                            |          |            |          | - 3                   |           |               | St.      | JE JE               | J* 08       |               |               |           | s* 11    | Je                     | 74.            |          |                                                                                                    |
| 1  | dmin_1   | .01 ad         | Imin_2_005                 | 64,393   | No         | No       | No                    | No        | No            | No       | No                  | No          | No            | No            | No        | No       | No                     | No             |          | No Not_included Not_included Not_included                                                                                                    |
| 3  | idmin_1_ | .02 ad         | Imin_2_013                 | 121,255  | Yes        | Yes      | No                    | No        | Yes           | No       | No                  | No          | No            | No            | Yes       | No       | No                     | No             | 1 P      | No Not_included Not_included Not_included                                                                                                    |
| 4  | idmin_1  | .02 ad         | Imin_2_014                 | 37,086   | No         | No       | No                    | No        | No            | No       | No                  | No          | No            | No            | No        | No       | No                     | No             | 1 Y      | Yes Not_included Not_included Not_included                                                                                                    |
| ŝ  | idmin_1_ | .U2 ad         | fmin_2_015                 | 164,440  | No         | No       | Yes                   | Yes       | No            | No       | No                  | No          | No            | No            | No        | No       | No                     | No             | • P      | No Not_included Not_included Not_included                                                                                                    |
| ŝ  | idmin_1  | .02 ad         | fmin_2_022                 | 290,397  | No         | No       | Missing_value         | No        | No            | No       | No                  | No          | No            | No            | No        | No       | No                     | Yes            |          | No Not_included Not_included Not_included                                                                                                    |
| ŝ  | idmin_L  | .UZ ad         | 1min_2_025                 | 253,327  | Yes        | No       | No                    | Yes       | No            | No       | Yes                 | No          | No            | No            | Yes       | No       | No                     | No             |          | No Not_included Not_included Not_included                                                                                                    |
| ŝ  | idmin_ ( | 02 ad          | 1min_2_020                 | 110 205  | NO No      | NO No    | No                    | No No     | NO No         | NO<br>No | No No               | NO No       | No No         | NO No         | No<br>N-  | NO<br>No | No<br>No               | NO No          | 1 6      | No Not_included Not_included Not_included                                                                                                    |
| ŝ  | iamin_ ( | 02 ad          | 1min_2_030                 | 222 110  | No<br>No   | NO<br>No | NO No                 | No<br>No  | No<br>No      | No<br>No | No<br>No            | NO No       | NO No         | NO No         | NO<br>No  | NO<br>No | No<br>No               | NO No          | l é      | No Not_included Not_included Not_included                                                                                                    |
| ŝ  | idmin_ ( | 02 ad          | imin_2_035                 | 217 110  | Ne         | Ver      | Missing unlug         | Ne        | Vec           | Ne       | Ne                  | No          | No            | Missing value | Ne        | Ne       | Ne                     | No             |          | No Not included Not included Not included                                                                                                    |
|    | dmin_1   | 02 au          | Inii (_2_000<br>Imin_2_038 | 283.942  | Yes        | No       | No No                 | No        | No            | No       | No                  | No          | Yor           | Mos No        | Yor       | No       | No                     | No             |          | Voc Not included Not included Not included                                                                                                    |
|    | dmin_1   | 02 ad          | Imin_2_030                 | 161 100  | No         | No       | No                    | No        | No            | No       | No                  | No          | No            | No            | No        | Yor      | No                     | No             |          | No. Not included Not included Not included                                                                                                    |
|    | dmin 1   | 02 ad<br>03 ad | Imin_2_000                 | 166,885  | Yes        | Yes      | Yes                   | Yes       | Yes           | No       | Yes                 | No          | No            | Yes           | Yes       | No       | No                     | No             | 1        | No Not included Not included Not included                                                                                                    |
| 1  | dmin 1   | 03 ad          | lmin 2 051                 | 369.669  | No         | Yes      | Yes                   | Yes       | Yes           | No       | Yes                 | No          | Yes           | Yes           | No        | No       | No                     | Yes            | I I      | No Not included Not included Not included                                                                                                    |
|    | dmin 1   | 04 ad          | dmin 2 053                 | 200.425  | No         | No       | Missing value         | No        | Yes           | No       | No                  | No          | Yes           | No            | No        | No       | No                     | Yes            | 1        | No Not included Not included Not included                                                                                                    |
| -  | dmin_1   | 04 ad          | Imin_2_054                 | 176,923  | No         | No       | No                    | No        | Yes           | No       | No                  | No          | Yes           | No            | No        | No       | No                     | No             |          | No Not_included Not_included Not_included                                                                                                    |
| ş  | dmin_1   | 04 ad          | lmin_2_055                 | 374,440  | No         | Yes      | No                    | No        | Yes           | Yes      | Yes                 | No          | Yes           | No            | No        | No       | No                     | No             | 1 j      | No Not_included Not_included Not_included                                                                                                    |
| į  | idmin_1  | 04 ad          | lmin_2_058                 | 227,349  | No         | No       | No                    | No        | Yes           | No       | No                  | No          | No            | No            | Yes       | No       | No                     | No             | 1        | No Not_included Not_included Not_included                                                                                                    |
| ŝ  | idmin_1  | .04 ad         |                            | 111,409  | No         | Yes      | No                    | No        | Yes           | Yes      | : Yes               | No          | No            | No            | Yes       | No       | No                     | No             | 1 1      | No Not_included Not_included Not_included                                                                                                    |
| 4  | idmin_1  | .04 ad         | lmin_2_066                 | 162,852  | No         | No       | No                    | No        | No            | No       | No                  | No          | No            | No            | No        | No       | Yes                    | No             | 1 1      | No Not_included Not_included Not_included                                                                                                    |
| ŝ  | dmin_1   | .04 ad         | lmin_2_067                 | 122,772  | Yes        | Yes      | Yes                   | No        | Yes           | No       | No                  | No          | Yes           | Yes           | Yes       | Yes      | No                     | No             | . P      | No Not_included Not_included Not_included                                                                                                    |
| 2  | idmin_1  | .04 ad         | 1min_2_070                 | 260,209  | No         | No       | No                    | No        | No            | No       | No                  | No          | No            | No            | No        | Yes      | No                     | Yes            | I р      | No Not_included Not_included Not_included                                                                                                    |
| ŝ  | idmin_1  | .05 ad         | lmin_2_073                 | 212,029  | No         | No       | No                    | No        | No            | No       | No                  | No          | No            | No            | No        | No       | No                     | No             | 1 P      | No Not_included Not_included Not_included                                                                                                    |
| 4  | idmin_1  | .05 ad         | 1min_2_074                 | 219,337  | No         | No       | No                    | No        | No            | No       | Yes                 | No          | No            | No            | Yes       | No       | No                     | No             | 1 1      | No Not_included Not_included Not_included                                                                                                    |
| \$ | dmin_1   | .06 ad         | lmin_2_088                 | 441,446  | No         | No       | Missing_value         | No        | No            | No       | Missing_value       | No          | No            | Missing_value | No        | No       | Missing_value          | Missing_value  | 1        | No Not_included Not_included Not_included                                                                                                    |
| ş  | idmin_1  | .06 ad         | 1min_2_090                 | 302,855  | No         | No       | No                    | No        | No            | No       | No                  | No          | No            | No            | No        | No       | Yes                    | Yes            | - P      | No Not_included Not_included Not_included                                                                                                    |
|    |          |                |                            | 105.040  |            |          | Minutes and see here. |           | A1-           | NI-      | NI-                 |             |               |               |           |          | NI-                    | NI-            |          | No. Non-textured black textured black textured                                                                                                    |

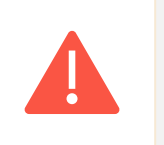

Não alterar o nome da variável no modelo

### Como adicionar um fator de vulnerabilidade adicional no cálculo do índice? (1)

Âmbito: gestão do fator de vulnerabilidade

- Alguns utilizadores poderão querer incluir fatores de vulnerabilidade que não estejam identificados na lista indicativa
- A ferramenta permite acrescentar quatro fatores adicionais específicos do país à vulnerabilidade, utilizando as linhas «Fator adicional de vulnerabilidade da cólera específico do país» (1 a 4)

| ile Home Insert Page Layout Formulas Data Review Vie                                                               | w Automate Help Acrobat Power Pivot                                                                                                    |                                       |                                                                                                    |                                                                                                    |  |  |
|----------------------------------------------------------------------------------------------------|----------------------------------------------------------------------------------------------------|---------------------------------------|----------------------------------------------------------------------------------------------------|----------------------------------------------------------------------------------------------------|--|--|
| List of the country-specific vulnerability factors                                                                 | Update measurable indicator definition                                                                                                    | +                                     | Set the indicator relative weigth (if applicable)                                                                                 | Select factors for the vulnerability index calculation                                                                                                    |  |  |
|                                                                                                    | <ul> <li>Dutcome of each measurable indicator is expected to be "Yes"/"No"</li> </ul>                                                                                                    | - Do not modify the variable<br>names | - By default, unweighted sum corresponds<br>to weight value of 1<br>- Numeric weight can be modified by the<br>user (e.g., 2, 4,) | <ul> <li>Use the drop menu to select vulnerability factors to be included in the<br/>vulnerability index calculation (except for "Confirmed cholera outbreak(s)<br/>over the analysis period" already added by default)</li> </ul> |  |  |
| Vulnerability factors                                                                                              | Measurable indicators                                                                                                    | Variable names                        | Indicator weight                                                                                                    | Selection of factors in the vulnerability index                                                                                                    |  |  |
| onfirmed cholera outbreak(s) over the analysis period                                                              | NCP unit with at least one confirmed cholera outbreak reported over the past five<br>vear/analysis period                                                                                                    | VF_01_chol_otbk                       | Not applicable                                                                                                    | If "YES", NCP geo. unit is a PAMI                                                                                                    |  |  |
| onfirmed cholera imported case(s) in the NCP operational geographic unit<br>onsidered                              | NCP unit with at least one confirmed cholera case imported (from another country or<br>another NCP operational geographic unit reported during the analysis period)                                                                                                    | VF_02_chol_import                     | 1                                                                                                    | Included in the vulnerability index                                                                                                    |  |  |
| ross-border areas adjacent to frequently cholera-affected areas or identified<br>AMIs in neighbouring country(ies) | Cross-border NCP unit adjacent to cross-border areas frequently affected by cholera<br>outbreaks or classified as PAMI in neighbouring countries                                                                                                    | VF_03_chol_proximity                  | 1                                                                                                    | Included in the vulnerability index                                                                                                    |  |  |
| ocation along major travel routes with transportation hubs                                                         | NCP unit located along transportation pathway(s) with transportation $hub(s)$                                                                                                    | VF_04_mov_pathw                       | 1                                                                                                    | Included in the vulnerability index                                                                                                    |  |  |
| lajor population gatherings                                                                                        | NCP unit hosting major population gathering(s)                                                                                                    | VF_05_pop_gathering                   | 1                                                                                                    | Included in the vulnerability index                                                                                                    |  |  |
| igh population density locations or overcrowded settings                                                           | NCP unit with high population density or overcrowded settings                                                                                                    | VF_06_overcrowded_set                 | 1                                                                                                    | Included in the vulnerability index                                                                                                    |  |  |
| igh-risk populations                                                                                               | NCP unit with high-risk population                                                                                                    | VF_07_high_risk_pop                   | 1                                                                                                    | Included in the vulnerability index                                                                                                    |  |  |
| ard-to-access populations                                                                                          | NCP unit with hard-to-access population                                                                                                    | VF_08_hard_to_acc_risk_pop            | 1                                                                                                    | Included in the vulnerability index                                                                                                    |  |  |
| opulation that received oral cholera vaccine (OCV) more than three years ago                                       | NCP unit with a population vaccinated more than three years ago (two-doses OCV<br>campaign with a coverage for both round >70%)                                                                                                    | VF_09_ocv                             | 1                                                                                                    | Included in the vulnerability index                                                                                                    |  |  |
| igh-risk for extreme climate and weather conditions                                                                | NCP unit exposed to extreme climate and weather conditions                                                                                                    | VF_10_climate_event                   | 1                                                                                                    | Included in the vulnerability index                                                                                                    |  |  |
| complex humanitarian emergency                                                                                     | NCP unit located in an area under a complex humanitarian emergency                                                                                                    | VF_11_comp_humanit_emerg              | 1                                                                                                    | Included in the vulnerability index                                                                                                    |  |  |
| nimproved water                                                                                                    | NCP unit with more than 30% of the population using unimproved water facility type<br>(calculated as sum of % of population with unimproved service level and % of population<br>using surface water) OR more than 15% of the population using surface water                           | VF_12_unimprov_water                  | 1                                                                                                    | Included in the vulnerability index                                                                                                    |  |  |
| nimproved sanitation                                                                                               | NCP unit with more than 50% of the population using unimproved sanitation facility type<br>(calculated as % of population with unimproved sanitation service level and % of<br>population practicing open defecation) OR more than 30% of the population practicing open<br>defecation | VF_13_unimprov_sanitat                | 1                                                                                                    | Included in the vulnerability index                                                                                                    |  |  |
| imited access to hygiene                                                                                           | NCP unit with more than 50% of the population with no handwashing facility on premises                                                                                                    | VF_14_limited_hygien                  | 1                                                                                                    | Included in the vulnerability index                                                                                                    |  |  |
| dditionnal country-specifc cholera vulnerability factor (1)                                                        | To be completed if additionnal cholera country-specific factor are selected: *NCP unit<br>with*                                                                                                    | VF_15_add_factor_1                    | 1                                                                                                    | Excluded from the vulnerability index                                                                                                    |  |  |
| dditionnal country-specifc cholera vulnerability factor (2)                                                        | To be completed if additionnal cholera country-specific factor are selected: "NCP unit<br>with"                                                                                                    | VF_16_add_factor_2                    | 1                                                                                                    | Excluded from the vulnerability index                                                                                                    |  |  |
| dditionnal country-specifc cholera vulnerability factor (3)                                                        | To be completed if additionnal cholera country-specific factor are selected: *NCP unit<br>with*                                                                                                    | VF_17_add_factor_3                    | 1                                                                                                    | Excluded from the vulnerability index                                                                                                    |  |  |
| dditionnal country-specifc cholera vulnerability factor (4)                                                        | To be completed if additionnal cholera country-specific factor are selected: "NCP unit<br>with "                                                                                                    | VF_18_add_factor_4                    | 1                                                                                                    | Excluded from the vulnerability index                                                                                                    |  |  |
| Information -> Data input table -> Factor select                                                                   | tion R.1  Vulnera. index calculation R.2  Vulnera. index summary                                                                                                    | R.3  Missing data overview            | R.4  Table PAMIs export                                                                                                    | +                                                                                                    |  |  |

#### — Espaço reservado para fatores de vulnerabilidade adicionais

De salientar que os fatores de vulnerabilidade adicionais não são incluídos por defeito no cálculo do índice Como adicionar um fator de vulnerabilidade adicional no cálculo do índice? (2)

Âmbito: gestão do fator de vulnerabilidade

 A título de exemplo, acrescenta-se manualmente um tipo de fator de vulnerabilidade adicional específico do país «Porto(s) com mercado de peixe» e a definição correspondente do indicador mensurável File Home Insert Page Layout Formulas Data Review View Automate Help Acrobat Power Pivot

| List of the country-specific vulnerability factor(s)         | Update measurable indicator definition                                                                                                    | •                        | Set the indicator relative weigth (if applicable)                                                                                                    | Select factors for the vulnerability index calculation                                                                                                    |
|--------------------------------------------------------------|----------------------------------------------------------------------------------------------------|--------------------------|----------------------------------------------------------------------------------------------------|----------------------------------------------------------------------------------------------------|
|                                                              | - Durcome of each measurable indicator is expected to be "Yes" TNO"     - Do not modify the variable     names                                                                                                    |                          | <ul> <li>By default, unweighted sum corresponds<br/>to weight value of 1</li> <li>Numeric weight can be modified by the<br/>user (e.g., 2, 4,)</li> </ul> | - Use the drop menu to select vulnerability factors to be included in the<br>vulnerability index calculation (except for <b>Confirmed cholera outbreak(s)</b><br>over the analysis period" already added by default ) |
| Vulnerability factors                                        | Measurable indicators                                                                                                    | Variable names           | Indicator weight                                                                                                    | Selection of factors in the vulnerability index                                                                                                    |
| Unimproved water                                             | NCP unit with more than 30% of the population using unimproved water facility type<br>(calculated as sum of % of population with unimproved service level and % of population<br>using surface water) OR more than 15% of the population using surface water                           | VF_12_unimprov_water     | 1                                                                                                    | Included in the vulnerability index                                                                                                    |
| Unimproved sanitation                                        | NCP unit with more than 50% of the population using unimproved sanitation facility type<br>(calculated as % of population with unimproved sanitation service level and % of<br>population practicing open defecation) OR more than 30% of the population practicing open<br>defecation | VF_13_unimprov_sanitat   | 1                                                                                                    | Included in the vulnerability index                                                                                                    |
| Limited access to hygiene                                    | NCP unit with more than 50% of the population with no handwashing facility on premises                                                                                                    | VF_14_limited_hygien     | 1                                                                                                    | Included in the vulnerability index                                                                                                    |
| Additionnal country-specifc cholera vulnerability factor (1) | To be completed if additionnal cholera country-specific factor are selected: "NCP unit<br>with"                                                                                                    | VF_15_add_factor_1       | 1                                                                                                    | Excluded from the vulnerability index                                                                                                    |
| Additionnal country-specifc cholera vulnerability factor (2) | To be completed if additionnal cholera country-specific factor are selected: "NCP unit<br>with"                                                                                                    | VF_16_add_factor_2       | 1                                                                                                    | Excluded from the vulnerability index                                                                                                    |
| Additionnal country-specifc cholera vulnerability factor (3) | To be completed if additionnal cholera country-specific factor are selected: "NCP unit<br>with"                                                                                                    | VF_17_add_factor_3       | 1                                                                                                    | Excluded from the vulnerability index                                                                                                    |
| Additionnal country-specifc cholera vulnerability factor (4) | To be completed if additionnal cholera country-specific factor are selected: "NCP unit<br>with"                                                                                                    | VF_18_add_factor_4       | 1                                                                                                    | Excluded from the vulnerability index                                                                                                    |
|                                                              |                                                                                                    |                          |                                                                                                    |                                                                                                    |
| < > Information -> Data input table -> Factor selection      | tion R.1 Vulnera. index calculation R.2 Vulnera. index summary                                                                                                    | R.3 Missing data overvie | w R.4 Table PAMIs export                                                                                                    | +                                                                                                    |

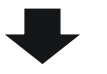

| Vulnerability factors                                        | Measurable indicators                                                                                                    | Variable names         | Indicator weight |
|--------------------------------------------------------------|----------------------------------------------------------------------------------------------------|------------------------|------------------|
| Unimproved water                                             | NCP unit with more than 30% of the population using unimproved water facility type<br>(calculated as sum of % of population with unimproved service level and % of population<br>using surface water) OR more than 15% of the population using surface water                           | VF_12_unimprov_water   | 1                |
| Unimproved sanitation                                        | NCP unit with more than 50% of the population using unimproved sanitation facility type<br>(calculated as % of population with unimproved sanitation service level and % of<br>population practicing open defecation) OR more than 30% of the population practicing open<br>defecation | VF_13_unimprov_sanitat | 1                |
| Limited access to hygiene                                    | NCP unit with more than 50% of the population with no handwashing facility on premises                                                                                                    | VF_14_limited_hygien   | 1                |
| Harbor(s) with fish market                                   | NCP unit with harbor(s) with traditionnal fish market                                                                                                    | VF_15_add_factor_1     | 1                |
| Additionnal country-specifc cholera vulnerability factor (2) | To be completed if additionnal cholera country-specific factor are selected: "NCP unit<br>with"                                                                                                    | VF_16_add_factor_2     | 1                |
| Additionnal country-specifc cholera vulnerability factor (3) | To be completed if additionnal cholera country-specific factor are selected: "NCP unit<br>with"                                                                                                    | VF_17_add_factor_3     | 1                |
| Additionnal country-specifc cholera vulnerability factor (4) | To be completed if additionnal cholera country-specific factor are selected: "NCP unit<br>with*                                                                                                    | VF_18_add_factor_4     | 1                |

Como adicionar um fator de vulnerabilidade adicional no cálculo do índice? (3)

Âmbito: gestão do fator de vulnerabilidade

 Por exemplo, um peso específico de 2 pode ser definido pelo utilizador (etapa opcional)

| Vulnerability factors                                       | Measurable indicators                                                                                                    | Variable names         | Indicator weight |
|-------------------------------------------------------------|----------------------------------------------------------------------------------------------------|------------------------|------------------|
| nimproved water                                             | NCP unit with more than 30% of the population using unimproved water facility type<br>(calculated as sum of % of population with unimproved service level and % of population<br>using surface water) OR more than 15% of the population using surface water                           | VF_12_unimprov_water   | 1                |
| improved sanitation                                         | NCP unit with more than 50% of the population using unimproved sanitation facility type<br>(calculated as % of population with unimproved sanitation service level and % of<br>population practicing open defecation) OR more than 30% of the population practicing open<br>defecation | VF_13_unimprov_sanitat | 1                |
| mited access to hygiene                                     | $\ensuremath{NCP}$ unit with more than 50% of the population with no handwashing facility on premises                                                                                                    | VF_14_limited_hygien   | 1                |
| rbor(s) with fish market                                    | NCP unit with harbor(s) with traditionnal fish market                                                                                                    | VF_15_add_factor_1     | 1                |
| Iditionnal country-specifc cholera vulnerability factor (2) | To be completed if additionnal cholera country-specific factor are selected: "NCP unit<br>with"                                                                                                    | VF_16_add_factor_2     | 1                |
| lditionnal country-specifc cholera vulnerability factor (3) | To be completed if additionnal cholera country-specific factor are selected: "NCP unit<br>with"                                                                                                    | VF_17_add_factor_3     | 1                |
| Iditionnal country-specifc cholera vulnerability factor (4) | To be completed if additionnal cholera country-specific factor are selected: "NCP unit with $\ldots$ "                                                                                                    | VF_18_add_factor_4     | 1                |

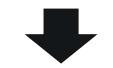

| Vulnerability factors                                        | Measurable indicators                                                                                                    | Variable names         | Indicator weight |
|--------------------------------------------------------------|----------------------------------------------------------------------------------------------------|------------------------|------------------|
| Unimproved water                                             | NCP unit with more than 30% of the population using unimproved water facility type<br>(calculated as sum of % of population with unimproved service level and % of population<br>using surface water) OR more than 15% of the population using surface water                           | VF_12_unimprov_water   | 1                |
| Unimproved sanitation                                        | NCP unit with more than 50% of the population using unimproved sanitation facility type<br>(calculated as % of population with unimproved sanitation service level and % of<br>population practicing open defecation) OR more than 30% of the population practicing open<br>defecation | VF_13_unimprov_sanitat | 1                |
| Limited access to hygiene                                    | NCP unit with more than 50% of the population with no handwashing facility on premises                                                                                                    | VF_14_limited_hygien   | 1                |
| Harbor(s) with fish market                                   | NCP unit with harbor(s) with traditionnal fish market                                                                                                    | VF_15_add_factor_1     | 2                |
| Additionnal country-specifc cholera vulnerability factor (2) | To be completed if additionnal cholera country-specific factor are selected: "NCP unit<br>with"                                                                                                    | VF_16_add_factor_2     | 1                |
| Additionnal country-specifc cholera vulnerability factor (3) | To be completed if additionnal cholera country-specific factor are selected: "NCP unit<br>with"                                                                                                    | VF_17_add_factor_3     | 1                |
| Additionnal country-specifc cholera vulnerability factor (4) | To be completed if additionnal cholera country-specific factor are selected: "NCP unit with $\ldots$ "                                                                                                    | VF_18_add_factor_4     | 1                |

Como adicionar um fator de vulnerabilidade adicional no cálculo do índice? (4)

Âmbito: gestão do fator de vulnerabilidade

- Para incluir o fator de vulnerabilidade adicional no índice, selecionar «Incluído no índice de vulnerabilidade» na lista suspensa
- O fator adicional é agora automaticamente incluído no cálculo do índice

| Vulnerability factors                                        | Measurable indicators                                                                                                    | Variable names             | Indicator weight        | Selection of factors in the vulnerability index |
|--------------------------------------------------------------|----------------------------------------------------------------------------------------------------|----------------------------|-------------------------|-------------------------------------------------|
| Unimproved water                                             | NCP unit with more than 30% of the population using unimproved water facility type<br>(calculated as sum of % of population with unimproved service level and % of population<br>using surface water) OR more than 15% of the population using surface water                           | VF_12_unimprov_water       | 1                       | Included in the vulnerability index             |
| Unimproved sanitation                                        | NCP unit with more than 50% of the population using unimproved sanitation facility type<br>(calculated as % of population with unimproved sanitation service level and % of<br>population practicing open defecation) OR more than 30% of the population practicing open<br>defecation | VF_13_unimprov_sanitat     | 1                       | Included in the vulnerability index             |
| Limited access to hygiene                                    | NCP unit with more than 50% of the population with no handwashing facility on premises                                                                                                    | VF_14_limited_hygien       | 1                       | Included in the vulnerability index             |
| Harbor(s) with fish market                                   | NCP unit with harbor(s) with traditionnal fish market                                                                                                    | VF_15_add_factor_1         | 1                       | Excluded from the vulnerability index           |
| Additionnal country-specifc cholera vulnerability factor (2) | To be completed if additionnal cholera country-specific factor are selected: "NCP unit<br>with"                                                                                                    | VF_16_add_factor_2         | 1                       | Included in the vulnerability index             |
| Additionnal country-specifc cholera vulnerability factor (3) | To be completed if additionnal cholera country-specific factor are selected: "NCP unit<br>with"                                                                                                    | VF_17_add_factor_3         | 1                       | Excluded from the vulnerability index           |
| Additionnal country-specifc cholera vulnerability factor (4) | To be completed if additionnal cholera country-specific factor are selected: "NCP unit<br>with"                                                                                                    | VF_18_add_factor_4         | 1                       | Excluded from the vulnerability index           |
| < > Information -> Data input table -> Factor select         | tion R.1  Vulnera. index calculation R.2  Vulnera. index summary                                                                                                    | R.3  Missing data overview | R.4  Table PAMIs export | +                                               |

| Vulnerability factors                                       | Measurable indicators                                                                                                    | Variable names             | Indicator weight        | Selection of factors in the vulnerability index |
|-------------------------------------------------------------|----------------------------------------------------------------------------------------------------|----------------------------|-------------------------|-------------------------------------------------|
| Inimproved water                                            | NCP unit with more than 30% of the population using unimproved water facility type<br>(calculated as sum of % of population with unimproved service level and % of population<br>using surface water) OR more than 15% of the population using surface vater                           | VF_12_unimprov_water       | 1                       | Included in the vulnerability index             |
| Inimproved sanitation                                       | NCP unit with more than 50% of the population using unimproved sanitation facility type<br>(calculated as % of population with unimproved sanitation service level and % of<br>population practicing open defecation) OR more than 30% of the population practicing open<br>defecation | VF_13_unimprov_sanitat     | 1                       | Included in the vulnerability index             |
| imited access to hygiene                                    | NCP unit with more than 50% of the population with no handwashing facility on premises                                                                                                    | VF_14_limited_hygien       | 1                       | Included in the vulnerability index             |
| arbor(s) with fish market                                   | NCP unit with harbor(s) with traditionnal fish market                                                                                                    | VF_15_add_factor_1         | 1                       | Included in the vulnerability index             |
| dditionnal country-specifc cholera vulnerability factor (2) | To be completed if additionnal cholera country-specific factor are selected: "NCP unit<br>with"                                                                                                    | VF_16_add_factor_2         | 1                       | Excluded from the vulnerability index           |
| dditionnal country-specifc cholera vulnerability factor (3) | To be completed if additionnal cholera country-specific factor are selected: "NCP unit<br>with"                                                                                                    | VF_17_add_factor_3         | 1                       | Excluded from the vulnerability index           |
| dditionnal country-specifc cholera vulnerability factor (4) | To be completed if additionnal cholera country-specific factor are selected: "NCP unit<br>with*                                                                                                    | VF_18_add_factor_4         | 1                       | Excluded from the vulnerability index           |
| < > Information -> Data input table                         | > Factor selection R.1   Vulnera. index calculation R.2   Vulnera. index summary                                                                                                    | R.3  Missing data overview | R.4  Table PAMIs export | +                                               |

| Como gerir dados em falta?                                                                                                    | Informações em falta                                                                                                    | Opções                                                                                                    |
|----------------------------------------------------------------------------------------------------|----------------------------------------------------------------------------------------------------|----------------------------------------------------------------------------------------------------|
| Âmbito: Gestão dos dados em<br>falta                                                                                                  | Informação em falta<br>para um indicador de<br>vulnerabilidade<br>mensurável para a<br>maioria das unidades<br>geográficas<br>operacionais do PCN | Recomenda-se a <b>utilização de um indicador substituto</b> e o ajuste<br>da definição inicial do indicador mensurável em conformidade.                                                                                                    |
| Como princípio geral, devem<br>estar <b>disponíveis</b> dados sobre<br>ndicadores de vulnerabilidade<br><b>para todas as unidades</b> | Informação em falta<br>para um indicador de<br>vulnerabilidade ao<br>nível da unidade<br>geográfica operacional<br>do PCN                         | É possível que os dados do indicador de vulnerabilidade só esteja<br>disponíveis ao <b>nível geográfico superior</b> em comparação com o n<br>geográfico da unidade operacional do PCN selecionada (por<br>exemplo, o valor do indicador de nível admin 1 está disponível, m<br>não existe um valor do indicador desagregado ao nível admin 2). |
| jeográficas do PCN para evitar<br>a introdução de preconceções no<br>álculo do índice de<br>rulnerabilidade                           | Informação incompleta<br>(ou de qualidade<br>insuficiente) sobre um                                                                               | Poderão ser consideradas diferentes opções complementares par<br>abordar esta situação, incluindo a realização de uma sondagem o<br>hoc para recolher informação em falta ou solicitar aos especialist<br>aue apresentem uma avaliação aualitativa do indicador                                                                                 |
| ara obter mais informações,<br>onsulte « <u>Gestão da informação</u><br>e <u>m falta</u> » na orientação                              | indicador de<br>vulnerabilidade para<br>algumas unidades<br>geográficas<br>operacionais do PCN                                                    | correspondente para colmatar a lacuna de dados.<br>Se as informações permanecerem parcialmente em falta, isto dev<br>ser abordado através da avaliação qualitativa da<br>presença/ausência do(s) fator(es) de vulnerabilidade com base n<br>opinião dos participantes durante o workshop de validação das                                       |
|                                                                                                    |                                                                                                    | partes interessadas                                                                                                    |

## Como resolver o erro no separador R.1? (1)

**Âmbito:** Remover linhas desnecessárias no cálculo do índice de prioridade (passo 7.2)

- Ao arrastar fórmulas para preencher a tabela de dados de R.1 | Cálculo do índice de vulnerabilidade até que todas as unidades geográficas operacionais do PCN do conjunto de dados de entrada sejam incluídas,
- o utilizador pode alargar a seleção sobre o intervalo de dados de entrada contido na ((-> Tabela de inserção de dados))

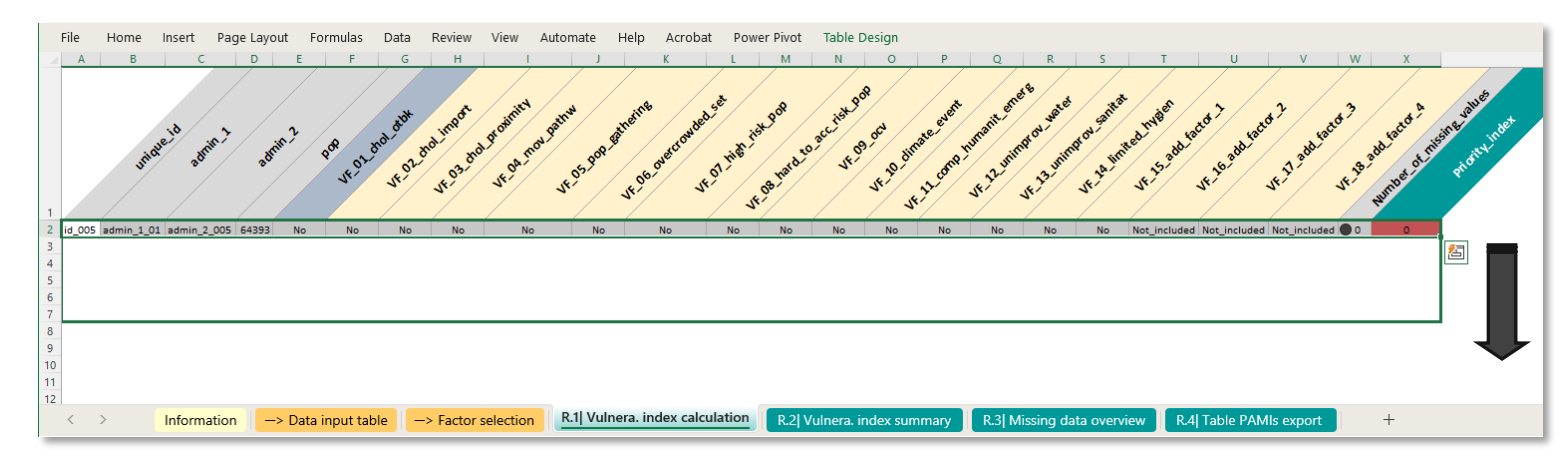

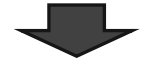

| F                 | File   | Home       | Insert   | Page Lay | rout F  | ormulas    | Data     | Review   | View Aut      | omate      | Help Acroba     | t Pow    | er Pivot | Table D    | lesign   |          |          |           |          |              |              |              |         |               |
|-------------------|--------|------------|----------|----------|---------|------------|----------|----------|---------------|------------|-----------------|----------|----------|------------|----------|----------|----------|-----------|----------|--------------|--------------|--------------|---------|---------------|
|                   | unique | e admin_1  | admin_2  | pop      | VF_01_c | h VF_02_ch | VF_03_ch | VF_04_mc | VF_05_pop_ga  | th VF_06_o | VVF_07_high_ris | VF_08_ha | VF_09_00 | VF_10_clir | VF_11_co | VF_12_un | VF_13_un | VF_14_lim | VF_15_ad | VF_16_add_fa | VF_17_add_f  | VF_18_add_   | fiNumb  | c Priority_in |
| 91                | id_281 | admin_1_17 | admin_2_ | 281 3E+0 | 5 Yes   | No         | Yes      | Yes      | No            | No         | No              | No       | No       | Yes        | Yes      | Yes      | No       | Yes       | No       | Not_included | Not_included | Not_include  | d 🔾 O   | Initial PA    |
| 92                | id_282 | admin_1_17 | admin_2_ | 282 4E+0 | 5 Yes   | Yes        | Yes      | No       | Yes           | Yes        | Yes             | No       | No       | Yes        | No       | No       | No       | Yes       | No       | Not_included | Not_included | Not_include  | d 🔾 O   | Initial PA    |
| 93                | id_284 | admin_1_17 | admin_2_ | 284 2E+0 | 5 No    | Yes        | No       | No       | Yes           | No         | Yes             | No       | No       | No         | Yes      | No       | No       | No        | No       | Not_included | Not_included | Not_included | a 🔿 o   | 4             |
| 94                | id_292 | admin_1_18 | admin_2_ | 292 1E+0 | 5 No    | No         | No       | Yes      | No            | No         | No              | No       | No       | No         | No       | No       | No       | No        | No       | Not_included | Not_included | Not_include  | 0 () b  | 1             |
| 95                | id_300 | admin_1_18 | admin_2_ | 300 2E+0 | 5 No    | No         | No       | No       | No            | No         | No              | No       | No       | No         | No       | Yes      | Yes      | Yes       | No       | Not_included | Not_included | Not_include  | 1 🔿 O L | 3             |
| 96                | id_302 | admin_1_18 | admin_2_ | 302 9181 | 5 No    | No         | No       | No       | No            | Yes        | No              | No       | No       | No         | No       | Yes      | No       | No        | No       | Not_included | Not_included | Not_included | 0 () L  | 2             |
| 97                | id_304 | admin_1_18 | admin_2_ | 304 2E+0 | 5 No    | No         | No       | No       | No            | No         | No              | No       | Yes      | No         | No       | No       | No       | No        | No       | Not_included | Not_included | Not_include  | 1 🔿 0   | 1             |
| 98                | id_305 | admin_1_18 | admin_2_ | 305 2E+0 | 5 No    | No         | No       | No       | No            | No         | No              | No       | No       | No         | No       | No       | No       | No        | No       | Not_included | Not_included | Not_included | 1 🔿 O E | 0             |
| 99                | id_306 | admin_1_18 | admin_2_ | 306 1E+0 | 5 No    | Yes        | No       | Yes      | No            | No         | No              | No       | No       | No         | No       | No       | No       | Yes       | No       | Not_included | Not_included | Not_include  | 100     | 3             |
| 00                | id_307 | admin_1_18 | admin_2_ | 307 1E+0 | 5 No    | No         | No       | No       | Missing_value | Yes        | Missing_value   | No       | Yes      | No         | No       | No       | Yes      | No        | No       | Not_included | Not_included | Not_included | 1 2     | 3             |
| 101               | id_102 | admin_1_07 | admin_2_ | 308 3E+0 | 5 No    | No         | No       | No       | No            | No         | No              | No       | No       | No         | No       | No       | No       | Yes       | No       | Not_included | Not_included | Not_include  | 100     | 1             |
| 102               | #REF!  | #REF!      | #REF!    | #REF!    | #REF!   | #REF!      | #REF!    | #REF!    | #REF!         | #REF!      | #REF!           | #REF!    | #REF!    | #REF!      | #REF!    | #REF!    | #REF!    | #REF!     | #REF!    | #REF!        | #REF!        | #REF!        | 00      | #RE           |
| 03                | #REF!  | #REF!      | #REF!    | #REF!    | #REF!   | #REF!      | #REF!    | #REF!    | #REF!         | #REF!      | #REF!           | #REF!    | #REF!    | #REF!      | #REF!    | #REF!    | #REF!    | #REF!     | #REF!    | #REF!        | #REF!        | #REF!        | 00      | #REF          |
| 04                | #REF!  | #REF!      | #REF!    | #REF!    | #REF!   | #REF!      | #REF!    | #REF!    | #REF!         | #REF!      | #REF!           | #REF!    | #REF!    | #REF!      | #REF!    | #REF!    | #REF!    | #REF!     | #REF!    | #REF!        | #REF!        | #REF!        | 00      | #REF          |
| 05                | #REF!  | #REF!      | #REF!    | #REF!    | #REF!   | #REF!      | #REF!    | #REF!    | #REF!         | #REF!      | #REF!           | #REF!    | #REF!    | #REF!      | #REF!    | #REF!    | #REF!    | #REF!     | #REF!    | #REF!        | #REF!        | #REF!        | 00      | #REI          |
| 106               | #REF!  | #REF!      | #REF!    | #REF!    | #REF!   | #REF!      | #REF!    | #REF!    | #REF!         | #REF!      | #REF!           | #REF!    | #REF!    | #REF!      | #REF!    | #REF!    | #REF!    | #REF!     | #REF!    | #REF!        | #REF!        | #REF!        | 0       | #RE           |
| 0/                | #REF!  | #REF!      | #REF!    | #REF!    | #REF!   | #REF!      | #REF!    | #REF!    | #REF!         | #REF!      | #KEF!           | #REF!    | #REF!    | #REF!      | #REF!    | #REF!    | #REF!    | #REF!     | #REF!    | #REF!        | #REF!        | #REF!        | 00      | #REF          |
| 108<br>109<br>110 |        |            |          |          |         |            |          |          |               |            |                 |          |          |            |          |          |          |           |          |              |              |              |         |               |
|                   | <      | >          | Informa  | tion     | -> Data | input tab  | le –     | Factor s | selection     | R.1  Vuln  | era. index calc | ulation  | R.2  V   | ulnera. ir | ndex sum | nmary    | R.3  Mi  | issing da | ta overv | iew R.4      | Table PAM    | ls export    |         | +             |

Com o conjunto de dados de formação usado no exemplo acima, corresponde aos números de linha > 101 contendo mensagens de erros nas células correspondentes («#REF!»).

#### Como resolver o erro no separador R.1? (2)

Âmbito: Remover linhas desnecessárias no cálculo do índice de prioridade (passo 7.2)

Para redimensionar a tabela de dados e selecionar apenas o intervalo do conjunto de dados de entrada e para remover estas linhas desnecessárias, seguir estes passos:

- Selecionar as linhas com valores (#REF!>>)
- Carregar com o botão direito do rato e selecionar ((Eliminar)) no menu
- A seleção da tabela de dados será redimensionada automaticamente
- Atualizar sempre a «tabela de resumo do índice de prioridade» após alterações no intervalo de seleção de dados utilizando CTRL + Alt + F5

|                                                                      |                                                                                                    | inc i                                                                                                    | nome                                                                                                    | insert Pa                                                                                                    | age Layo                                                                                                    | ut For                                                                                                    | mulas                                                                                            | Data                                                                                       | Review                                                                                                  | view Auto                                                                                             |                                                                                                    | Help Acroba                                                                                                  | at Pow                                                                                       | er Pivot                                                                                           | Table [                                                                                                    | Design                                                                                               |                                                                                                    |                                                                                                    |                                                                                           |                                                                           |                                                                                                    |                                                                                                    |                                                                                                    |                                                                                                    |                                                                                                    |
|----------------------------------------------------------------------|----------------------------------------------------------------------------------------------------|----------------------------------------------------------------------------------------------------|----------------------------------------------------------------------------------------------------|----------------------------------------------------------------------------------------------------|----------------------------------------------------------------------------------------------------|----------------------------------------------------------------------------------------------------|--------------------------------------------------------------------------------------------------|--------------------------------------------------------------------------------------------|----------------------------------------------------------------------------------------------------|----------------------------------------------------------------------------------------------------|----------------------------------------------------------------------------------------------------|----------------------------------------------------------------------------------------------------|----------------------------------------------------------------------------------------------|----------------------------------------------------------------------------------------------------|----------------------------------------------------------------------------------------------------|----------------------------------------------------------------------------------------------------|----------------------------------------------------------------------------------------------------|----------------------------------------------------------------------------------------------------|-------------------------------------------------------------------------------------------|---------------------------------------------------------------------------|----------------------------------------------------------------------------------------------------|----------------------------------------------------------------------------------------------------|----------------------------------------------------------------------------------------------------|----------------------------------------------------------------------------------------------------|----------------------------------------------------------------------------------------------------|
|                                                                      | U                                                                                                    | unique a                                                                                                    | dmin_1                                                                                                    | admin_2                                                                                                    | рор                                                                                                    | VF_01_ch()                                                                                                    | VF_02_ch                                                                                         | VF_03_ch                                                                                   | VF_04_mc                                                                                                | VF_05_pop_gat                                                                                         | h VF_06_ov                                                                                                    | VVF_07_high_risl                                                                                             | VF_08_ha                                                                                     | VF_09_00                                                                                           | vVF_10_cli                                                                                                  | VF_11_co                                                                                             | VF_12_u                                                                                              | n VF_13_u                                                                                           | n VF_14_lii                                                                               | m VF_15_a                                                                 | ad VF_16_ad                                                                                                    | d_f; VF_17_a                                                                                                    | dd_f: VF_18_                                                                                                    | add_fi Nun                                                                                                    | nb Priority_ind                                                                                               |
|                                                                      | 88 i                                                                                                    | id_260 a                                                                                                    | dmin_1_15                                                                                                    | admin_2_26                                                                                                    | 0 4E+05                                                                                                    | No                                                                                                    | No                                                                                               | No                                                                                         | No                                                                                                    | No                                                                                                    | No                                                                                                    | No                                                                                                    | No                                                                                           | Yes                                                                                                | No                                                                                                    | No                                                                                                   | Yes                                                                                                  | No                                                                                                  | No                                                                                        | No                                                                        | Not_inclu                                                                                                    | ded Not_incl                                                                                                    | uded Not_inc                                                                                                    | luded O                                                                                                    | 2                                                                                                    |
|                                                                      | 89 i                                                                                                    | id_265 a                                                                                                    | dmin_1_15                                                                                                    | admin_2_26                                                                                                    | 5 2E+05                                                                                                    | No                                                                                                    | Yes                                                                                              | No                                                                                         | No                                                                                                    | No                                                                                                    | No                                                                                                    | No                                                                                                    | No                                                                                           | No                                                                                                 | No                                                                                                    | Yes                                                                                                  | Yes                                                                                                  | Yes                                                                                                 | Yes                                                                                       | No                                                                        | Not_inclu                                                                                                    | ded Not_incl                                                                                                    | uded Not_inc                                                                                                    | luded () 0                                                                                                    | 5                                                                                                    |
|                                                                      | 90 1                                                                                                    | id_277 a                                                                                                    | dmin_1_15                                                                                                    | admin_2_27                                                                                                    | 7 2E+05                                                                                                    | Yes                                                                                                    | No                                                                                               | Yes                                                                                        | Yes                                                                                                    | Yes                                                                                                   | Yes                                                                                                    | Yes                                                                                                    | No                                                                                           | Yes                                                                                                | Yes                                                                                                    | Yes                                                                                                  | Yes                                                                                                  | Yes                                                                                                 | Yes                                                                                       | No                                                                        | Not_inclu                                                                                                    | ded Not_incl                                                                                                    | uded Not_inc                                                                                                    |                                                                                                    | Initial PAM                                                                                                   |
|                                                                      | 97 1                                                                                                    | id_201_a                                                                                                    | dmin_1_1/                                                                                                    | admin_2_20                                                                                                    | 1 36405                                                                                                    | Vor                                                                                                    | Vor                                                                                              | Vor                                                                                        | No                                                                                                    | Vor                                                                                                   | Vor                                                                                                    | Vor                                                                                                    | No                                                                                           | No                                                                                                 | Vor                                                                                                    | No                                                                                                   | No                                                                                                   | No                                                                                                  | Vor                                                                                       | No                                                                        | Not_inclu                                                                                                    | ded Not_incl                                                                                                    | uded Not_inc                                                                                                    |                                                                                                    | Initial PAW                                                                                                   |
|                                                                      | 93 1                                                                                                    | id 284 a                                                                                                    | dmin_1_17                                                                                                    | admin 2 28                                                                                                    | 4 25+05                                                                                                    | No                                                                                                    | Yes                                                                                              | No                                                                                         | No                                                                                                    | Yes                                                                                                   | No                                                                                                    | Yes                                                                                                    | No                                                                                           | No                                                                                                 | No                                                                                                    | Yes                                                                                                  | No                                                                                                   | No                                                                                                  | No                                                                                        | No                                                                        | Not inclu                                                                                                    | ied Not incl                                                                                                    | uded Not inc                                                                                                    |                                                                                                    | 4                                                                                                    |
|                                                                      | 94 1                                                                                                    | id 292 a                                                                                                    | dmin 1 18                                                                                                    | admin 2 29                                                                                                    | 2 1E+05                                                                                                    | No                                                                                                    | No                                                                                               | No                                                                                         | Yes                                                                                                    | No                                                                                                    | No                                                                                                    | No                                                                                                    | No                                                                                           | No                                                                                                 | No                                                                                                    | No                                                                                                   | No                                                                                                   | No                                                                                                  | No                                                                                        | No                                                                        | Not inclu                                                                                                    | ded Not incl                                                                                                    | uded Not inc                                                                                                    |                                                                                                    | 1                                                                                                    |
| Search the menus                                                     | 95 i                                                                                                    | id_300 a                                                                                                    | dmin_1_18                                                                                                    | admin_2_30                                                                                                    | 2E+05                                                                                                    | No                                                                                                    | No                                                                                               | No                                                                                         | No                                                                                                    | No                                                                                                    | No                                                                                                    | No                                                                                                    | No                                                                                           | No                                                                                                 | No                                                                                                    | No                                                                                                   | Yes                                                                                                  | Yes                                                                                                 | Yes                                                                                       | No                                                                        | Not_inclu                                                                                                    | ded Not_incl                                                                                                    | uded Not_inc                                                                                                    | luded 🔾 0                                                                                                    | 3                                                                                                    |
| V. c.                                                                | 96 i                                                                                                    | id_302 a                                                                                                    | dmin_1_18                                                                                                    | admin_2_30                                                                                                    | 2 91815                                                                                                    | No                                                                                                    | No                                                                                               | No                                                                                         | No                                                                                                    | No                                                                                                    | Yes                                                                                                    | No                                                                                                    | No                                                                                           | No                                                                                                 | No                                                                                                    | No                                                                                                   | Yes                                                                                                  | No                                                                                                  | No                                                                                        | No                                                                        | Not_inclu                                                                                                    | ded Not_incl                                                                                                    | uded Not_inc                                                                                                    | luded 🔿 0                                                                                                    | 2                                                                                                    |
| λ Cu <u>t</u>                                                        | 97 i                                                                                                    | id_304 a                                                                                                    | dmin_1_18                                                                                                    | admin_2_30                                                                                                    | 4 2E+05                                                                                                    | No                                                                                                    | No                                                                                               | No                                                                                         | No                                                                                                    | No                                                                                                    | No                                                                                                    | No                                                                                                    | No                                                                                           | Yes                                                                                                | No                                                                                                    | No                                                                                                   | No                                                                                                   | No                                                                                                  | No                                                                                        | No                                                                        | Not_inclu                                                                                                    | ded Not_incl                                                                                                    | uded Not_inc                                                                                                    | luded 🔿 0                                                                                                    | 1                                                                                                    |
| The Conv                                                             | 98 i                                                                                                    | id_305 a                                                                                                    | dmin_1_18                                                                                                    | admin_2_30                                                                                                    | 5 2E+05                                                                                                    | No                                                                                                    | No                                                                                               | No                                                                                         | No                                                                                                    | No                                                                                                    | No                                                                                                    | No                                                                                                    | No                                                                                           | No                                                                                                 | No                                                                                                    | No                                                                                                   | No                                                                                                   | No                                                                                                  | No                                                                                        | No                                                                        | Not_inclu                                                                                                    | ded Not_incl                                                                                                    | uded Not_inc                                                                                                    | luded 🔾 0                                                                                                    | 0                                                                                                    |
|                                                                      | 99 i                                                                                                    | id_306 a                                                                                                    | dmin_1_18                                                                                                    | admin_2_30                                                                                                    | 5 1E+05                                                                                                    | No                                                                                                    | Yes                                                                                              | No                                                                                         | Yes                                                                                                    | No                                                                                                    | No                                                                                                    | No                                                                                                    | No                                                                                           | No                                                                                                 | No                                                                                                    | No                                                                                                   | No                                                                                                   | No                                                                                                  | Yes                                                                                       | No                                                                        | Not_inclu                                                                                                    | ded Not_incl                                                                                                    | uded Not_inc                                                                                                    | luded 🔾 0                                                                                                    | 3                                                                                                    |
| Paste Ontions:                                                       | 100 i                                                                                                    | id_307 a                                                                                                    | dmin_1_18                                                                                                    | admin_2_30                                                                                                    | 7 1E+05                                                                                                    | No                                                                                                    | No                                                                                               | No                                                                                         | No                                                                                                    | Missing_value                                                                                         | Yes                                                                                                    | Missing_value                                                                                                | No                                                                                           | Yes                                                                                                | No                                                                                                    | No                                                                                                   | No                                                                                                   | Yes                                                                                                 | No                                                                                        | No                                                                        | Not_inclu                                                                                                    | ded Not_incl                                                                                                    | uded Not_inc                                                                                                    | luded 🕕 2                                                                                                    | 3                                                                                                    |
|                                                                      |                                                                                                    | id_102 a                                                                                                    | dmin_1_07                                                                                                    | admin_2_30                                                                                                    | 3 3E+05                                                                                                    | No                                                                                                    | No                                                                                               | No                                                                                         | No                                                                                                    | No                                                                                                    | No                                                                                                    | No                                                                                                    | No                                                                                           | No                                                                                                 | No                                                                                                    | No                                                                                                   | No                                                                                                   | No                                                                                                  | Yes                                                                                       | No                                                                        | Not_inclu                                                                                                    | led Not_incl                                                                                                    | uded Not_inc                                                                                                    | luded () 0                                                                                                    | 1                                                                                                    |
| <u>6</u>                                                             | 102                                                                                                    | #REF!                                                                                                    | #REF!                                                                                                    | #REF!                                                                                                    | #REF!                                                                                                    | #REF!                                                                                                    | #REF!                                                                                            | #REF!                                                                                      | #REF!                                                                                                   | #KEF!                                                                                                 | #KEF!                                                                                                    | #REF!                                                                                                    | #REF!                                                                                        | #REF!                                                                                              | #KEF!                                                                                                    | #REF!                                                                                                | #REF!                                                                                                | #REF!                                                                                               | #REF!                                                                                     | #REF!                                                                     | #REF!                                                                                                    | #REF                                                                                                    | ! #RE                                                                                                    |                                                                                                    | #REF!                                                                                                    |
|                                                                      | 105                                                                                                    | #REF!                                                                                                    | #REF!                                                                                                    | #REF!                                                                                                    | #REF!                                                                                                    | #REF!                                                                                                    | #REF!                                                                                            | #REF!                                                                                      | #KEF!                                                                                                   | #REF!                                                                                                 | #REF!                                                                                                    | #REF!                                                                                                    | #REF!                                                                                        | #REF!                                                                                              | #REF!                                                                                                    | #REF!                                                                                                | #REF!                                                                                                | #REF!                                                                                               | #REF!                                                                                     | #REF!                                                                     | #REF!                                                                                                    | #KEF                                                                                                    | ! #KE                                                                                                    |                                                                                                    | #REF!                                                                                                    |
| Paste Special                                                        | 105                                                                                                    | #REF!                                                                                                    | #REF!                                                                                                    | #REF!                                                                                                    | #REF!                                                                                                    | #REF!                                                                                                    | #REF!                                                                                            | #REF!                                                                                      | #REF!                                                                                                   | #REF!                                                                                                 | #REF!                                                                                                    | #REF!                                                                                                    | #REF!                                                                                        | #REF!                                                                                              | #REF!                                                                                                    | #REF!                                                                                                | #REF!                                                                                                | #REF!                                                                                               | #REF!                                                                                     | #REF!                                                                     | #REF!                                                                                                    | #REF                                                                                                    | : #RE                                                                                                    |                                                                                                    | #REF!                                                                                                    |
|                                                                      | 106                                                                                                    | #REF!                                                                                                    | #REF!                                                                                                    | #REF!                                                                                                    | #REF!                                                                                                    | #REF!                                                                                                    | #REF!                                                                                            | #REF!                                                                                      | #REF!                                                                                                   | #REF!                                                                                                 | #REF!                                                                                                    | #REF!                                                                                                    | #REF!                                                                                        | #REF!                                                                                              | #REF!                                                                                                    | #REF!                                                                                                | #REF!                                                                                                | #REF!                                                                                               | #REF!                                                                                     | #REF!                                                                     | #REF!                                                                                                    | #REF                                                                                                    | . #RE                                                                                                    | F! 00                                                                                                    | #REF!                                                                                                    |
| Insert                                                               | 107                                                                                                    |                                                                                                    |                                                                                                    |                                                                                                    |                                                                                                    |                                                                                                    |                                                                                                  |                                                                                            |                                                                                                    |                                                                                                    |                                                                                                    |                                                                                                    |                                                                                              |                                                                                                    |                                                                                                    |                                                                                                    |                                                                                                    |                                                                                                    |                                                                                           |                                                                           |                                                                                                    |                                                                                                    |                                                                                                    |                                                                                                    |                                                                                                    |
| -                                                                    | -                                                                                                    | < >                                                                                                    |                                                                                                    | Informatic                                                                                                    | n –                                                                                                    | > Data in                                                                                                    | put table                                                                                        | ->                                                                                         | Factor                                                                                                  | selection F                                                                                           | 8.1  Vulne                                                                                                    | era. index calc                                                                                              | ulation                                                                                      | R.21 V                                                                                             | /ulnera. i                                                                                                  | ndex sur                                                                                             | nmary                                                                                                | R.3LM                                                                                               | lissina d                                                                                 | ata over                                                                  | view                                                                                                    | R.4I Table I                                                                                                    | AMIs expo                                                                                                    | ort                                                                                                    | +                                                                                                    |
| <u>D</u> elete                                                       | _                                                                                                    |                                                                                                    | _                                                                                                    |                                                                                                    |                                                                                                    |                                                                                                    |                                                                                                  |                                                                                            |                                                                                                    |                                                                                                    |                                                                                                    |                                                                                                    |                                                                                              |                                                                                                    |                                                                                                    |                                                                                                    |                                                                                                    |                                                                                                    |                                                                                           |                                                                           |                                                                                                    |                                                                                                    |                                                                                                    |                                                                                                    |                                                                                                    |
|                                                                      |                                                                                                    |                                                                                                    |                                                                                                    |                                                                                                    |                                                                                                    |                                                                                                    |                                                                                                  |                                                                                            |                                                                                                    |                                                                                                    |                                                                                                    |                                                                                                    |                                                                                              |                                                                                                    |                                                                                                    |                                                                                                    |                                                                                                    |                                                                                                    |                                                                                           |                                                                           |                                                                                                    |                                                                                                    |                                                                                                    |                                                                                                    |                                                                                                    |
| Clear Contents                                                       |                                                                                                    |                                                                                                    |                                                                                                    |                                                                                                    |                                                                                                    |                                                                                                    |                                                                                                  |                                                                                            |                                                                                                    |                                                                                                    |                                                                                                    |                                                                                                    |                                                                                              |                                                                                                    |                                                                                                    |                                                                                                    |                                                                                                    |                                                                                                    |                                                                                           |                                                                           |                                                                                                    |                                                                                                    |                                                                                                    |                                                                                                    |                                                                                                    |
| Format Cells                                                         | -                                                                                                    |                                                                                                    |                                                                                                    |                                                                                                    |                                                                                                    |                                                                                                    |                                                                                                  |                                                                                            |                                                                                                    |                                                                                                    |                                                                                                    |                                                                                                    |                                                                                              |                                                                                                    |                                                                                                    |                                                                                                    |                                                                                                    |                                                                                                    |                                                                                           |                                                                           |                                                                                                    |                                                                                                    |                                                                                                    |                                                                                                    |                                                                                                    |
| Eormat Cells<br><u>R</u> ow Height                                   |                                                                                                    |                                                                                                    |                                                                                                    |                                                                                                    |                                                                                                    |                                                                                                    |                                                                                                  |                                                                                            |                                                                                                    |                                                                                                    |                                                                                                    |                                                                                                    |                                                                                              | L                                                                                                  |                                                                                                    |                                                                                                    |                                                                                                    |                                                                                                    |                                                                                           |                                                                           |                                                                                                    |                                                                                                    |                                                                                                    |                                                                                                    |                                                                                                    |
| Eormat Cells<br><u>R</u> ow Height                                   |                                                                                                    |                                                                                                    |                                                                                                    |                                                                                                    |                                                                                                    |                                                                                                    |                                                                                                  |                                                                                            |                                                                                                    |                                                                                                    |                                                                                                    |                                                                                                    |                                                                                              | L                                                                                                  |                                                                                                    |                                                                                                    |                                                                                                    |                                                                                                    |                                                                                           |                                                                           |                                                                                                    |                                                                                                    |                                                                                                    |                                                                                                    |                                                                                                    |
| Eormat Cells<br>Row Height<br>Hide                                   |                                                                                                    |                                                                                                    |                                                                                                    |                                                                                                    |                                                                                                    |                                                                                                    |                                                                                                  |                                                                                            |                                                                                                    |                                                                                                    |                                                                                                    |                                                                                                    |                                                                                              | L                                                                                                  |                                                                                                    |                                                                                                    |                                                                                                    |                                                                                                    |                                                                                           |                                                                           |                                                                                                    |                                                                                                    |                                                                                                    |                                                                                                    |                                                                                                    |
| Eormat Cells<br>Row Height<br>Hide                                   |                                                                                                    |                                                                                                    |                                                                                                    |                                                                                                    |                                                                                                    |                                                                                                    |                                                                                                  |                                                                                            |                                                                                                    |                                                                                                    |                                                                                                    |                                                                                                    |                                                                                              | L                                                                                                  |                                                                                                    |                                                                                                    |                                                                                                    |                                                                                                    |                                                                                           |                                                                           |                                                                                                    |                                                                                                    |                                                                                                    |                                                                                                    |                                                                                                    |
| Eormat Cells<br>Row Height<br>Hide<br>Unhide                         | 1.                                                                                                    | File                                                                                                    | Home                                                                                                    | Insert                                                                                                    | Page Lay                                                                                                    | rout Fo                                                                                                    | rmulas                                                                                           | Data                                                                                       | Review                                                                                                  | View Auto                                                                                             | omate                                                                                                    | Help Acroba                                                                                                  | t Pow                                                                                        | <b>P</b> ivot                                                                                      |                                                                                                    |                                                                                                    |                                                                                                    |                                                                                                    |                                                                                           |                                                                           |                                                                                                    |                                                                                                    |                                                                                                    |                                                                                                    |                                                                                                    |
| Eormat Cells<br>Row Height<br>Hide<br>Unhide                         |                                                                                                    | File                                                                                                    | Home                                                                                                    | Insert                                                                                                    | Page Lay                                                                                                    | rout Fo                                                                                                    | rmulas                                                                                           | Data                                                                                       | Review H                                                                                                | View Auto                                                                                             | omate                                                                                                    | Help Acroba                                                                                                  | t Powe                                                                                       | er Pivot                                                                                           | Ν                                                                                                    | 0                                                                                                    | P                                                                                                    | 0                                                                                                   | P                                                                                         | 5                                                                         | T                                                                                                    |                                                                                                    | V                                                                                                    | W                                                                                                    | Y                                                                                                    |
| Eormat Cells<br>Row Height<br>Hide                                   |                                                                                                    | File<br>A                                                                                                    | Home<br>B                                                                                                    | Insert<br>C                                                                                                    | Page Lay                                                                                                    | rout Fo                                                                                                    | rmulas<br>F                                                                                      | Data<br>G                                                                                  | Review<br>H                                                                                             | View Auto                                                                                             | omate<br>J                                                                                                    | Help Acroba                                                                                                  | t Power                                                                                      | er Pivot<br>M                                                                                      | N                                                                                                    | 0                                                                                                    | P                                                                                                    | Q                                                                                                   | R                                                                                         | S                                                                         | T                                                                                                    | U<br>d. Net include                                                                                                    | V<br>ad Not includ                                                                                                    | W                                                                                                    | X                                                                                                    |
| Eormat Cells<br>Row Height<br>Hide<br>Unhide                         | 88                                                                                                    | File<br>A<br>8 id_260<br>9 id 265                                                                                                    | Home<br>B<br>admin_1_                                                                                                    | Insert<br>C<br>15 admin 2 j                                                                                                    | Page Lay<br>D<br>160 4E+05                                                                                                    | rout Fo<br>E<br>No                                                                                                    | rmulas<br>F<br>No<br>Yes                                                                         | Data<br>G<br>No                                                                            | Review<br>H<br>No                                                                                       | View Auto                                                                                             | J<br>No<br>No                                                                                                    | Help Acroba<br>K<br>No                                                                                       | L<br>No<br>No                                                                                | er Pivot<br>M<br>Yes<br>No                                                                         | N<br>No                                                                                                    | O<br>No<br>Yes                                                                                       | P<br>Yes<br>Yes                                                                                      | Q<br>No<br>Yes                                                                                      | R<br>No<br>Yes                                                                            | S<br>No                                                                   | T<br>Not_include                                                                                                    | U<br>d Not_includi<br>d Net includi                                                                                                    | V<br>ed Not_includ                                                                                                    | W<br>led O 0                                                                                                    | X<br>2<br>5                                                                                                   |
| Eormat Cells<br>Row Height<br>Hide<br>Unhide                         | 88<br>85<br>90                                                                                                    | File<br>A<br>8 id_260<br>9 id_265<br>0 id 277                                                                                                    | Home<br>B<br>admin_1_<br>admin_1                                                                                                   | Insert<br>C<br>15 admin_2_1<br>15 admin_2 (<br>15 admin_2)                                                                                                    | Page Lay<br>D<br>160 4E+05<br>165 2E+05                                                                                                    | rout Fo                                                                                                    | rmulas<br>F<br>No<br>Yes<br>No                                                                   | Data<br>G<br>No<br>Yes                                                                     | Review<br>H<br>No<br>No<br>Yes                                                                          | View Auto                                                                                             | J<br>No<br>No<br>Yes                                                                                                    | Help Acroba<br>K<br>No<br>Yes                                                                                | t Pow<br>L<br>No<br>No                                                                       | er Pivot<br>M<br>Yes<br>No<br>Yes                                                                  | N<br>No<br>No<br>Yes                                                                                        | O<br>No<br>Yes<br>Yes                                                                                | P<br>Yes<br>Yes<br>Yes                                                                               | Q<br>No<br>Yes<br>Yes                                                                               | R<br>No<br>Yes<br>Yes                                                                     | S<br>No<br>No                                                             | T<br>Not_include<br>Not_include                                                                                                    | U<br>d Not_includi<br>d Not_includi<br>d Not includi                                                                                                    | V<br>ed Not_includ<br>ed Not_includ                                                                                                    | W<br>led O 0<br>led O 0                                                                                                    | X<br>2<br>5<br>Initial PAMI                                                                                   |
| Eormat Cells<br>Row Height<br>Hide                                   | 88<br>99<br>91                                                                                                    | File<br>A<br>8 id_260<br>9 id_265<br>0 id_277<br>1 id_281                                                                                                    | Home<br>B<br>admin_1_<br>admin_1_<br>admin_1_                                                                                      | Insert<br>C<br>15 admin_2_i<br>15 admin_2_i<br>15 admin_2_i<br>17 admin_2_i                                                                                                    | Page Lay<br>D<br>60 4E+00<br>65 2E+00<br>77 2E+00<br>81 3E+00                                                                                                    | rout Fo<br>E<br>5 No<br>5 Yes<br>5 Yes                                                                                                    | rmulas<br>F<br>No<br>No<br>No                                                                    | Data<br>G<br>No<br>No<br>Yes<br>Yes                                                        | Review<br>H<br>No<br>Yes<br>Yes                                                                         | View Auto<br>I<br>No<br>Yes<br>No                                                                     | omate<br>J<br>No<br>Yes<br>No                                                                                                 | Help Acroba<br>K<br>No<br>No<br>Yes<br>No                                                                    | t Power<br>L<br>No<br>No<br>No                                                               | er Pivot<br>M<br>Yes<br>No<br>Yes<br>No                                                            | N<br>No<br>No<br>Yes<br>Yes                                                                                 | O<br>No<br>Yes<br>Yes                                                                                | P<br>Yes<br>Yes<br>Yes<br>Yes                                                                        | Q<br>No<br>Yes<br>No                                                                                | R<br>No<br>Yes<br>Yes<br>Yes                                                              | S<br>No<br>No<br>No                                                       | T<br>Not_include<br>Not_include<br>Not_include                                                                                                    | U<br>d Not_includi<br>d Not_includi<br>d Not_includi                                                                                                    | V<br>ed Not_includ<br>ed Not_includ<br>ed Not_includ<br>ed Not_includ                                                                                                    | W           led ○ 0           led ○ 0           led ○ 0                                                                                                    | X<br>2<br>5<br>Initial PAMI<br>Initial PAMI                                                                   |
| Eormat Cells<br>Row Height<br>Hide<br>Unhide                         | 88<br>86<br>90<br>91<br>91                                                                                           | File<br>A<br>8 id_260<br>9 id_265<br>0 id_277<br>1 id_281<br>2 id_282                                                                                                    | Home<br>B<br>admin_1_<br>admin_1_<br>admin_1_<br>admin_1_                                                                          | Insert<br>C<br>15 admin_2_;<br>15 admin_2_;<br>17 admin_2_;<br>17 admin_2_;                                                                                                    | Page Lay<br>D<br>160 4E+09<br>165 2E+09<br>177 2E+09<br>181 3E+09<br>182 4E+09                                                                                                    | rout Fo<br>E<br>5 No<br>5 No<br>5 Yes<br>5 Yes                                                                                                    | rmulas<br>F<br>No<br>Yes<br>No<br>Yes                                                            | Data<br>G<br>No<br>Yes<br>Yes<br>Yes                                                       | Review<br>H<br>No<br>Yes<br>No                                                                          | View Auto<br>I<br>No<br>Ves<br>No<br>Yes                                                              | No<br>Yes                                                                                                    | Help Acroba<br>K<br>No<br>Yes<br>No<br>Yes                                                                   | t Power<br>L<br>No<br>No<br>No<br>No                                                         | er Pivot<br>M<br>Ves<br>No<br>No<br>No<br>No                                                       | N<br>No<br>Yes<br>Yes<br>Yes                                                                                | O<br>No<br>Yes<br>Yes<br>No                                                                          | P<br>Yes<br>Yes<br>Yes<br>Yes<br>No                                                                  | Q<br>No<br>Yes<br>No<br>No                                                                          | R<br>No<br>Yes<br>Yes<br>Yes<br>Yes                                                       | S<br>No<br>No<br>No<br>No                                                 | T<br>Not_include<br>Not_include<br>Not_include<br>Not_include                                                                                           | U<br>d Notjincludi<br>d Notjincludi<br>d Notjincludi<br>d Notjincludi                                                                                                    | ed Not_includ<br>ed Not_includ<br>ed Not_includ<br>ed Not_includ<br>ed Not_includ                                                                                                    | W           led         0           led         0           led         0           led         0           led         0                                                                                                    | X<br>2<br>5<br>Initial PAMI<br>Initial PAMI                                                                   |
| Eormat Cells<br>Row Height<br>Hide                                   | 88<br>86<br>90<br>91<br>92                                                                                           | File<br>A id_260<br>9 id_277<br>1 id_281<br>2 id_282<br>3 id_284                                                                                                    | Home<br>B<br>admin_1_<br>admin_1_<br>admin_1_<br>admin_1_<br>admin_1_                                                              | Insert<br>C<br>15 admin_2_1<br>15 admin_2_1<br>17 admin_2_1<br>17 admin_2_1<br>17 admin_2_1                                                                                                    | Page Lay<br>D<br>1660 4E+09<br>165 2E+09<br>177 2E+09<br>181 3E+01<br>182 4E+01<br>182 4E+01                                                                                                    | rout Fo<br>E<br>5 No<br>5 No<br>5 Yes<br>5 Yes<br>5 Yes<br>5 No                                                                                                    | rmulas<br>F<br>No<br>Yes<br>Yes<br>Yes                                                           | Data<br>G<br>No<br>Yes<br>Yes<br>No                                                        | Review<br>H<br>No<br>Yes<br>Yes<br>No                                                                   | View Auto<br>I<br>No<br>Ves<br>Ves<br>Ves                                                             | Mate<br>J<br>No<br>Yes<br>No<br>Yes                                                                                           | Help Acroba<br>K<br>No<br>Yes<br>Yes<br>Yes                                                                  | t Powe<br>L<br>No<br>No<br>No<br>No                                                          | er Pivot<br>M<br>Yes<br>No<br>Yes<br>No<br>No<br>No                                                | N<br>No<br>No<br>Yes<br>Yes<br>No                                                                           | O<br>No<br>Yes<br>Yes<br>No<br>Yes                                                                   | P<br>Yes<br>Yes<br>Yes<br>No<br>No                                                                   | Q<br>No<br>Yes<br>Yes<br>No<br>No<br>No                                                             | R<br>No<br>Yes<br>Yes<br>Yes<br>Yes<br>No                                                 | S<br>No<br>No<br>No<br>No<br>No                                           | T<br>Not_include<br>Not_include<br>Not_include<br>Not_include                                                                                           | U<br>d Not_includd<br>d Not_includd<br>d Not_includd<br>d Not_includd<br>d Not_includd                                                                                                    | V<br>ad Not_includ<br>ad Not_includ<br>d Not_includ<br>ad Not_includ<br>ad Not_includ                                                                                                    | W           led         0           led         0           led         0           led         0           led         0           led         0           led         0                                                                                                    | X<br>2<br>5<br>Initial PAMI<br>Initial PAMI<br>Initial PAMI<br>4                                              |
| Eormat Cells<br>Row Height<br>Hide<br>Unhide                         | 88<br>99<br>91<br>92<br>93<br>94                                                                                     | File<br>A<br>id_260<br>9 id_277<br>1 id_281<br>2 id_282<br>3 id_284<br>4 id_292                                                                                                    | Home<br>B<br>admin_1_<br>admin_1_<br>admin_1_<br>admin_1_<br>admin_1_<br>admin_1_                                                  | Insert<br>C<br>15 admin_2_1<br>15 admin_2_1<br>17 admin_2_1<br>17 admin_2_1<br>18 admin_2_2                                                                                                    | Page Lay<br>D<br>160 4E+09<br>165 2E+09<br>181 3E+09<br>182 4E+00<br>182 4E+00<br>192 1E+09                                                                                                    | rout Fo<br>E<br>5 No<br>5 Yes<br>5 Yes<br>5 No<br>5 No<br>5 No                                                                                                    | rmulas<br>F<br>No<br>Yes<br>No<br>Yes<br>No                                                      | Data<br>G<br>No<br>No<br>Yes<br>Yes<br>No<br>No                                            | Review<br>H<br>No<br>Yes<br>Yes<br>No<br>Yes                                                            | View Auto<br>I<br>No<br>Ves<br>No<br>Yes<br>No                                                        | Mo<br>No<br>Yes<br>No<br>Yes<br>No<br>No                                                                                      | Help Acroba<br>K<br>No<br>Yes<br>Yes<br>No<br>Yes<br>No                                                      | t Power<br>L<br>No<br>No<br>No<br>No<br>No                                                   | er Pivot<br>M<br>Yes<br>No<br>Yes<br>No<br>No<br>No<br>No                                          | N<br>No<br>No<br>Yes<br>Yes<br>No<br>No                                                                     | O<br>No<br>Yes<br>Yes<br>No<br>Yes<br>No<br>Yes<br>No                                                | P<br>Yes<br>Yes<br>Yes<br>No<br>No<br>No                                                             | Q<br>No<br>Yes<br>No<br>No<br>No<br>No<br>No                                                        | R<br>No<br>Yes<br>Yes<br>Yes<br>No<br>No                                                  | S<br>No<br>No<br>No<br>No<br>No<br>No                                     | T<br>Not_include<br>Not_include<br>Not_include<br>Not_include<br>Not_include                                                                            | U<br>d Not_includd<br>d Not_includd<br>d Not_includd<br>d Not_includd<br>d Not_includd<br>d Not_includd                                                                                              | V<br>ad Not_includ<br>ad Not_includ<br>ad Not_includ<br>ad Not_includ<br>ad Not_includ<br>ad Not_includ                                                                                                    | W           led         0           led         0           led         0           led         0           led         0           led         0           led         0           led         0           led         0                                                                                                    | X<br>2<br>5<br>Initial PAMI<br>Initial PAMI<br>4<br>1                                                         |
| Eormat Cells<br>Row Height<br>Hide<br>Unhide                         | 88<br>88<br>90<br>91<br>92<br>93<br>94<br>95                                                                         | File<br>A id_260<br>9 id_265<br>0 id_277<br>1 id_281<br>2 id_282<br>3 id_284<br>4 id_292<br>5 id_300                                                                                                    | Home<br>B<br>admin_1_<br>admin_1_<br>admin_1_<br>admin_1_<br>admin_1_<br>admin_1_                                                  | Insert<br>C<br>15 admin_2,<br>15 admin_2,<br>17 admin_2,<br>17 admin_2,<br>18 admin_2,<br>18 admin_2,<br>18 admin_2,                                                                                                    | Page Lay<br>D<br>160 4E+09<br>165 2E+09<br>181 3E+09<br>182 4E+09<br>182 4E+09<br>192 1E+09<br>190 2E+09                                                                                                    | rout Fo<br>5 No<br>5 Yes<br>5 Yes<br>5 Yes<br>5 No<br>5 No<br>5 No                                                                                                    | rmulas<br>F<br>No<br>Yes<br>No<br>Yes<br>No<br>No<br>No                                          | Data<br>G<br>No<br>No<br>Yes<br>Yes<br>No<br>No<br>No                                      | Review<br>H<br>No<br>Yes<br>Yes<br>No<br>Yes<br>No                                                      | View Auto<br>I<br>No<br>Ves<br>Ves<br>No<br>No                                                        | J<br>J<br>No<br>Yes<br>No<br>Ves<br>No<br>No<br>No                                                                            | Help Acroba<br>K<br>No<br>Yes<br>Yes<br>Yes<br>No<br>No                                                      | t Power<br>L<br>No<br>No<br>No<br>No<br>No<br>No                                             | er Pivot<br>M<br>Yes<br>No<br>Yes<br>No<br>No<br>No<br>No                                          | N<br>No<br>No<br>Yes<br>Yes<br>No<br>No<br>No                                                               | O<br>No<br>Yes<br>Yes<br>No<br>Yoo<br>No<br>No                                                       | P<br>Yes<br>Yes<br>Yes<br>No<br>No<br>No<br>Yes                                                      | Q<br>No<br>Yes<br>No<br>No<br>No<br>No<br>Yes                                                       | R<br>No<br>Yes<br>Yes<br>Yes<br>No<br>No<br>Yes                                           | S<br>No<br>No<br>No<br>No<br>No<br>No                                     | T<br>Not_include<br>Not_include<br>Not_include<br>Not_include<br>Not_include<br>Not_include                                                             | U<br>d Not_includ<br>Not_includ<br>Not_includ<br>d Not_includ<br>d Not_includ<br>d Not_includ<br>d Not_includ<br>d Not_includ                                                                        | V<br>Mot_includ<br>Mot_includ<br>Mot_includ<br>Mot_includ<br>Mot_includ<br>Mot_includ<br>Mot_includ<br>Mot_includ                                                                                                    | W           led         0           led         0           led         0           led         0           led         0           led         0           led         0           led         0           led         0                                                                                                    | X<br>2<br>5<br>Initial PAMI<br>Initial PAMI<br>4<br>1<br>3                                                    |
| Eormat Cells<br>Row Height<br>Hide<br>Unhide                         | 88<br>86<br>90<br>91<br>92<br>93<br>94<br>94<br>95<br>95                                                             | File<br>A<br>8 id_260<br>9 id_265<br>0 id_277<br>1 id_281<br>2 id_282<br>3 id_282<br>3 id_282<br>5 id_300<br>6 id_302                                                                                                    | Home<br>B<br>admin_1<br>admin_1<br>admin_1<br>admin_1<br>admin_1<br>admin_1<br>admin_1                                             | Insert<br>C<br>15 admin,2,1<br>15 admin,2,1<br>17 admin,2,1<br>17 admin,2,1<br>18 admin,2,1<br>18 admin,2,1<br>18 admin,2,1<br>18 admin,2,1                                                                                                    | Page Lay<br>b<br>200<br>200<br>200<br>200<br>200<br>200<br>200                                                                                                    | rout Fo<br>E<br>5 No<br>5 Yes<br>5 Yes<br>5 Yes<br>5 No<br>5 No<br>5 No<br>5 No                                                                                                    | rmulas<br>F<br>No<br>No<br>Ves<br>Yes<br>No<br>No<br>No                                          | Data<br>G<br>No<br>Yes<br>Yes<br>Yes<br>No<br>No<br>No                                     | Review<br>H<br>No<br>Yes<br>Yes<br>No<br>Yes<br>No<br>No                                                | View Auto<br>I<br>No<br>No<br>Yes<br>Yes<br>No<br>No<br>No                                            | Mate<br>J<br>No<br>Ves<br>No<br>Ves<br>No<br>No<br>No<br>Ves                                                                  | Help Acroba<br>No<br>No<br>Yes<br>No<br>Yes<br>No<br>No<br>No<br>No                                          | t Powy<br>L<br>No<br>No<br>No<br>No<br>No<br>No<br>No<br>No                                  | er Pivot<br>M<br>Yes<br>No<br>Yes<br>No<br>No<br>No<br>No<br>No<br>No<br>No                        | N<br>No<br>No<br>Yes<br>Yes<br>No<br>No<br>No<br>No                                                         | O<br>No<br>Yes<br>Yes<br>No<br>Yes<br>No<br>No<br>No<br>No                                           | P<br>Yes<br>Yes<br>Yes<br>No<br>No<br>No<br>Yes<br>Yes                                               | Q<br>No<br>Yes<br>Yes<br>No<br>No<br>No<br>No<br>No<br>No<br>No<br>No<br>No                         | R<br>No<br>Yes<br>Yes<br>Yes<br>No<br>No<br>Yes<br>No                                     | S<br>No<br>No<br>No<br>No<br>No<br>No<br>No                               | T<br>Not_include<br>Not_include<br>Not_include<br>Not_include<br>Not_include<br>Not_include                                                             | U<br>d Not_includi<br>d Not_includi<br>d Not_includi<br>d Not_includi<br>d Not_includi<br>d Not_includi<br>d Not_includi<br>d Not_includi<br>d Not_includi                                           | V<br>ed Not_includ<br>ed Not_includ<br>ed Not_includ<br>ed Not_includ<br>ed Not_includ<br>ed Not_includ<br>ed Not_includ<br>ed Not_includ                                                                                                    | W           led         0           led         0           led         0           led         0           led         0           led         0           led         0           led         0           led         0           led         0           led         0           led         0           led         0                                                                                                    | X<br>2<br>5<br>Initial PAMII<br>Initial PAMII<br>4<br>1<br>3<br>2                                             |
| Eormat Cells<br>Row Height<br>Hide<br>Unhide                         | 88<br>99<br>91<br>92<br>93<br>94<br>95<br>99<br>97                                                                   | File<br>A<br>6 id_265<br>0 id_277<br>1 id_281<br>2 id_282<br>3 id_284<br>4 id_292<br>5 id_300<br>6 id_302<br>7 id_304                                                                                                    | Home<br>B<br>admin_1<br>admin_1<br>admin_1<br>admin_1<br>admin_1<br>admin_1<br>admin_1<br>admin_1                                  | Insert<br>C<br>15 admin_2_1<br>15 admin_2_1<br>17 admin_2_1<br>17 admin_2_1<br>18 admin_2_1<br>18 admin_2_1<br>18 admin_2_1<br>18 admin_2_1<br>18 admin_2_1<br>18 admin_2_1                                                                                                    | Page Lay<br>D<br>1660 44-05<br>165 24-05<br>181 34-05<br>181 34-05<br>184 24-05<br>192 14-05<br>192 14-05<br>100 24-15<br>100 24-05<br>100 24-05                                                                                                    | rout Fo<br>E<br>5 No<br>5 Yes<br>5 Yes<br>5 No<br>5 No<br>5 No<br>5 No<br>5 No                                                                                                    | rmulas<br>F<br>No<br>Ves<br>No<br>Yes<br>No<br>Yes<br>No<br>No<br>No<br>No<br>No                 | Data<br>G<br>No<br>Yes<br>Yes<br>No<br>No<br>No<br>No                                      | Review<br>H<br>No<br>Ves<br>Yes<br>No<br>No<br>No<br>No<br>No                                           | View Auto<br>I<br>No<br>Ves<br>No<br>Ves<br>Ves<br>No<br>No<br>No<br>No                               | No<br>No<br>No<br>Ves<br>No<br>No<br>No<br>No<br>No<br>No<br>No<br>No                                                         | Help Acroba<br>K<br>No<br>Yes<br>No<br>Yes<br>No<br>No<br>No<br>No<br>No                                     | t Powe<br>L<br>No<br>No<br>No<br>No<br>No<br>No<br>No<br>No<br>No                            | er Pivot<br>M<br>Ves<br>No<br>Ves<br>No<br>No<br>No<br>No<br>No<br>No<br>No<br>Yes                 | N<br>No<br>No<br>Yes<br>No<br>No<br>No<br>No<br>No<br>No                                                    | O<br>No<br>Yes<br>Yes<br>No<br>No<br>No<br>No<br>No<br>No<br>No                                      | P<br>Yes<br>Yes<br>Yes<br>No<br>No<br>No<br>Yes<br>Yes<br>No                                         | Q<br>No<br>Yes<br>No<br>No<br>No<br>No<br>No<br>No<br>No<br>No<br>No                                | R<br>No<br>Yes<br>Yes<br>No<br>No<br>No<br>No<br>No<br>No                                 | S<br>No<br>No<br>No<br>No<br>No<br>No<br>No<br>No<br>No                   | T<br>Not_include<br>Not_include<br>Not_include<br>Not_include<br>Not_include<br>Not_include<br>Not_include                                              | U<br>d Not_includ<br>d Not_includ<br>d Not_includ<br>d Not_includ<br>d Not_includ<br>d Not_includ<br>d Not_includ<br>d Not_includ<br>d Not_includ                                                    | V<br>ed Not_includ<br>ed Not_includ<br>ed Not_includ<br>ed Not_includ<br>ed Not_includ<br>ed Not_includ<br>ed Not_includ<br>ed Not_includ<br>ed Not_includ<br>ed Not_includ                                                                     | W led 0 o led 0 o led 0 led 0 | X<br>2<br>5<br>Initial PAMI<br>Initial PAMI<br>4<br>1<br>3<br>2<br>2<br>1                                     |
| Eormat Cells<br>Row Height<br>Hide<br>Unhide                         | 88<br>86<br>90<br>91<br>92<br>93<br>94<br>95<br>96<br>97<br>97<br>98                                                 | File<br>A<br>id_260<br>9 id_265<br>0 id_277<br>1 id_281<br>2 id_282<br>3 id_284<br>4 id_292<br>5 id_300<br>6 id_302<br>7 id_304<br>8 id_305                                                                                                    | Home<br>B<br>admin_1_<br>admin_1_<br>admin_1_<br>admin_1_<br>admin_1_<br>admin_1_<br>admin_1_<br>admin_1_                          | Insert<br>C<br>15 admin,2,1<br>15 admin,2,1<br>17 admin,2,1<br>17 admin,2,1<br>18 admin,2,1<br>18 admin,2,1<br>18 admin,2,1<br>18 admin,2,1<br>18 admin,2,1                                                                                                    | Page Lay<br>D<br>160 4E+05<br>165 2E+05<br>165 2E+05<br>181 3E+05<br>182 4E+05<br>184 2E+05<br>184 2E+05<br>184 2E+05<br>184 2E+05<br>180 2E+05<br>180 2E+05<br>180 2E+05<br>180 2E+05<br>180 2E+05<br>180 2E+05<br>180 2E+05<br>180 2E+05<br>180 2E+05<br>180 2E+05<br>181 3E+05<br>181 3E+05                                                                                                    | rout Fo<br>E<br>S No<br>S Yes<br>S Yes<br>S Yes<br>S No<br>S No<br>S No<br>S No<br>S No                                                                                                    | rmulas<br>F<br>No<br>No<br>Yes<br>No<br>No<br>No<br>No<br>No                                     | Data<br>G<br>No<br>No<br>Yes<br>Yes<br>No<br>No<br>No<br>No<br>No<br>No                    | Review<br>H<br>No<br>Yes<br>No<br>No<br>No<br>No<br>No<br>No                                            | View Auto<br>I<br>No<br>Ves<br>Ves<br>No<br>No<br>No<br>No<br>No                                      | J<br>No<br>No<br>Ves<br>No<br>Ves<br>No<br>No<br>No<br>No<br>No<br>No<br>No                                                   | Help Acroba<br>K<br>No<br>Ves<br>Yes<br>No<br>No<br>No<br>No<br>No<br>No                                     | t Power<br>L<br>No<br>No<br>No<br>No<br>No<br>No<br>No<br>No<br>No                           | er Pivot<br>M<br>Yes<br>No<br>Yes<br>No<br>No<br>No<br>No<br>No<br>No<br>No<br>No<br>No<br>No      | N<br>No<br>Yes<br>No<br>No<br>No<br>No<br>No<br>No                                                          | O<br>No<br>Yes<br>Yes<br>No<br>No<br>No<br>No<br>No<br>No<br>No                                      | P<br>Yes<br>Yes<br>No<br>No<br>No<br>Yes<br>No<br>No<br>Yes                                          | Q<br>No<br>Yes<br>No<br>No<br>No<br>No<br>No<br>No<br>No<br>No<br>No<br>No<br>No                    | R<br>No<br>Yes<br>Yes<br>No<br>No<br>Yes<br>No<br>No<br>No                                | S<br>No<br>No<br>No<br>No<br>No<br>No<br>No<br>No<br>No<br>No<br>No       | T<br>Not_include<br>Not_include<br>Not_include<br>Not_include<br>Not_include<br>Not_include<br>Not_include<br>Not_include                               | U<br>4 Not_includ<br>4 Not_includ<br>6 Not_includ<br>6 Not_includ<br>6 Not_includ<br>6 Not_includ<br>6 Not_includ<br>6 Not_includ<br>6 Not_includ<br>6 Not_includ                                    | V<br>ed Not_includ<br>ed Not_includ<br>ed Not_includ<br>ed Not_includ<br>ed Not_includ<br>ed Not_includ<br>ed Not_includ<br>ed Not_includ<br>ed Not_includ<br>ed Not_includ                                                                     | W           led         0           led         0           led         0           led         0           led         0           led         0           led         0           led         0           led         0           led         0           led         0           led         0           led         0                                                                                                    | X<br>2<br>5<br>Initial PAMI<br>Initial PAMI<br>4<br>1<br>3<br>2<br>1<br>1<br>0                                |
| Eormat Cells<br>Row Height<br>Hide<br>Unhide                         | 88<br>85<br>90<br>91<br>92<br>93<br>94<br>95<br>95<br>95<br>95<br>95<br>95<br>95<br>95<br>95<br>95<br>95<br>95<br>95 | File<br>A<br>8 id_260<br>9 id_265<br>0 id_277<br>1 id_281<br>2 id_282<br>3 id_284<br>4 id_292<br>5 id_302<br>6 id_302<br>7 id_304<br>8 id_305<br>9 id_306                                                                                                    | Home<br>B<br>admin_1_<br>admin_1_<br>admin_1_<br>admin_1_<br>admin_1_<br>admin_1_<br>admin_1_<br>admin_1_<br>admin_1_              | Insert<br>C<br>15 admin_2_1<br>15 admin_2_1<br>15 admin_2_1<br>17 admin_2_1<br>17 admin_2_1<br>18 admin_2_1<br>18 admin_2_1<br>18 admin_2_1<br>18 admin_2_1<br>18 admin_2_1<br>18 admin_2_1<br>18 admin_2_1                                                                                                    | Page Lay<br>D<br>160 4E+00<br>165 2E+00<br>181 3E+00<br>184 2E+00<br>184 2E+00<br>190 2E+00<br>190 2 | Fout Fo<br>5 No<br>5 Yes<br>5 No<br>5 No<br>5 No<br>5 No<br>5 No<br>5 No<br>5 No<br>5 No                                                                                                    | rmulas<br>F<br>No<br>No<br>No<br>Yes<br>No<br>No<br>No<br>No<br>No<br>No<br>No<br>No<br>No<br>No | Data<br>G<br>No<br>Yes<br>Yes<br>Yes<br>No<br>No<br>No<br>No<br>No                         | Review<br>H<br>No<br>Yes<br>Yes<br>No<br>No<br>No<br>No<br>No<br>No<br>No                               | View Auto<br>No<br>No<br>Yes<br>No<br>No<br>No<br>No<br>No<br>No                                      | Mate<br>J<br>No<br>Yes<br>No<br>Yes<br>No<br>No<br>Yes<br>No<br>No<br>Yes<br>No<br>No<br>Yes                                  | Help Acroba<br>K<br>No<br>Yes<br>No<br>Yes<br>No<br>No<br>No<br>No<br>No                                     | t Powe<br>L<br>No<br>No<br>No<br>No<br>No<br>No<br>No<br>No<br>No<br>No                      | er Pivot<br>M<br>Yes<br>No<br>No<br>No<br>No<br>No<br>No<br>No<br>No<br>No<br>No<br>No<br>No<br>No | N<br>No<br>Yes<br>Yes<br>No<br>No<br>No<br>No<br>No<br>No<br>No<br>No<br>No                                 | O<br>No<br>Yes<br>Yes<br>No<br>No<br>No<br>No<br>No<br>No<br>No<br>No<br>No                          | p<br>Yes<br>Yes<br>Yes<br>No<br>No<br>No<br>Yes<br>Yes<br>No<br>No<br>No<br>No                       | Q<br>No<br>Yes<br>No<br>No<br>No<br>No<br>No<br>No<br>No<br>No<br>No<br>No                          | R<br>No<br>Yes<br>Yes<br>Yes<br>No<br>No<br>No<br>No<br>No<br>No<br>No                    | S<br>No<br>No<br>No<br>No<br>No<br>No<br>No<br>No<br>No<br>No<br>No       | T<br>Not_include<br>Not_include<br>Not_include<br>Not_include<br>Not_include<br>Not_include<br>Not_include<br>Not_include<br>Not_include                | U<br>d Not_includ<br>d Not_includ<br>d Not_includ<br>d Not_includ<br>d Not_includ<br>d Not_includ<br>d Not_includ<br>d Not_includ<br>d Not_includ<br>d Not_includ<br>d Not_includ                    | V<br>Not_include<br>d Not_includ<br>d Not_includ<br>d Not_includ<br>d Not_includ<br>d Not_includ<br>d Not_includ<br>d Not_includ<br>d Not_includ<br>d Not_includ<br>d Not_includ<br>d Not_includ<br>d Not_includ                                | W           led         0           led         0                                                                                                    | X<br>2<br>5<br>Initial PAMI<br>Initial PAMI<br>4<br>1<br>3<br>2<br>1<br>0<br>0<br>3<br>3                      |
| Eormat Cells<br><u>R</u> ow Height<br><u>H</u> ide<br><u>U</u> nhide | 88<br>89<br>99<br>92<br>93<br>94<br>99<br>99<br>99<br>99<br>99<br>99<br>99<br>99<br>99<br>99<br>99<br>99             | File<br>A<br>8 id_260<br>9 id_265<br>0 id_271<br>1 id_281<br>2 id_82<br>3 id_300<br>6 id_302<br>7 id_304<br>9 id_306<br>9 id_306<br>1 id_807<br>1 id_807<br>1 id_804<br>1 id_804                                                                                                    | Home<br>B<br>admin_1<br>admin_1<br>admin_1<br>admin_1<br>admin_1<br>admin_1<br>admin_1<br>admin_1<br>admin_1<br>admin_1            | Insert<br>c<br>15 admin_2,<br>15 admin_2,<br>15 admin_2,<br>17 admin_2,<br>17 admin_2,<br>18 admin_2,<br>18 admin_2,<br>18 admin_2,<br>18 admin_2,<br>18 admin_2,<br>18 admin_2,<br>18 admin_2,<br>18 admin_2,<br>18 admin_2,<br>18 admin_2,<br>18 admin_2,<br>18 admin_2,<br>18 admin_2,<br>19 admin_2,<br>19 admin_ | Page Lay<br>D<br>160 44:00<br>165 24:03<br>181 38:03<br>184 24:03<br>184 24:04<br>184 24:04<br>184 24:04                                                                                                    | FOULT FO                                                                                                    | rmulas<br>F<br>No<br>Yes<br>Yes<br>Yes<br>No<br>No<br>No<br>No<br>No<br>No                       | Data<br>G<br>No<br>No<br>Yes<br>Yes<br>Yes<br>No<br>No<br>No<br>No<br>No<br>No<br>No       | Review<br>H<br>No<br>Ves<br>No<br>No<br>No<br>No<br>No<br>No<br>No<br>No                                | View Auto<br>I<br>No<br>Ves<br>Ves<br>Ves<br>No<br>No<br>No<br>No<br>No<br>No<br>No<br>No<br>No<br>No | Mate<br>J<br>No<br>No<br>Yes<br>No<br>No<br>Yes<br>No<br>No<br>No<br>No<br>No<br>No<br>No<br>No<br>No<br>No<br>No<br>No<br>No | Help Acroba<br>K<br>No<br>Ves<br>No<br>Yes<br>No<br>No<br>No<br>No<br>No<br>No<br>No<br>No<br>No<br>No<br>No | t Power<br>L<br>No<br>No<br>No<br>No<br>No<br>No<br>No<br>No<br>No<br>No<br>No<br>No<br>No   | er Pivot<br>M<br>Yes<br>No<br>No<br>No<br>No<br>No<br>No<br>No<br>No<br>No<br>No<br>No<br>No<br>No | N<br>No<br>No<br>Yess<br>Yess<br>No<br>No<br>No<br>No<br>No<br>No<br>No<br>No<br>No<br>No<br>No<br>No<br>No | O<br>No<br>Yes<br>Yes<br>No<br>No<br>No<br>No<br>No<br>No<br>No<br>No<br>No<br>No<br>No<br>No<br>No  | P<br>Yes<br>Yes<br>No<br>No<br>Yes<br>Yes<br>No<br>No<br>No<br>No<br>No<br>No<br>No                  | Q<br>No<br>Yes<br>No<br>No<br>No<br>No<br>No<br>No<br>No<br>No<br>No<br>No<br>No<br>No<br>No        | R<br>No<br>Yes<br>Yes<br>No<br>No<br>No<br>No<br>No<br>Yes<br>No<br>Ves<br>No             | S<br>No<br>No<br>No<br>No<br>No<br>No<br>No<br>No<br>No<br>No<br>No<br>No | T<br>Not_include<br>Not_include<br>Not_include<br>Not_include<br>Not_include<br>Not_include<br>Not_include<br>Not_include<br>Not_include<br>Not_include | U<br>d Nat_includ<br>d Nat_includ<br>d Nat_includ<br>d Nat_includ<br>d Nat_includ<br>d Nat_includ<br>d Nat_includ<br>d Nat_includ<br>d Nat_includ<br>d Nat_includ<br>d Nat_includ<br>d Nat_includ    | V<br>ed Not_includ<br>ed Not_includ<br>ed Not_includ<br>ed Not_includ<br>ed Not_includ<br>ed Not_includ<br>ed Not_includ<br>ed Not_includ<br>ed Not_includ<br>ed Not_includ<br>ed Not_includ<br>ed Not_includ                                   | W           led         0           led         0                                                                                                    | X<br>2<br>5<br>Initial PAMII<br>Initial PAMII<br>4<br>1<br>3<br>2<br>1<br>0<br>0<br>3<br>3<br>3               |
| Eormat Cells<br>Row Height<br>Hide<br>Unhide                         | 88<br>88<br>99<br>99<br>99<br>99<br>99<br>99<br>99<br>99<br>99<br>99<br>99<br>9                                      | File<br>A<br>8 id.260<br>9 id.267<br>1 id.281<br>2 id.282<br>3 id.282<br>4 id.302<br>5 id.302<br>6 id.302<br>6 id.302<br>7 id.304<br>1 id.305<br>10 id.307<br>10 id.307<br>10                                                                                                    | Home<br>B<br>admin_1<br>admin_1<br>admin_1<br>admin_1<br>admin_1<br>admin_1<br>admin_1<br>admin_1<br>admin_1<br>admin_1<br>admin_1 | C<br>5 admin_2_1<br>5 admin_2_1<br>15 admin_2_1<br>17 admin_2_1<br>17 admin_2_1<br>18 admin_2_1<br>18 admin_2_1<br>18 admin_2_1<br>18 admin_2_1<br>18 admin_2_1<br>18 admin_2_1<br>18 admin_2_1<br>18 admin_2_1<br>18 admin_2_1<br>18 admin_2_1<br>18 admin_2_1<br>18 admin_2_1<br>19 admin_2_1<br>10 admin_2_1<br>10 ad                                        | Page Lay<br>D<br>1660 4E+00<br>1677 2E+00<br>1811 3E+00<br>1844 2E+00<br>1844 2E+000                                                          | Four Fo                                                                                                    | rmulas<br>F<br>No<br>No<br>No<br>No<br>No<br>No<br>No<br>No<br>No<br>No<br>No<br>No<br>No        | Data<br>G<br>No<br>No<br>Yes<br>Yes<br>No<br>No<br>No<br>No<br>No<br>No<br>No<br>No        | Review<br>H<br>No<br>Yes<br>Yes<br>No<br>No<br>No<br>No<br>No<br>No<br>No<br>No<br>No<br>No<br>No<br>No | View Auto<br>I<br>No<br>Ves<br>Ves<br>Ves<br>No<br>No<br>No<br>No<br>No<br>No<br>No<br>No<br>No       | No<br>No<br>No<br>Yes<br>No<br>Yes<br>No<br>Yes<br>No<br>No<br>No<br>No<br>No<br>No<br>No                                     | Help Acroba<br>K<br>No<br>Yes<br>Yes<br>No<br>No<br>No<br>No<br>No<br>No<br>No<br>No                         | t Power<br>L<br>No<br>No<br>No<br>No<br>No<br>No<br>No<br>No<br>No<br>No<br>No               | er Pivot<br>M<br>Yes<br>No<br>Yes<br>No<br>No<br>No<br>Yes<br>No<br>Yes<br>No                      | N<br>No<br>Yes<br>Yes<br>No<br>No<br>No<br>No<br>No<br>No<br>No<br>No<br>No<br>No<br>No<br>No               | O<br>No<br>Yes<br>Yes<br>Yes<br>No<br>No<br>No<br>No<br>No<br>No<br>No<br>No<br>No<br>No<br>No<br>No | P<br>Yes<br>Yes<br>Yes<br>No<br>No<br>No<br>No<br>No<br>No<br>No<br>No<br>No<br>No<br>No<br>No<br>No | Q<br>No<br>Yes<br>No<br>No<br>No<br>No<br>No<br>No<br>No<br>No<br>No<br>No<br>No<br>No<br>No        | R<br>No<br>Yes<br>Yes<br>Yes<br>No<br>No<br>No<br>No<br>No<br>Yes<br>No<br>No<br>Yes      | S<br>No<br>No<br>No<br>No<br>No<br>No<br>No<br>No<br>No<br>No<br>No<br>No | T<br>Not_include<br>Not_include<br>Not_include<br>Not_include<br>Not_include<br>Not_include<br>Not_include<br>Not_include<br>Not_include<br>Not_include | U<br>Not_includi<br>Not_includi<br>Not_includi<br>Not_includi<br>Not_includi<br>Not_includi<br>Not_includi<br>Not_includi<br>Not_includi<br>Not_includi<br>Not_includi<br>Not_includi<br>Not_includi | v<br>ad Not_includ<br>ad Not_includ<br>ad Not_includ<br>ad Not_includ<br>ad Not_includ<br>ad Not_includ<br>ad Not_includ<br>ad Not_includ<br>ad Not_includ<br>ad Not_includ<br>ad Not_includ<br>ad Not_includ<br>ad Not_includ<br>ad Not_includ | W           led         0           led         0                                                                                                    | X<br>2<br>5<br>Initial PAMI<br>Initial PAMI<br>Initial PAMI<br>1<br>3<br>2<br>1<br>3<br>3<br>3<br>3<br>3<br>1 |
| Eormat Cells<br>Row Height<br>Hide<br>Unhide                         | 88<br>85<br>90<br>91<br>93<br>93<br>94<br>95<br>96<br>97<br>95<br>96<br>97<br>97<br>98<br>99<br>91<br>00<br>100      | File<br>A<br>4<br>9 id.260<br>9 id.265<br>3 id.227<br>1 id.281<br>3 id.281<br>4 id.292<br>3 id.284<br>4 id.292<br>5 id.300<br>7 id.304<br>8 id.305<br>9 id.305<br>7 id.304<br>10 id.307<br>7 id.304<br>8 id.305<br>7 id.304<br>8 id.305<br>7 id.304<br>7 id.304<br>8 id.305<br>7 id.304<br>7 id.304<br>7     | Home<br>B<br>admin_1<br>admin_1<br>admin_1<br>admin_1<br>admin_1<br>admin_1<br>admin_1<br>admin_1<br>admin_1<br>admin_1<br>admin_1 | Insert<br>c<br>515 admin_2_1<br>51 admin_2_1<br>51 admin_2_1<br>71 admin_2_1<br>71 admin_2_1<br>71 admin_2_1<br>818 admin_2_1<br>818 admin_2_1<br>818 admin_2_1<br>818 admin_2_1<br>918 admin_2_1<br>918 admin_2_1                                                                                                    | Page Lay<br>160 4E+05<br>165 2E+05<br>177 2E+05<br>181 3E+05<br>184 2E+05<br>184 2E+05<br>189 2E+05<br>180 2E+05<br>185 2E+05<br>185 2E+05<br>1                                                                                                    | Fourt Fo<br>E<br>No<br>S<br>Yes<br>S<br>Yes<br>S<br>No<br>S<br>No<br>No<br>NO<br>NO<br>NO<br>NO<br>NO<br>NO<br>NO<br>NO<br>NO<br>NO<br>NO<br>NO<br>NO | rmulas<br>F<br>No<br>No<br>No<br>No<br>No<br>No<br>No<br>No<br>No<br>No<br>No<br>No<br>No        | Data<br>G<br>No<br>No<br>Yes<br>Yes<br>No<br>No<br>No<br>No<br>No<br>No<br>No<br>No        | Review<br>H<br>No<br>No<br>Yes<br>No<br>No<br>No<br>No<br>No<br>No<br>No<br>No<br>No<br>No              | View Auto<br>I<br>No<br>No<br>Yes<br>No<br>No<br>No<br>No<br>No<br>No<br>No<br>No<br>No               | mate<br>J<br>No<br>No<br>Yes<br>No<br>No<br>No<br>No<br>No<br>No<br>No<br>No<br>No<br>No<br>No                                | Help Acroba<br>K<br>No<br>Yes<br>No<br>Yes<br>Yes<br>No<br>No<br>No<br>No<br>No<br>No<br>No<br>No<br>No      | L Power<br>L No<br>No<br>No<br>No<br>No<br>No<br>No<br>No<br>No<br>No<br>No<br>No<br>No<br>N | er Pivot<br>M<br>Yes<br>No<br>No<br>No<br>No<br>No<br>No<br>No<br>No<br>No<br>No<br>No<br>No<br>No | N<br>No<br>No<br>Yes<br>Yes<br>No<br>No<br>No<br>No<br>No<br>No<br>No<br>No<br>No<br>No<br>No               | O<br>No<br>Yess<br>Yes<br>No<br>Yes<br>No<br>No<br>No<br>No<br>No<br>No<br>No<br>No<br>No<br>No      | P<br>Yes<br>Yes<br>No<br>No<br>No<br>Yes<br>No<br>No<br>No<br>No<br>No<br>No<br>No                   | Q<br>No<br>Yes<br>No<br>No<br>No<br>No<br>No<br>No<br>No<br>No<br>No<br>No<br>No<br>No<br>No        | R<br>No<br>Yes<br>Yes<br>Yes<br>No<br>No<br>No<br>No<br>No<br>Yes<br>No<br>Yes            | S<br>No<br>No<br>No<br>No<br>No<br>No<br>No<br>No<br>No<br>No<br>No<br>No | T<br>Not_include<br>Not_include<br>Not_include<br>Not_include<br>Not_include<br>Not_include<br>Not_include<br>Not_include<br>Not_include                | U<br>d Not_includ<br>d Not_includ<br>d Not_includ<br>d Not_includ<br>d Not_includ<br>d Not_includ<br>d Not_includ<br>d Not_includ<br>d Not_includ<br>d Not_includ                                    | V<br>ed Not_includ<br>ed Not_includ<br>ed Not_includ<br>ed Not_includ<br>ed Not_includ<br>ed Not_includ<br>ed Not_includ<br>ed Not_includ<br>ed Not_includ<br>ed Not_includ<br>ed Not_includ<br>ed Not_includ                                   | W           led         0           led         0                                                                                                    | X<br>2<br>5<br>Joitial PAMI<br>Initial PAMI<br>4<br>1<br>3<br>2<br>1<br>0<br>3<br>3<br>3<br>1                 |
| Eormat Cells<br>Row Height<br>Hide<br>Unhide                         | 88<br>99<br>99<br>99<br>99<br>99<br>99<br>99<br>99<br>99<br>99<br>99<br>99<br>9                                      | File<br>A<br>9 id_265<br>0 id_277<br>1 id_281<br>0 id_281<br>0 id_281<br>0 id_282<br>1 id_284<br>0 id_282<br>0 id_284<br>0 id_284<br>0 id_282<br>0 id_284<br>0 id_285<br>0 id_285<br>0 id_285<br>0 id_285<br>0 id_265<br>0 id_265<br>0 id_300<br>0 id_300<br>0<br>0 id_3000<br>0<br>0 id_300<br>0<br>0 id_30 | Home<br>B<br>admin_1<br>admin_1<br>admin_1<br>admin_1<br>admin_1<br>admin_1<br>admin_1<br>admin_1<br>admin_1<br>admin_1<br>admin_1 | Insert<br>c<br>5 admin,2,15<br>5 admin,2,2<br>15 admin,2,2<br>17 admin,2,2<br>18 admin,2,3<br>18 admin,2,3<br>18 admin,2,3<br>18 admin,2,3<br>18 admin,2,3<br>18 admin,2,3<br>18 admin,2,3<br>18 admin,2,3<br>18 admin,2,3<br>19 admin,2,3<br>10 admin,2,3<br>10 admin,3                                        | Page Lay<br>p<br>b<br>66 46-03<br>52-03<br>82 46-03<br>84 25-03<br>84 25-03<br>16-03<br>16                                  | Four Fo                                                                                                    | rmulas<br>F<br>No<br>No<br>No<br>Yes<br>No<br>No<br>No<br>No<br>No<br>No<br>No<br>No<br>No       | Data<br>G<br>No<br>No<br>Yes<br>Yes<br>Yes<br>No<br>No<br>No<br>No<br>No<br>No<br>No<br>No | Review<br>H<br>No<br>Yes<br>No<br>No<br>No<br>No<br>No<br>No<br>No<br>No<br>No<br>No<br>No<br>No        | View Auto<br>I<br>No<br>Ves<br>No<br>No<br>No<br>No<br>No<br>No<br>No<br>No<br>No<br>No<br>No<br>No   | No<br>No<br>Yes<br>No<br>Yes<br>No<br>No<br>No<br>No<br>No<br>No<br>No<br>No<br>No<br>No                                      | Help Acroba<br>K<br>No<br>Ves<br>No<br>Yes<br>No<br>No<br>No<br>No<br>No<br>No<br>No<br>No<br>No<br>No<br>No | t Powe<br>L<br>No<br>No<br>No<br>No<br>No<br>No<br>No<br>No<br>No<br>No<br>No<br>No<br>No    | er Pivot<br>M<br>Yes<br>No<br>No<br>No<br>No<br>No<br>No<br>No<br>No<br>No<br>No<br>No<br>No<br>No | N<br>No<br>Yes<br>Yes<br>No<br>No<br>No<br>No<br>No<br>No<br>No<br>No<br>No<br>No<br>No                     | O<br>No<br>Yes<br>Yes<br>No<br>No<br>No<br>No<br>No<br>No<br>No<br>No<br>No                          | P<br>Ves<br>Ves<br>Ves<br>No<br>No<br>No<br>No<br>No<br>No<br>No<br>No<br>No<br>No                   | Q<br>No<br>Yes<br>No<br>No<br>No<br>No<br>No<br>No<br>No<br>No<br>No<br>No<br>No<br>No<br>No        | R<br>No<br>Yes<br>Yes<br>Yes<br>No<br>No<br>No<br>No<br>No<br>No<br>No<br>No<br>Yes       | S<br>No<br>No<br>No<br>No<br>No<br>No<br>No<br>No<br>No<br>No<br>No       | T<br>Not_include<br>Not_include<br>Not_include<br>Not_include<br>Not_include<br>Not_include<br>Not_include<br>Not_include<br>Not_include<br>Not_include | U<br>Not_includ<br>Not_includ<br>Not_includ<br>Not_includ<br>Not_includ<br>Not_includ<br>Not_includ<br>Not_includ<br>Not_includ<br>Not_includ<br>Not_includ                                          | V<br>ed Not_includ<br>ed Not_includ<br>ed Not_includ<br>ed Not_includ<br>ed Not_includ<br>ed Not_includ<br>ed Not_includ<br>ed Not_includ<br>ed Not_includ<br>ed Not_includ<br>ed Not_includ<br>ed Not_includ                                   | W           Ied         0           Ied         0                                                                                                    | X<br>2<br>5<br>Initial PAMI<br>Initial PAMI<br>4<br>1<br>3<br>2<br>1<br>0<br>3<br>3<br>3<br>1                 |
| Eormat Cells<br>Row Height<br>Hide<br>Unhide                         | 88<br>85<br>99<br>99<br>99<br>99<br>99<br>99<br>99<br>99<br>99<br>99<br>99<br>99<br>99                               | File         A           8         id.260           9         id.265           0         id.271           1         id.281           2         id.281           3         id.281           4         id.292           6         id.302           6         id.302           9         id.306           10         id.307           10         id.307           10         id.307           10         id.307           10         id.307           10         id.307                                                                                                    | Home<br>8<br>admin,1<br>admin,1<br>admin,1<br>admin,1<br>admin,1<br>admin,1                                                        | Insert<br>C<br>15 admin_2_1<br>15 admin_2_1<br>15 admin_2_1<br>17 admin_2_1<br>17 admin_2_1<br>18 admin_2_1<br>18 admin_2_1<br>18 admin_2_1<br>18 admin_2_1<br>18 admin_2_1<br>18 admin_2_1<br>18 admin_2_1<br>18 admin_2_1<br>18 admin_2_1<br>18 admin_2_1<br>19 admin_2_1<br>10 admin_2_1<br>10 ad                                                                                                    | Page Lay<br>D<br>560 44-09<br>55 24-09<br>581 34-09<br>584 42-00<br>592 14-09<br>592 14-09<br>592 14-09<br>592 14-09<br>592 14-09<br>593 14-09<br>594 14-09<br>594 14-09                                                                                                    | Four Fo                                                                                                    | rmulas<br>F<br>No<br>Ves<br>No<br>No<br>No<br>No<br>No<br>No<br>No<br>No                         | Data<br>G No<br>No<br>Yes<br>Yes<br>Yes<br>No<br>No<br>No<br>No<br>No<br>No                | Review<br>H<br>No<br>No<br>Yes<br>Yes<br>No<br>No<br>No<br>No<br>No<br>No<br>No                         | View Auto<br>I<br>No<br>No<br>Ves<br>Ves<br>Ves<br>No<br>No<br>No<br>No<br>No<br>No<br>No<br>No       | J<br>No<br>No<br>No<br>Ves<br>No<br>No<br>No<br>No<br>No<br>No<br>No<br>No<br>No<br>No<br>No<br>No<br>No                      | Help Acroba<br>K<br>No<br>Yes<br>No<br>Yes<br>Yes<br>No<br>No<br>No<br>No<br>No<br>No<br>No                  | t Power<br>L<br>No<br>No<br>No<br>No<br>No<br>No<br>No<br>No<br>No<br>No<br>No               | er Pivot<br>M<br>Yes<br>No<br>No<br>No<br>No<br>No<br>No<br>No<br>Yes<br>No<br>No<br>Yes           | N<br>No<br>No<br>Yes<br>Yes<br>Yes<br>No<br>No<br>No<br>No<br>No<br>No<br>No                                | O<br>No<br>Yes<br>Yes<br>No<br>No<br>No<br>No<br>No<br>No<br>No<br>No<br>No                          | P<br>Yes<br>Yes<br>No<br>No<br>No<br>Yes<br>No<br>No<br>No<br>No<br>No<br>No<br>No<br>No<br>No       | Q<br>No<br>Yes<br>Yes<br>No<br>No<br>No<br>No<br>No<br>No<br>No<br>No<br>No<br>No<br>No<br>No<br>No | R<br>No<br>Yes<br>Yes<br>Yes<br>No<br>No<br>No<br>No<br>No<br>No<br>No<br>No<br>No<br>Yes | S<br>No<br>No<br>No<br>No<br>No<br>No<br>No<br>No<br>No<br>No<br>No<br>No | T<br>Not_include<br>Not_include<br>Not_include<br>Not_include<br>Not_include<br>Not_include<br>Not_include<br>Not_include<br>Not_include                | U<br>Not_includ<br>Not_includ<br>Not_includ<br>Not_includ<br>Not_includ<br>Not_includ<br>Not_includ<br>Not_includ<br>Not_includ<br>Not_includ<br>Not_includ                                          | v<br>ad Not_includ<br>ad Not_includ<br>ad Not_includ<br>ad Not_includ<br>ad Not_includ<br>ad Not_includ<br>ad Not_includ<br>ad Not_includ<br>ad Not_includ<br>ad Not_includ<br>ad Not_includ                                                    | W           led         0           led         0           led         0           led         0           led         0           led         0           led         0           led         0           led         0           led         0           led         0           led         0           led         0           led         0                                                                                                    | X<br>2<br>5<br>Initial PAMII<br>Initial PAMII<br>4<br>1<br>3<br>2<br>1<br>0<br>3<br>3<br>1                    |

## Contacto

As perguntas e os pedidos de assistência técnica para identificação de APIM podem ser enviados para gtfccsecretariat@who.int